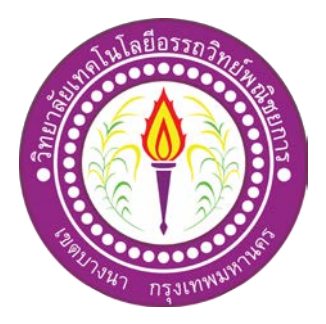

# ระบบงายสินค้าออนไลน์ ประเภทเสื้อผ้าแฟชั่นผู้หญิง E-Commerce for Fashion of Women's Clothing

จัดทำโดย นางสาวบุษยมาส สระทองจอม นางสาวธนัชพร นามสมุทร

โครงการนี้เป็นส่วนหนึ่งของการศึกษาตามหลักสูตรประกาศนียบัตรวิชาชีพชั้นสูง สาขาวิชาคอมพิวเตอร์ธุรกิจ วิทยาลัยเทคโนโลยีอรรถวิทย์พณิชยการ ปีการศึกษา 2561

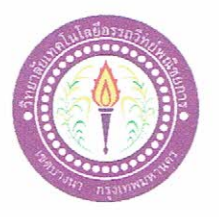

**ATC.01** 

#### ขอเสนออนุมัติทำโครงการระบบคอมพิวเตอร์

สาขาวิชาคอมพิวเตอร์ธุรกิจ วิทยาลัยเทคโนโลยีอรรถวิทย์พณิชยการ วันที่ 13 เดือน มิถุนายน พ.ศ.2561

เรื่อง ขอเสนออนุมัติทำโครงการระบบคอมพิวเตอร์ธุรกิจ

เรียน ประชานกรรมการพิจารณาอนุมัติทำโครงการระบบคอมพิวเตอร์ธุรกิจ

ข้าพเจ้า 1. นางสาวบุษยมาส สระทองจอม รหัสนักศึกษา35571ระดับ ปวส. 2/3

2. นางสาวธนัชพร นามสมุทร รหัสนักศึกษา35603ระดับ ปวส. 2/3

มีความประสงค์ทำโครงการระบบคอมพิวเตอร์ธุรกิจ ประเภท E-Commerce

ชื่อโครงการภาษาไทย เว็บไซต์ขายสินค้าออนไลน์ประเภท เสื้อผ้าแฟชั่นผู้หญิง

ชื่อโครงการภาษาอังกฤษ E-Commerce for Fashion of Women's Clothing

โดยมี อาจารย์ที่ปรึกษาหลักคืออาจารย์ชนาวุฒิ วิชัย

พร้อมนี้ได้แนบเอกสารประกอบการขอเสนอโครงการระบบคอมพิวเตอร์ บทที่ 1 จำนวน 1 ชุด จึงเรียนมาเพื่อโปรคพิจารณาอนุมัติ

ลายมือชื่อ บุเวพาก กิรุเทอวจอพ นักศึกษา

(นางสาวบุษยมาส สระทองจอม) หัวหน้ากลุ่มโครงการ

ผ่าบ ไม่ผ่าน ความคิดเห็นคณะกรรมการ ..... ..... ลงชื่อ ..... ลงชื่อ

คณะกรรมการคณะกรรมการ

คณะกรรมการคณะกรรมการ

#### บทคัดย่อ

| หัวข้อโครงการ        | ระบบงายสินค้าออนไลน์ ประเภทเสื้อผ้าแฟชั่นผู้หญิง   |                       |  |  |  |  |
|----------------------|----------------------------------------------------|-----------------------|--|--|--|--|
|                      | E-Commerce for Fashion                             | n of Women's Clothing |  |  |  |  |
| ผู้จัดทำโครงการ      | นางสาวบุษยมาส                                      | สระทองจอม             |  |  |  |  |
|                      | นางสาวธนัชพร                                       | นามสมุทร              |  |  |  |  |
| อาจารย์ที่ปรึกษา     | อาจารย์ธนาวุฒิ                                     | วิชัย                 |  |  |  |  |
| อาจารย์ที่ปรึกษาร่วม | อาจารย์ศิริพร                                      | สงบภัย                |  |  |  |  |
| สาขาวิชา             | สาขาวิชาคอมพิวเตอร์ธุรกิจ                          |                       |  |  |  |  |
| สถาบัน               | วิทยาลัยเทคโนโลยีอรรถวิทย์พณิชยการ ปีการศึกษา 2561 |                       |  |  |  |  |
|                      |                                                    |                       |  |  |  |  |

#### บทคัดย่อ

ระบบงายสินค้าออนไลน์ (E-Commerce) ประเภท เว็บไซต์งายเสื้อผ้าแฟชั่นผู้หญิงเพื่อวัตถุประสงค์ งองโครงการจัดทำขึ้นเพื่อเป็นตอบสนองความต้องการงองผู้ใช้ในการซื้อสินค้าออนไลน์ ประหยัดเวลาในการเดินทาง และ มีระบบการซื้อสินค้าที่มีความทันสมัยและใช้งานได้ง่าย และ ปลอดภัยต่อผู้ใช้งาน

เว็บไซต์ขายสินค้าออนไลน์ ประเภทเสื้อผ้าแฟชั่นผู้หญิง มีระบบการสมัครสมาชิกและมีการ Login เข้าระบบเพื่อทำการสั่งซื้อสินค้า มีระบบซื้อสินค้าที่ใช้งานได้อย่างง่ายดาย มีการบอกวิธีการ สั่งซื้อสินค้าและวิธีการชำระเงินเมื่อสั่งซื้อสินค้าอย่างครบถ้วน

ผู้เข้าใช้ระบบจะสามารถได้รับสินค้าที่ตนเองซื้อได้อย่างครบถ้วนในเว็บไซต์ยังมีสินค้าให้ผู้เข้า ใช้สามารถเลือกได้อย่างมากมาย ผู้ใช้ยังสามารถได้รับความรู้ความเข้าใจในการใช้สินค้าของเราได้ง่าย และเข้าใจยิ่งขึ้นอีกด้วย

### กิตติกรรมประกาศ

โครงการเว็บไซต์ขายสินค้าออนไลน์ ประเภท เสื้อผ้าแฟชั่นผู้หญิง ฉบับนี้ได้จัดทำขึ้นมา ด้วยความตั้งใจและความพยายามเป็นอย่างมากโดยได้รับความร่วมมือเป็นอย่างดีจากทุกท่านที่ เกี่ยวข้องกับโครงการฉบับนี้ไม่ว่าจะเป็นท่านอาจารย์ทุกท่านรวมถึงเพื่อนๆ และผู้ที่มีส่วนร่วมใน โครงการฉบับนี้

ขอขอบพระคุณอาจารย์ธนาวุฒิ วิชัยที่ปรึกษาโครงการ และอาจารย์ศิริพร สงบภัยที่ปรึกษา ร่วมโครงการที่ได้ให้การสนับสนุนให้ความช่วยเหลือรวมทั้งกำปรึกษาและกำแนะนำตลอดการทำ โครงการรวมทั้งท่านอาจารย์สาขาวิชาคอมพิวเตอร์ธุรกิจทุกท่านที่คอยแนะนำและช่วยเหลือส่วนที่ ผิดพลาดของโครงการนี้ ขอขอบคุณวิทยาลัยเทคโนโลยีอรรถวิทย์พณิชยการที่ได้เอื้อเฟื้อตำราจาก ห้องสมุดที่เกี่ยวข้องกับโครงการพร้อมทั้งขอบพระคุณท่านคณะกรรมการในการสอบโครงการที่ ให้กำติชมในการสอบวิชาโครงการเพื่อที่คณะผู้จัดทำได้นำไปปรับปรุง แก้ไขในส่วนที่บกพร่องให้ ดีขึ้นเพื่อที่โครงการในกรั้งนี้จะได้ออกมาสมบูรณ์

ขอขอบพระคุณพ่อแม่ บุคคลภายในครอบครัวทุกท่านที่คอยให้กำลังใจและให้โอกาสใน การศึกษาที่วิทยาลัยเทคโนโลยีอรรถวิทย์พณิชยการ รวมทั้งเพื่อน ๆ ทุกคนที่คอยช่วยให้กำปรึกษา ร่วมทุกข์ร่วมสุขและอุปสรรคต่าง ๆ ไปด้วยกันจนทำให้รายงานวิชาโครงการนี้ได้ลุล่วงและผ่านไป ด้วยดี การจัดทำโครงการนี้ เป็นส่วนหนึ่งของวิชาโครงการ 3204-8501 หลักสูตร ประกาศนียบัตรวิชาชีพชั้นสูง สาขาวิชาคอมพิวเตอร์ธุรกิจ โดยคณะผู้จัดทำได้จัดทำโครงการ ประเภท ขายสินค้าออนไลน์ผ่านเว็บไซต์ประเภท ขายเสื้อผ้าแฟชั่นผู้หญิง โดยมีการสร้างเว็บไซต์ เพื่อนำเสนอผลงานแก่ผู้ที่สนใจในการเลือกซื้อสินค้าออนไลน์

โครงการที่ทางคณะผู้จัดทำได้จัดทำนั้น ประกอบไปด้วยวัตถุประสงค์ของโครงการ แผนการดำเนินการในการจัดทำเว็บไซต์ เครื่องมือและอุปกรณ์ที่ใช้ต่าง ๆ และรายละเอียดค่าใช้จ่าย ต่าง ๆ ในการจัดทำโครงการนี้เกี่ยวกับเสื้อผ้าแฟชั่นผู้หญิงเพื่อให้ผู้หญิงทุกๆคนได้มาเลือกซื้อชุดที่ เหมาะกับตนเอง สวมใส่ออกมาแล้วดูโดดเด่นมีเสน่ห์ ทั้งนี้คณะผู้จัดทำจึงจัดทำเว็บไซต์นี้เพื่อให้ ความสะดวกสบายแก่บุคคลที่สนใจเสื้อผ้าแฟชั่นผู้หญิงและมีราคาที่ถูกสามารถเลือกซื้อได้ สะดวกสบาย

หากโครงการนี้มีข้อผิดพลาดประการใด ทางคณะผู้จัดทำ ขออภัยไว้ ณ ที่นี้และจะ ดำเนินการพัฒนาผลงานทางด้านกอมพิวเตอร์ให้พัฒนาให้ดีขึ้นไป

> คณะผู้จัดทำ 10 มกราคม 2562

# สารบัญ

|                                         | หน้า |
|-----------------------------------------|------|
| หน้าอนุมัติ                             | ก    |
| บทกัดย่อ                                | ป    |
| กิตติกรรมประกาศ                         | ค    |
| คำนำ                                    | 9    |
| สารบัญ                                  | จ    |
| สารบัญรูป                               | Я    |
| สารบัญตาราง                             | IJ   |
| บทที่ 1 บทนำ                            |      |
| 1.1 ภูมิหลังและความเป็นมา               | 1    |
| 1.2 วัตถุประสงค์โครงการ                 | 2    |
| 1.3 ขอบเขตการศึกษา                      | 2    |
| 1.4 ประโยชน์ที่คาคว่าจะได้รับ           | 2    |
| 1.5 แผนการคำเนินงาน                     | 3    |
| 1.6 เครื่องมือที่ใช้                    | 4    |
| 1.7 งบประมาณในการคำเนินการ              | 4    |
| บทที่ 2 ระบบงานและทฤษฎีที่เกี่ยวข้อง    |      |
| 2.1 ระบบงานในปัจจุบัน                   | 5    |
| 2.2 ปัญหาที่เกิดขึ้นในระบบงานปัจจุบัน   | 7    |
| 2.3 ทฤษฎีที่เกี่ยวข้อง                  | 7    |
| 2.4 การนำคอมพิวเตอร์เข้ามาใช้ในระบบงาน  | 8    |
| 2.5 การนำคอมพิวเตอร์เข้ามาใช้ในระบบ     | 32   |
| บทที่ 3 การออกแบบงานด้วยระบบคอมพิวเตอร์ |      |
| 3.1 การออกแบบระบบงาน (Flowchart)        | 33   |
| 3.2 การออกแบบแผนภาพบริบท                | 36   |
| 3.3 การออกแบบระบบฐานข้อมูล              | 42   |
| 3.4 พจนานุกรมข้อมูล                     | 43   |
| 3.5 การออกแบบ Sitemap                   | 45   |

| 2       |       |
|---------|-------|
| สาราเถเ | (ตค)  |
| 0110100 | (110) |

|                                                            | หน้า |
|------------------------------------------------------------|------|
| 3.6 การออกแบบ Story Board                                  | 46   |
| 3.7 การออกแบบสิ่งนำเข้า                                    | 53   |
| 3.8 การออกแบบสิ่งนำออก                                     | 53   |
| บทที่ 4 การพัฒนาระบบการขายสินค้าเสื้อผ้าแฟชั่นผู้หญิง      |      |
| 4.1 เครื่องมือและอุปกรณ์ที่ใช้                             | 54   |
| 4.2 โปรแกรมทั้งหมดที่ใช้พัฒนา                              | 54   |
| 4.3 วิธีการติดตั้งโปรแกรม Appserv-win32-2.5.10             | 55   |
| 4.4 วิธีการติดตั้งระบบฐานข้อมูลลงในเครื่องเซิร์ฟเวอร์      | 62   |
| 4.5 วิธีการใช้งานเว็บไซต์                                  | 68   |
| บทที่ 5 สรุปการทำโครงการ                                   |      |
| 5.1 สรุปผลการทำโครงการ                                     | 75   |
| 5.2 ปัญหาและอุปสรรค์ในการดำเนินงาน                         | 76   |
| 5.3 สรุปการคำเนินงานจริง(Gantt Chart)                      | 77   |
| 5.4 สรุปค่าใช้จ่ายในการคำเนินงานจริง                       | 78   |
| บรรณานุกรม                                                 | 79   |
| ภาคผนวก                                                    |      |
| - ใบขอเสนออนุมัติโครงการระบบคอมพิวเตอร์ (ATC.01)           | 81   |
| - ใบขอเสนออาจารย์ที่ปรึกษาร่วมโครงการ (ATC.02)             | 82   |
| - ใบขอสอบโครงการระบบคอมพิวเตอร์ธุรกิจ (ATC.03)             | 83   |
| - ใบรายงานความคืบหน้าโครงการระบบคอมพิวเตอร์ธุรกิจ (ATC.04) | 84   |
| - ใบบันทึกการเข้าพบที่ปรึกษาโครงการ (ATC.05)               | 85   |
| ประวัติผู้จัดทำโครงการ                                     | 87   |

# สารบัญรูป

|                                                         | หน้า |
|---------------------------------------------------------|------|
| รูปที่ 2.1 ระบบงานในปัจจุบัน                            | 05   |
| รูปที่ 2.2 หน้าโปรแกรมAdobe Photoshop CS5               | 12   |
| รูปที่ 2.3 แสดง Tool Bar Adobe Photoshop CS5            | 15   |
| รูปที่ 2.4 แสดงระบบฐานข้อมูล                            | 19   |
| รูปที่ 2.5 ภาพแสดงวงจรของสีที่เกิดจากการนำแม่สีมาผสมกัน | 26   |
| รูปที่ 2.6 สีพื้นฐานแม่สี                               | 26   |
| รูปที่ 2.7 สีเหลืองแกมเขียว                             | 27   |
| รูปที่ 2.8 สีน้ำเงินแกมม่วง                             | 27   |
| รูปที่ 2.9 สีแคงแกมม่วง                                 | 27   |
| รูปที่ 2.10 สีแคงแกมส้ม                                 | 28   |
| รูปที่ 2.11 สีเหลืองแกมส้ม                              | 28   |
| รูปที่ 2.12 สีน้ำเงินแกมเขียว                           | 28   |
| รูปที่ 2.13 ความรู้สึกของสี                             |      |
| รูปที่ 3.1 การออกแบบระบบผังงานโปรแกรม                   | 33   |
| รูปที่ 3.2 Flowchart ระบบ สมัครสมาชิก                   | 34   |
| รูปที่ 3.3 Flowchart ระบบ เข้าสู่ระบบ                   | 35   |
| รูปที่ 3.4 การออกแบบ Context Diagram                    | 36   |
| รูปที่ 3.5 Data Flow Diagram Level 1                    | 37   |
| รูปที่ 3.6 Data Flow Diagram Level 1 Process 1          | 38   |
| รูปที่ 3.7 Data Flow Diagram Level 1 Process 2          | 39   |
| รูปที่ 3.8 Data Flow Diagram Level 1 Process 3          | 40   |
| รูปที่ 3.9 Data Flow Diagram Level 1 Process 4          | 41   |
| รูปที่ 3.10 ความสัมพันธ์ของข้อมูล (E-R Diagram)         | 42   |
| รูปที่ 3.11 Sitemap                                     | 45   |
| รูปที่ 3.12 หน้า Index                                  | 46   |
| รูปที่ 3.13 หน้าหลักของเว็บไซต์                         | 46   |
| รูปที่ 3.14 หน้า Loing                                  | 47   |
| รูปที่ 3.15 หน้าสมัครสมาชิก                             | 47   |

# สารบัญรูป (ต่อ)

|                                                                       | หน้า |
|-----------------------------------------------------------------------|------|
| รูปที่ 3.16 หน้าติดต่อเรา                                             | 48   |
| รูปที่ 3.17 หน้าทริกดีดี                                              | 48   |
| รูปที่ 3.18 หน้าสินค้ายอดนิยม                                         | 49   |
| รูปที่ 3.19 หน้าหมวดสินค้า                                            | 49   |
| รูปที่ 3.20 หน้าสินค้าชุดแซก                                          | 50   |
| รูปที่ 3.21 หน้าสินค้าเสื้อต่างๆ                                      | 50   |
| รูปที่ 3.22 หน้าสินค้ากางเกงต่างๆ                                     | 51   |
| รูปที่ 3.23 หน้าสินค้าSALE                                            | 51   |
| รูปที่ 3.24 หน้าวิธีการสั่งซื้อ                                       | 52   |
| รูปที่ 3.25 หน้าวิธีการชำระเงิน                                       | 52   |
| รูปที่ 3.26 หน้าผู้จัดทำ                                              | 53   |
| รูปที่ 4.1 ตัวโปรแกรม Appserv-win32-2.5.10                            | 55   |
| รูปที่ 4.2 หน้าต่างแจ้งเตือนการ RUN โปรแกรม Appserv-win32-2.5.10      | 55   |
| รูปที่ 4.3 หน้าจอ Welcome To Appserv-win32-2.5.10                     | 56   |
| รูปที่ 4.4 หน้าจอแสดงเงื่อนใขโปรแกรม Appserv-win32-2.5.10             | 56   |
| รูปที่ 4.5 การกำหนดโฟลเดอร์สำหรับติดตั้งโปรแกรม AppServ-win32-2.5.10  | 57   |
| รูปที่ 4.6 การเลือกองค์ประกอบ (Components) สำหรับการติดตั้ง           | 57   |
| รูปที่ 4.7 หน้าจอสำหรับให้กรอกข้อมูลของเซิฟเวอร์ (Server Information) | 58   |
| รูปที่ 4.8 กรอกชื่อ Server Information และ E-mail                     | 58   |
| รูปที่ 4.9 การกำหนดค่าสำหรับ MySQL Server                             | 59   |
| รูปที่ 4.10 การดำเนินการติดตั้งองก์ประกอบต่างๆลงในระบบ                | 59   |
| รูปที่ 4.11 การติดตั้งเสร็จสิ้น                                       | 60   |
| รูปที่ 4.12 การสตาร์ท (Start) โปรแกรม Apache                          | 60   |
| รูปที่ 4.13 การเปิดโปรแกรมเว็บบราวเซอร์เพื่อเช็คสถานะโปรแกรม Appserv  | 61   |
| รูปที่ 4.14 องค์ประกอบต่างๆ ของโปรแกรม AppServ                        | 61   |
| รูปที่ 4.15 การเข้าสู่ระบบฐานข้อมูลภายในเครื่อง                       | 62   |
| รูปที่ 4.16 การ Login เข้าสู่ระบบฐานข้อมูล                            | 62   |
| รูปที่ 4.17 การสร้างโฟลเคอร์ฐานข้อมูล                                 | 63   |
| รูปที่ 4.18 การสร้องโฟลเดอร์ฐานข้อมูลที่สำเร็จ                        | 63   |

| รูปที่ 4.19 | การนำฐานข้อมูลของโปรแกรมลงภายในเซิร์ฟเวอร์ของเครื่อง | 64 |
|-------------|------------------------------------------------------|----|
| รูปที่ 4.20 | การเลือกไฟล์ฐานข้อมูลลงเซิร์ฟเวอร์                   | 64 |

# สารบัญรูป (ต่อ)

# หน้า

| รูปที่ 4.21 | การคำเนินการนำฐานข้อมูลลงเครื่องคอมพิวเตอร์     | 65 |
|-------------|-------------------------------------------------|----|
| รูปที่ 4.22 | การลงฐานข้อมูลที่เสร็จสมบูรณ์                   | 65 |
| รูปที่ 4.23 | การนำข้อมูลลงในโฟร์เคอร์ของโปรแกรม AppServ      | 66 |
| รูปที่ 4.24 | การคัคลอกไฟล์งานลงในโฟร์เคอร์ www               | 66 |
| รูปที่ 4.25 | ไฟล์งานทั้งหมดที่สามารถ RUN ผ่านโปรแกรม Appserv | 67 |
| รูปที่ 4.26 | เปิดโปรแกรมเว็บบราวเซอร์                        | 68 |
| รูปที่ 4.27 | แสดงหน้าจอรูปเข้าหน้าหลักเพื่อล็อกอิน ( Login ) | 68 |
| รูปที่ 4.28 | จอภาพแสดงหมวดสินค้า                             | 69 |
| รูปที่ 4.29 | จอภาพแสดงหน้าวิธีการสั่งซื้อ                    | 69 |
| รูปที่ 4.30 | จอภาพแสดงหน้าวิธีการชำระเงิน                    | 70 |
| รูปที่ 4.31 | จอภาพแสดงหน้าวิธีการจัดส่ง                      | 70 |
| รูปที่ 4.32 | รายการสินค้าชุดเครส                             | 71 |
| รูปที่ 4.33 | รายการสินค้าเสื้อชั่น                           | 71 |
| รูปที่ 4.34 | รายการสินค้ำกางเกง                              | 72 |
| รูปที่ 4.35 | สินค้างายดี                                     | 72 |
| รูปที่ 4.36 | ตระกร้าสินค้า                                   | 73 |
| รูปที่ 4.37 | จอภาพแสคงใบเสร็จชำระเงิน                        | 73 |
| รูปที่ 4.38 | จอภาพแสดงหน้าสมัครสมาชิก                        | 74 |
| รูปที่ 4.39 | ผู้จัดทำ                                        | 74 |

# สารบัญตาราง

| ตารางที่ 1.1 | แผนการดำเนินงาน (Gantt Chart)        | 3  |
|--------------|--------------------------------------|----|
| ตารางที่ 1.2 | งบประมาณการคำเนินงาน                 | 4  |
| ตารางที่ 2.1 | การใช้สัญลักษณ์ในออกแบบระบบฐานข้อมูล | 10 |
| ตารางที่ 2.2 | การใช้สัญลักษณ์ในการออกแบบข้อมูล     | 11 |
| ตารางที่ 2.3 | ความรู้สึกของสี                      | 30 |
| ตารางที่ 3.1 | ข้อมูลสมาชิก                         | 43 |
| ตารางที่ 3.2 | ข้อมูลการสั่งซื้อ                    | 43 |
| ตารางที่ 3.3 | ข้อมูลรายละเอียคสั่งซื้อ             | 44 |
| ตารางที่ 3.4 | ข้อมูลสินค้า                         | 44 |
| ตารางที่ 3.5 | ข้อมูลประเภทสินค้า                   | 44 |
| ตารางที่ 5.1 | สรุปขนาดของโปรแกรม                   | 75 |
| ตารางที่ 5.2 | สรุปเวลาการคำเนินงานจริง             | 78 |
| ตารางที่ 5.3 | สรุปค่าใช้จ่ายในการคำเนินงานจริง     | 78 |
|              |                                      |    |

# บทที่ 1

# บทนำ

### 1.1 ภูมิหลังและความเป็นมา

E-commerce เป็นการประยุกต์สื่ออินเทอร์เน็ตมาใช้ในการคำเนินธุรกิจ ที่นิยมกันมาก ณ ปัจจุบัน การซื้อขายสินค้าผ่านทางอินเทอร์เน็ตทำให้สะควกสบายต่อผู้ที่ไม่มีเวลาออกไปซื้อข้าง นอก สามารถรวบรวมสินค้าและผู้ซื้อขายไว้ในเว็บไซต์เดียว เพื่ออำนวยความสะควกในการติคต่อ ซื้อ-ขาย ทำให้การค้นหาข้อมูลเป็นเรื่องที่ง่ายและสามารถจำกัดขอบเขตให้ตรงตามความต้องการ มากยิ่งขึ้น

เสื้อผ้าเครื่องนุ่งห่มถือเป็นปัจจัยพื้นฐานที่สำคัญต่อการดำรงชีวิตของมนุษย์ในการปกปิด และให้กวามอบอุ่นแก่ร่างกาย ซึ่งพัฒนาการความก้าวหน้าของมนุษย์ทำให้เสื้อผ้าและเครื่องแต่ง กายเปลี่ยน แปลงไปตามแต่ละยุกสมัย นอกจากนี้เสื้อผ้ายังบ่งบอกถึงลักษณะของผู้สวมใส่ได้ด้วย เช่น อาชีพ ฐานะ เชื้อชาติ และบุกลิกภาพเป็นค้นพัฒนาการของแฟชั่นเสื้อผ้าในแต่ละยุกสมัย แตกต่างกันมาก ขึ้นอยู่กับปัจจัยภายนอก เช่น สภาพทางภูมิศาสตร์ เศรษฐกิจ และสังคม ซึ่งใน ศตวรรษที่ 20 แฟชั่นของโลกเปลี่ยนแปลงไปอย่างเห็นได้ชัดเจน โดยเฉพาะปี ค.ศ. 1920 – 1930 หรือเรียกว่ายุคหลังสงครามโลกครั้งที่ 1 หรือยุคแฟลปเปอร์ ผู้หญิงกล้าที่จะสวมกระโปรงสั้นเป็น กรั้งแรก และหลังสงครามโลกครั้งที่ 2 ในช่วงที่สภาวะเศรษฐกิจตกด่ำ ผู้หญิงต้องออกนอกบ้านไป ทำงานหาเลี้ยงชีพ เสื้อผ้าที่สวมใส่จึงด้องเปลี่ยนไป หันมานิยมกางเกง ตั้งแต่สงครามโลกครั้งที่ 1 เป็นต้นมา การติดต่อสื่อสารของโลกตะวันตกและตะวันออกได้เปิดกว้างมากขึ้น มีการถ่ายทอด ก่านิยมด้านสื่อแฟชั่นตะวันตกสู่เสื้อผ้าแฟชั่นตะวันออกนั่นเอง

กณะผู้จัดทำได้เห็นว่าปัจจุบันนี้ สไตล์การแต่งตัวสามารถจำแนกได้เป็นประเภทนับไม่ ถ้วน ต่อไปนี้เป็นสไตล์เด่นๆ หลักๆ ที่เป็นที่นิยมในอดีตจนปัจจุบัน บางสไตล์ถือว่าล้าสมัยไปแล้ว ในปัจจุบัน บางสไตล์ถือว่าเป็นคลาสสิก เพราะแต่งเมื่อไร ก็ไม่ถูกมองว่าเชยหรือตกรุ่น อย่างไรก็ ตามยังมีบางสไตล์ที่เกยล้าสมัยไปแล้วอาจเวียนกลับมาเทรนค์ใหม่ได้อีกครั้ง

### 1.2 วัตถุประสงค์โครงการ

- เพื่อให้ผู้ใช้เข้ามาเลือกชมเลือกซื้อสินค้าผ่านอินเทอร์เน็ตได้
- เพื่อให้ผู้เข้าใช้อินเทอร์เน็ตนั้นเลือกชมสินค้าได้อย่างเต็มที่
- เพื่อให้ผู้ซื้อได้ติดต่อแถกเปลี่ยนความคิดเห็นกับผู้ดูแถโดยระบบเว็บไซต์

### 1.3 ขอบเขตการศึกษา

- 1.ส่วนของสมาชิก
  - 1.1 ระบบสามารถสมัครสมาชิกได้
  - 1.2 ระบบสามารถ Login เข้าสู่ระบบ และ Logout ออกจากระบบได้
  - 1.3 สมาชิกสามารถเลือกสินค้าออนไลน์ได้
  - 1.4 ระบบมีความสามารถคำนวณราคาสินค้าได้
  - 1.5 ระบบมีความสามารถในการออกใบเสร็จรับเงินได้

# 2.ส่วนผู้ดูแลระบบ

- 2.1 ระบบสามารถเพิ่ม ลบ สินค้าได้
- 2.2 ระบบสามารถแก้ใงรายการสินค้าได้
- 2.3 ระบบสามารถแจ้งสถานะการชำระเงินได้
- 2.4 ระบบสามารถปริ้นใบเสร็จรับเงินได้

# 1.4 ประโยชน์ที่คาดว่าจะได้รับ

- 1. ได้ให้ผู้เลือกซื้อนั้นสะควกสบายในการซื้อสินค้า
- ได้ให้ผู้เลือกซื้อสินค้าได้เลือกซื้อได้อย่างอิสระมากขึ้น
- 3. ได้ให้ระบบเกิดความง่ายในการเลือกซื้อสินค้า

| 608005              | มิถุนายน 61                       |      |      |               | กรกฎาคม 61 |     |     |            | สิงหาคม 61 |   |            |   | กันยายน 61 |            |   |   | 50000222 |                       |
|---------------------|-----------------------------------|------|------|---------------|------------|-----|-----|------------|------------|---|------------|---|------------|------------|---|---|----------|-----------------------|
| 9 1011 19           | 1                                 | 2    | 3    | 4             | 5          | 1   | 2   | 3          | 4          | 1 | 2          | 3 | 4          | 1          | 2 | 3 | 4        | ງຂຄະເງຢເ              |
| อบรมการทำ           |                                   |      |      |               |            |     |     |            |            |   |            |   |            |            |   |   |          |                       |
| โครงการนักศึกษา     |                                   |      |      |               |            |     |     |            |            |   |            |   |            |            |   |   |          | 29-30 มิถุนายน 61     |
| ปวช.3 และปวส.2      |                                   |      |      |               |            |     |     |            |            |   |            |   |            |            |   |   |          |                       |
| เสนอหัวข้อ          |                                   |      |      |               |            |     |     |            |            |   |            |   |            |            |   |   |          |                       |
| ATC.01 โครงการ      |                                   |      |      |               |            | < → |     |            |            |   |            |   |            |            |   |   |          | 3-7 กรกฎาคม 61        |
| รอบที่ 1 (บทที่1)   |                                   |      |      |               |            |     |     |            |            |   |            |   |            |            |   |   |          |                       |
| ประกาศผลหัวข้อ      |                                   |      |      |               |            |     | <   | •          |            |   |            |   |            |            |   |   |          | <u>14 กรุกกาคม 61</u> |
| โครงการ รอบที่ 1    |                                   |      |      |               |            |     |     |            |            |   |            |   |            |            |   |   |          |                       |
| เสนอหัวข้อ          |                                   |      |      |               |            |     |     |            |            |   |            |   |            |            |   |   |          |                       |
| โครงการ รอบที่ 2    |                                   |      |      |               |            |     |     |            |            |   |            |   |            |            |   |   |          | 17-20 กรกฎาคม 61      |
| (บทที่1)            |                                   |      |      |               |            |     |     |            |            |   |            |   |            |            |   |   |          |                       |
| ประกาศผลหัวข้อ      |                                   |      |      |               |            |     |     | •          | •          |   |            |   |            |            |   |   |          | 21 กรกภาคม 61         |
| โครงการ รอบที่ 2    |                                   |      |      |               |            |     |     |            |            |   |            |   |            |            |   |   |          |                       |
| ส่งบทที่ 2          |                                   |      |      |               |            |     |     |            | <          |   |            |   |            |            |   |   |          | 24-28 กรกฎาคม 61      |
| ส่งบทที่ 3          |                                   |      |      |               |            |     |     |            |            | - |            |   |            | •          |   |   |          | 31 ก.ค. – 20 ส.ค. 61  |
| สอบหัวข้อ           |                                   |      |      |               |            |     |     |            |            |   |            |   |            | •          | • |   |          |                       |
| โครงการ             |                                   |      |      |               |            |     |     |            |            |   |            |   |            |            |   |   |          | 9 11 10 10 11 61      |
| ส่งความคืบหน้า      |                                   |      |      |               |            |     |     |            |            |   |            |   |            |            |   |   |          | 19 22 อับยายน 61      |
| 70%                 |                                   |      |      |               |            |     |     |            |            |   |            |   |            |            |   |   |          | 18-22 1100100 01      |
| ส่งความคืบหน้า      |                                   |      |      |               |            |     |     |            |            |   |            |   |            |            |   |   | ••       |                       |
| 80%                 |                                   |      |      |               |            |     |     |            |            |   |            |   |            |            |   |   |          | 25 27 1140 104 01     |
| ~~~~~               | พฤศจิกายน 61 ธันวาคม 61 มกราคม 62 |      | 2    | กุมภาพันธ์ 62 |            |     | 62  | 8001200000 |            |   |            |   |            |            |   |   |          |                       |
| כו וזשו כ           | 1                                 | 2    | 3    | 4             | 5          | 1   | 2   | 3          | 4          | 1 | 2          | 3 | 4          | 1          | 2 | 3 | 4        | หมายเหตุ              |
| ส่งความคืบหน้า      |                                   |      |      |               |            |     |     |            |            |   |            |   |            |            |   |   |          | 1-10 พฤศจิกายน 61     |
| 100%                | •                                 | ►    |      |               |            |     |     |            |            |   |            |   |            |            |   |   |          | เป็นต้นไป             |
| สอบโปรแกรม          |                                   |      |      |               |            |     |     |            |            |   |            |   |            |            |   |   |          | 4                     |
| ระคับปวส2           |                                   |      |      |               |            |     |     |            |            |   |            |   |            |            |   |   |          | 4 พฤศจกายน 2561       |
| สอบโปรแกรม          |                                   |      |      |               |            |     |     |            |            |   |            |   |            |            |   |   |          | 11                    |
| ระดับ ปวช3          |                                   |      | [    |               |            |     |     |            |            |   |            |   |            |            |   |   |          | 11 พฤศจกายน 2561      |
| ส่งบทที่ 4          |                                   |      |      |               |            | •   |     | •          |            |   |            |   |            |            |   |   |          | 6-16 ธันวาคม 61       |
| ส่งบทที่ 5          |                                   |      |      |               |            |     |     |            |            |   | •          |   | -          |            |   |   |          | 16-20 มกราคม 62       |
| ส่งรูปเล่ม ซีดี และ |                                   |      |      |               |            |     |     |            |            |   |            |   |            |            |   |   |          | 23 มกราคม –           |
| ค่าเข้าเล่ม         |                                   |      |      |               |            |     |     |            |            |   |            |   |            |            |   |   |          | 14 กุมภาพันธ์ 2562    |
|                     |                                   | มิถุ | นายเ | ł 61          |            | ก   | รกฎ | าคม (      | 51         | Ĩ | สิงหาคม 61 |   |            | กันยายน 61 |   |   |          |                       |
| รายการ              | 1                                 | 2    | 3    | 4             | 5          | 1   | 2   | 3          | 4          | 1 | 2          | 3 | 4          | 1          | 2 | 3 | 4        | <b>ຈະຍະເວ</b> ີດາ     |

# 1.5 แผนการดำเนินงาน (Gantt Chart)

ตารางที่ 1.1 แผนการคำเนินงาน (Gantt Chart)

# 1.6 เครื่องมือที่ใช้

- 1. โปรแกรม Adobe Dreamweaver CS 5.5
- 2. โปรแกรม Adobe Photoshop CS 6
- 3. โปรแกรม Photoscape 3.7

### 1.7 งบประมาณการดำเนินงาน

ใช้ในการทำเว็บไซต์ ใช้ในการตกแต่งภาพและเว็บไซต์ ใช้ทำภาพเคลื่อนไหว

| ลำดับ | รายการ       | จำนวน       | ราคา  |
|-------|--------------|-------------|-------|
| 1.    | ค่ากระดาษ    | 2 ริม       | 250   |
| 2.    | แผ่น CD      | 3 แผ่น      | 50    |
| 3.    | ค่าเบ็ดเตล็ด | -           | 1,200 |
|       |              | รวมเป็นเงิน | 1,500 |

# ตารางที่ 1.2 งบประมาณการดำเนินงาน

บทที่ 2 ระบบงานและทฤษฎีที่เกี่ยวข้อง

2.1 ระบบงานปัจจุบัน

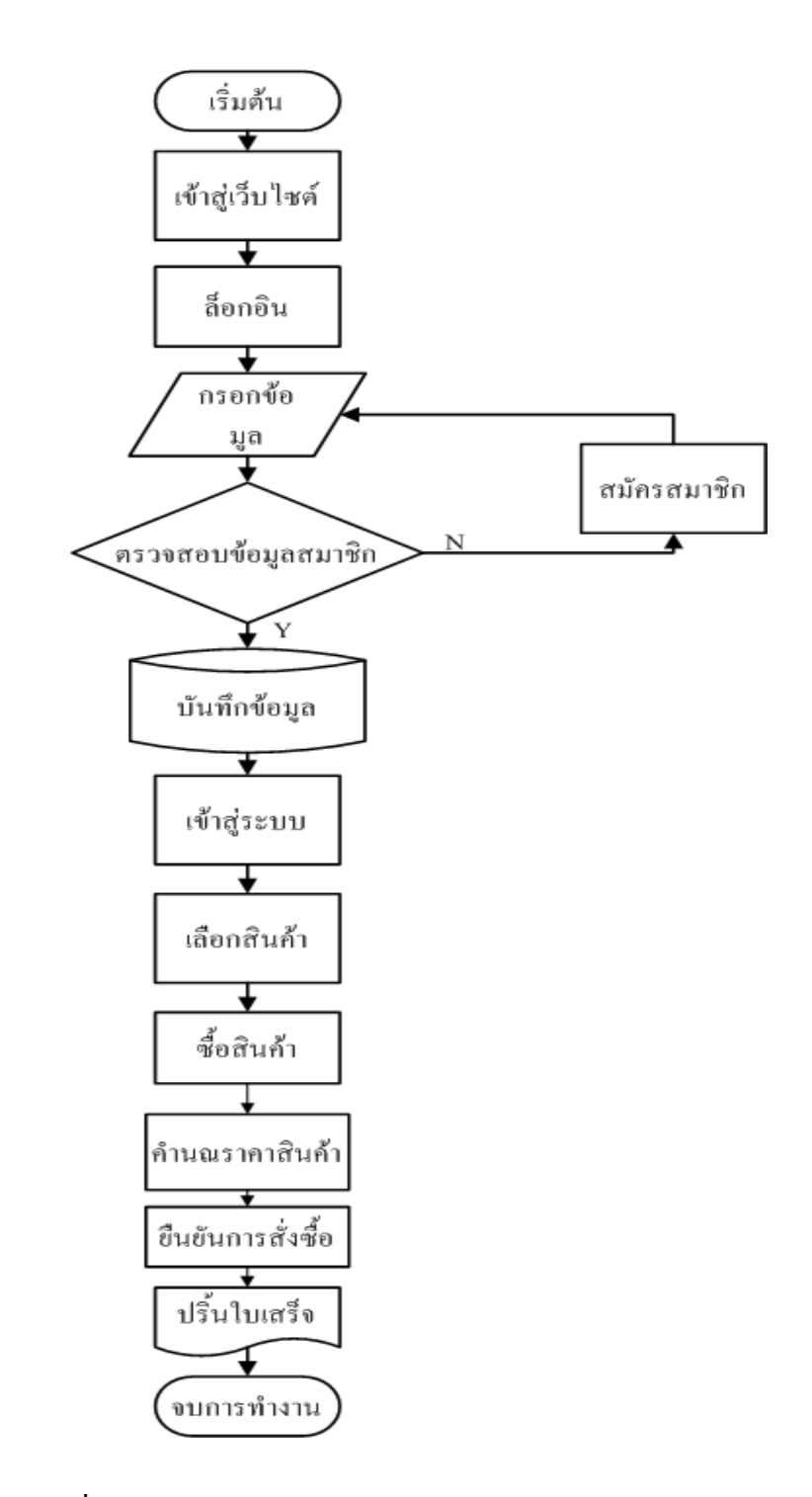

**รูปที่ 2.1** Flow chart ระบบงานปัจจุบัน

ในโลกปัจจุบันมีความก้าวหน้าทางค้านเทคโนโลยีไปไกลมากทั้งค้าน การคมนาคม และค้านการติคต่อสื่อสาร Internet จึงเข้ามามีส่วนสำคัญในการคำรงชีวิตประจำวัน ไม่ว่าจะเป็น การติคต่อสื่อสารทางธุรกิจ Social Network รวมไปถึงการติคต่อซื้อขายสินค้าผ่านทางเว็บไซต์ต่างๆ

การซื้อขายปัจจุบันผู้ซื้อบางกลุ่มมีความด้องการสินค้าที่หาได้ยาก หรือสินค้าที่มาจาก ต่างประเทศ จึงให้ยากต่อการซื้อสินค้า และสินค้าบางชนิดก็เป็นสินค้าที่ยังไม่ได้รับความนิยมทาง ท้องตลาด จึงทำให้การซื้อขายทางท้องตลาดนั้นหาได้ยาก หรือในบางกรณีสินค้าที่ต้องการอยู่ใกล จากที่อยู่อาศัยจากผู้ซื้อทำให้การคมนาคมเป็นไปได้ยาก จึงทำให้การซื้อขายสินค้าผ่านเว็บไซด์ หรือระบบ E-Commerce เข้ามาช่วยเป็นตัวเลือกในการซื้อขายสินค้า โดย E-Commerce มีชื่อที่แปล เป็นภาษาไทยว่า "พาณิชย์อิเล็กทรอนิกส์" โดยความหมายของคำว่าพาณิชย์อิเล็กทรอนิกส์ มีผู้ให้คำ นิยามไว้เป็นจำนวนมาก แต่ไม่มีคำจำกัดความใดที่ใช้เป็นคำอธิบายไว้อย่างเป็นทางการ ในภาครวม นั้น E-Commerce ในที่รู้จักกันทั่วไป คือการซื้อขายสินค้าผ่านเว็บไซต์ ที่กำลังได้รับความนิยมเป็น อย่างมาก แต่ก็มีช่องโหว่มากมายในการซื้อขาย ผ่านเว็บไซต์ ยกตัวอย่างเช่น การ โกงลูกค้า โดยผู้ขายให้ผู้ซื้อโอนเงินผ่านทางธนาคารเข้าบัญชีก่อนได้รับสินค้า จากนั้นผู้ขายก็ไม่ทำการส่ง สินค้าให้ลูกค้าตามที่กำหนดไว้ ทำให้ลูกค้าส่วนใหญ่ไม่ค่อยไว้วางใจที่จะทำการซื้อขาย ผ่านเว็บไซต์ จึงต้องมีระบบการกระทำที่ทำให้ลูกค้าไว้วางใจในการซื้อขาย เช่น สามารถเช็ก ประชาชนกำกับ มีการออกใบเสร็จ ใบซื้อขาย และใบส่งของ เป็นหลักฐานแก่ลูกค้าเพื่อความมั่นใจ ของลูกค้าในการซื้อขาย

การขายสินค้าผ่านเว็บไซต์คือ การทำให้ถูกค้ามั่นใจ และไว้วางใจผู้ขายสินค้ามากที่สุด คณะผู้จัดทำจึงได้จัดทำระบบขายสินค้าออนไลน์ ที่มีระบบการขายที่มาตรฐาน ตรวจสอบได้ทุก ขั้นตอนในการทำงานมีการออกใบเสร็จยืนยันในการซื้อสินค้าให้แก่ถูกถูกค้าผ่านทาง E-mail มีระบบสมาชิกที่จะทำให้ถูกค้าได้รับสิทธิประโยชน์ต่าง ๆ มีการส่ง SMS เข้าโทรศัพท์มือถือ ของผู้ ซื้อเมื่อโอนเงินเข้าบัญชีโดยอัตโนมัติ หากผู้ซื้อต้องการที่จะสอบถามรายละเอียดสินค้าแก่ผู้ขาย ก็สามารถทำการสอบถามได้ทันทีผ่านหน้า Chat ในระบบของเราตลอดระยะเวลาในการทำงานที่ กำหนดไว้ หากนอกเวลางาน สามารถฝากข้อความไว้หรือ โทรมาสอบถามได้ตลอด 24 ชั่วโมง จึงทำให้ถูกค้ามั่นใจได้ว่าจะได้รับสินค้าอย่างแน่นอน

# 2.2 ปัญหาที่เกิดขึ้นในระบบงานปัจจุบัน

- ความไม่ปลอดภัยของข้อมูลขาดการตรวจสอบการใช้บัตรเครดิตบนอินเทอร์เน็ตข้อมูลบน บัตรเครดิตอาจถูกดักฟังหรืออ่านเพื่อเอาชื่อและหมายเลขบัตรเครดิตไปใช้โดยที่เจ้าของ บัตรเครดิตไม่รู้ได้การส่งข้อมูลจึงต้องมรการพัฒนาวิธีการเข้ารหัสที่ซับซ้อนหลายขั้นตอน เพื่อให้ข้อมูลของลูกก้าได้รับความปลอดภัยสูงสุด
- E-Commerce ยังมีประเด็นเชิงนโยบายที่ทำให้รัฐบาลต้องเข้ามากำหนดมาตรการเพื่อให้ กวามกุ้มกรองกับผู้ซื้อและผู้ขายขณะเดียวกันมาตรการมนเรื่องระเบียบที่จะกำหนดขึ้นต้อง ใม่ขัดขวางการพัฒนาเทกโนโลยี
- การที่ผู้ขายไม่มั่นใจว่าลูกค้ามีตัวตนอยู่งริง จะเป็นบุคคลเดี่ยวกับที่แจ้งสั่งซื้อสินค้าหรือไม่ มีความสามารถในการที่จะจ่ายสินค้าและบริการ
- ผู้ซื้อไม่มั่นใจเรื่องการเก็บรักษาความลับทางธุรกิจ ข้อมูลส่วนบุคคลเช่น ไม่มั่นใจว่าจะมี ผู้นำหมายเลขบัตรเครดิตไปใช้ประโยชน์ในทางที่มิชอบ

# 2.3 การวิเคราะห์ความต้องการระบบใหม่

- มีการใส่รหัสประจำตัวประชาชนของผู้สมัครและของเจ้าของบัตรเครดิต เพื่อให้ไม่เกิด ความเสี่ยงในการใช้บัตรเครดิต ที่ถูกขโมยมาเพื่อการซื้อสินค้า
- มีการศึกษากฎระเบียบและข้อบังคับของรัฐบาล เพื่อไม่ให้เกิดปัญหาในภายหลัง และยังใช้ เทคโนโลยีใหม่ ๆ ที่มีขึ้นอยู่เรื่อย เพื่อให้เป็นการพัฒนาระบบและไม่ขัดขวางการพัฒนา ของเทคโนโลยี
- ในขั้นตอนการซื้อสินค้า จำเป็นต้องให้ถูกค้าทำการ โอนเงินเข้าบัญชีก่อนที่จะจัดทำการส่ง สินค้าให้ถูกค้า แล้วการสั่งซื้อสินค้าจำเป็นต้องให้มีการ Login เข้าสู่ระบบของเราก่อนถึง จะสามารถซื้อสินค้า สั่งซื้อสินค้าได้ นั่นทำให้มั่นใจได้ว่าถูกค้าคนไหนเป็นคนสั่งสินค้า เพราะถูกค้าได้มีการ Login ในระบบแล้วนั่นเอง
- มีการป้องกันการเข้าถึงของระบบเพื่อไม่ให้ใครเข้ามานำข้อมูลส่วนตัวของลูกค้าออกไปได้ และทางผู้ดูแลไม่มีการกระทำแบบนั้นได้

### 2.4 ทฤษฎีและระบบงานที่เกี่ยวข้อง

การพัฒนาระบบอินเทอร์เน็ตให้สามารถซื้องายสินค้าผ่านทางเว็บไซต์ที่เรียกว่า"การค้า อิเล็กทรอนิกส์หรืออีคอมเมิร์ซ (E-Commerce) ซึ่งช่วยลดขั้นตอนและความยุ่งยากเกี่ยวกับการซื้อ งายสินค้าได้อย่างยอดเยี่ยม ระบบอีคอมเมิร์ซได้เข้ามาแทนที่วิธีการซื้องายสินค้าในรูปแบบเก่า ๆ ภายในระยะเวลาอันรวดเร็ว ในงณะเดียวกันบริษัทผู้พัฒนาซอฟต์แวร์ก็เร่งพัฒนาซอฟต์แวร์ให้มี ความสามารถในการสร้างเว็บไซต์ รวมทั้งสร้างระบบอีคอมเมิร์ซให้ง่ายต่อการใช้งานมากขึ้น ลักษณะขั้นตอนการสั่งซื้อสินค้าจากเว็บไซต์ที่พบเห็นทั่วไปนั้นจะมีรูปแบบและวิธีการเดียวกัน โดยสามารถแยกออกได้เป็น 2 ส่วนหลักคือ

- เว็บเพจหน้าร้าน (Store Front) คือ หน้าเว็บเพจสำหรับใช้ในการสั่งซื้อสินค้าหรือบริการต่างๆ จากร้านค้า

- เว็บเพจหลังร้าน (Back Office) คือเว็บเพจที่ใช้เฉพาะบุคลากรของร้านค้าซึ่งผู้ใช้งานภายนอก ไม่สามารถเข้ามาในส่วนนี้ได้ ประโยชน์เพื่อกำหนดรายละเอียดต่างที่เกี่ยวกับตัวสินค้าหน้าเว็บ ร้านค้า

ระบบพาณิชย์อิเล็กทรอนิกส์ไม่ได้หยุดอยู่แค่นั้นต่อมาได้มีการพัฒนาระบบต่าง ๆ ขึ้นมากมาย ที่นำมาใช้ทางธุรกรรมต่างๆ รวมทั้งการขายสินค้าออนไลน์ซึ่งในปัจจุบันได้มีการพัฒนาระบบหรือ โปรแกรมที่เข้ามาช่วยในการสนับสนุนการขายสินค้าให้มีประสิทธิภาพมากขึ้น ปัจจุบันมีการทำธุรกิจผ่านระบบเครือข่ายอินเทอร์เน็ตเกิดขึ้นมากมายโดยมีรูปแบบต่าง ๆ ดังนี้

1. การประกาศซื้องายเป็นรูปแบบเว็บไซต์ E-Commerce ที่เปิดโอกาสให้ผู้ที่สนใจประกาศ กวามต้องการซื้องายสินค้างองตนได้ภายในเว็บไซต์โดยเว็บไซต์จะทำหน้าที่เหมือนกระดานง่าว และตัวกลางในการแสดงข้อมูลสินค้าต่างๆ และหากมีคนสนใจสินค้าที่ประกาศไว้ก็สามารถติดต่อ ตรงไปยังผู้ประกาศได้ทันทีจากข้อมูลที่ประกาศอยู่ภายในเว็บไซต์

 เว็บไซต์แคทตาล็อกสินค้าออนไลน์เป็นเว็บไซต์ที่มีรายละเอียดแสดงข้อมูลสินค้ารูปภาพ และรายละเอียดต่างๆรวมทั้งข้อมูลการติดต่อในกรณีที่สนใจจะซื้อสินค้าแต่จะไม่มีระบบการชำระ เงินหรือสั่งซื้อสินค้า

 ร้านค้าออน ไลน์เป็นเว็บ ไซต์ E-Commerce ที่มีทั้งระบบการจัดการสินค้าระบบตะกร้าสินค้า Shopping Cart ระบบการชำระเงินรวมถึงการขนส่งสินค้าครบสมบูรณ์แบบทำให้ผู้ซื้อสามารถ สั่งซื้อสินค้าทำการชำระเงินผ่านเว็บ ไซต์ได้ทันที

 การประมูลสินค้าเป็นเว็บไซต์ E-Commerce ที่มีรูปแบบของการนำสินค้าไปประมูลขายกัน โดยจะเป็นการแข่งขันใน การเสนอราคาสินค้าหากผู้ใคเสนอราคาสินค้าได้สูงสุดในช่วงเวลาที่ กำหนดก็จะชนะการประมูลและสามารถซื้อสินค้าชิ้นนั้นไปได้ ด้วยราคาที่ได้กำหนดไว้โดยส่วน ใหญ่สินค้าที่นำมาประมูล หากเป็นสินค้าใหม่ ประวัติความเป็นมาของอินเทอร์เน็ต (Internet) อินเทอร์เน็ตเป็นเครือข่ายคอมพิวเตอร์ ที่ก่อตั้ง ขึ้นโดยกระทรวงกลาโหมของประเทศสหรัฐอเมริกา ซึ่งเป็นการนาคอมพิวเตอร์มาเชื่อมต่อกัน มีชื่อ เรียกสมัยนั้นว่า"อาร์ปาเน็ต"การเชื่อมต่อคอมพิวเตอร์จำนวนมากเข้าด้วยกัน ก่อให้เกิดการ แลกเปลี่ยนและการสื่อสารที่เป็นประโยชน์อย่างมหาศาล ส่งผลให้อาร์ปาเน็ตเติบโตอย่างรวดเร็ว เพราะมีองค์กรทางทหารและมหาวิทยาลัย นำเครื่องคอมพิวเตอร์เชื่อมต่อกับเครือข่ายเป็นจำนวน มาก ในปี พ.ศ.2532 มีเครื่องคอมพิวเตอร์เชื่อมต่อกับเครือข่ายมากกว่า10,000เครื่องทั่วโลก และ เครือข่ายนี้ได้ถูกขนานนามใหม่ว่า"อินเทอร์เน็ต"

การสื่อสารข้อมูลบนอินเทอร์เน็ตจะมีข้อกำหนดที่เป็นมาตรฐาน หรือที่เรียกว่า"โพรโทคอล (Protocol)"โดยพื้นฐานของการสื่อสารข้อมูลอินเทอร์เน็ตจะใช้โครงสร้างแบบTCP/IPย่อมาจาก "Transmission Control Protocol/Internet Protocol" (TCP/IP Model) ซึ่งเป็นมาตรฐานที่ว่าด้วยการ กำหนดวิธีการติดต่อสื่อสารระหว่างคอมพิวเตอร์ ทำให้คอมพิวเตอร์ภายในระบบเครือข่าย อินเทอร์เน็ต สามารถเชื่อมต่อเข้าหากัน และติดต่อสื่อสารแลกเปลี่ยนข้อมูลกันได้

ความรู้เกี่ยวกับการวิเคราะห์และออกแบบระบบการวิเคราะห์ระบบ (Systems Analysis) กือ การศึกษาขั้นตอนต่างๆ ของการทำงานและปัญหาในระบบงานหนึ่งๆ และก้นหาแนวทางแก้ไข (Solutions) วางโครงสร้างรูปแบบของระบบงาน (Design) เพื่อนำมาพัฒนาให้ระบบงานที่วิเคราะห์ และออกแบบมีประสิทธิภาพในแง่การปฏิบัติมากที่สุด ส่วนการออกแบบระบบก็คือ การนำเอาความ ต้องการของระบบมาเป็นแบบแผนหรือเรียกว่าพิมพ์เขียวโมเดลที่ใช้สำหรับการพัฒนาระบบ รูปแบบของภาพ เช่น ไดอะแกรม (Diagram) หรือ แผนภูมิ (Chart) ดังนี้

### สัญลักษณ์ระบบกระแสข้อมูล

| สัญลักษณ์ (Symbol) | ความหมาย (Symbol Name)                            |
|--------------------|---------------------------------------------------|
|                    | Source Destination สัญลักษณ์สิ่งที่อยู่ภายนอกระบบ |
|                    | Process สัญลักษณ์การประมวลผล                      |
|                    | Data Store สัญลักษณ์การเก็บข้อมูล                 |
|                    | Data Flow สัญลักษณ์เส้นทางการไหลของข้อมูล         |

# ตารางที่ 2.2 แสดงสัญลักษณ์ระบบกระแสข้อมูล

แผนภาพแสดงการใหลกระแสของข้อมูล (Data Flow Diagram: DFD) Data Flow Diagram เป็นเครื่องมือของนักวิเคราะห์ระบบที่ช่วยให้สามารถเข้าใจกระบวนการทางานของแต่ละหน่วยงาน ซึ่งทราบถึงการรับส่งข้อมูลการประสานงานระหว่างกิจกรรมต่างๆ ในการดำเนินงานซึ่งเป็น แบบจำลองของระบบแสดงถึงการใหลของข้อมูลทั้ง INPUT และ OUTPUTระหว่างระบบกับ แหล่งกำเนิดรวมทั้งปลายทางของการส่งข้อมูลซึ่งอาจเป็นแผนก บุคคล หรือระบบอื่นโดยขึ้นอยู่กับ ระบบงานและการทำงานประสานงานภายในระบบนั้นนอกจากนี้ยังช่วยให้รู้ถึงความต้องการข้อมูล

และข้อบกพร่อง(ปัญหา)ในระบบงานเดิมเพื่อใช้ในการออกแบบการปฏิบัติงานในระบบใหม่ Data Flow Diagram (DFD) เป็นภาพแสดงการเปลี่ยนแปลงข้อมูลในขณะใหลผ่านกระบวนการ ทำงานต่าง ๆของระบบสารสนเทศDFDจึงเป็นโครงสร้างของระบบงานสารสนเทศที่สื่อเข้าใจใน การทำงานของระบบงานในรูปแบบของความสัมพันธ์ระหว่างกระแสข้อมูลและโปรเซส DFD ภายใน DFD ทำให้เราเข้าใจส่วนประกอบของงาน เข้าใจการใช้ข้อมูลในแต่ละโปรเซส และข้อมูลที่ เป็นผลจากการทำงานโปรเซสโดยโครงสร้างจะเริ่มจากระดับสูงสุดซึ่งจะแสดงส่วนที่อยู่ภายนอก ระบบ ส่วนนี้สำคัญเพราะว่าเป็นส่วนที่บอกว่าระบบนั้น ๆ ได้รับข้อมูลมาจากที่ใด และผลลัพธ์ต่าง ๆ ที่ใด และผลลัพธ์ต่าง ๆ ถูกส่งไปที่ใดบ้าง DFD ในระดับลึกลงไปจะไม่แสดงสิ่งที่อยู่นอกระบบ กือ ไม่มีสิ่งนี้เป็นส่วนประกอบโดยปกติ จะวางแหล่งที่มาของข้อมูลไว้ทางซ้ายมือของ DFD และ ส่วนภายนอกที่รับผลลัพธ์ของระบบจะอยู่ทางขวามือ ทั้งนี้เพื่อให้อยู่ในรูปแบบของกระแสข้อมูล จากซ้ายไปขวา แต่หลาย ๆ กรณีนี้ เราจะวางข้อมูลและผลลัพธ์ไว้ในที่เหมาะสมซึ่งอาจจะอยู่เหนือ โปรเซสหรือใต้โปรเซสก็ได้ DFD ระดับรองลงมา (Low-Level Data Flow Diagram) คือส่วนที่ แสดงระบบย่อยลงมาจาก DFD ที่กล่าวมาหรือเรียกว่าระดับแม่เมื่อระดับแม่ไม่สามารถแสดง รายละเอียดทั้งหมดได้เป็นต้องแตก Level ย่อยออกมาเพื่อแสดงการประมวลผลนั้นตามขั้นตอนการ ทำงานให้ชัดเจนยิ่งขึ้น

| สัญลักษณ์   | ชื่อเรียก                | ความหมาย                                                                |
|-------------|--------------------------|-------------------------------------------------------------------------|
|             | Entity                   | องค์ประกอบมูลฐาน                                                        |
|             | Weak entity              | เอนทิตี้ที่ไม่มี attribute เป็นของ<br>ตนเอง                             |
|             | Relationship             | ความสัมพันธ์                                                            |
|             | Identifying relationship | ความสัมพันธ์ที่เกี่ยวพันธ์เพื่อผ่าน<br>ไปยัง owner (ใช้กับ weak entity) |
| $-\bigcirc$ | Attribute                | คุณสมบัติเฉพาะของเอนทิตี้                                               |
|             | Key attribute            | Attribute ของเอนทิตี้ที่ก่าของ<br>Attribute ไม่เท่ากัน                  |
| $-\bigcirc$ | Multi-valued attribute   | Attribute ของเอนทิตี้หนึ่งมีค่าได้<br>มากกว่า 1 ค่า                     |
|             | Derived attribute        | Attribute ที่สมารถคำนวณหาค่าได้<br>จาก Attribute อื่น                   |
|             | Composite attribute      | Attribute ที่สามารถแบ่งแยก<br>ออกเป็น attribute ย่อยได้                 |

### สัญลักษณ์ในการออกแบบระบบฐานข้อมูล

ตารางที่ 2.3 แสดงสัญลักษณ์ในการออกแบบระบบฐานข้อมูล

### ทฤษฎีการใช้โปรแกรม

# 1. โปรแกรม Adobe Photoshop CS5

เครื่องมือใน Photoshop CS5 จะแตกต่างจาก CS3 และ CS4 ไปบ้างเล็กน้อย กล่าวคือ โดย พื้นฐานจะคงเดิม แต่จะปรับการใช้งานให้ดูง่ายขึ้น มีการเก็บรวบรวมเครื่องมือที่เกี่ยวข้องเอาไว้ ที่ เดียวกัน เพิ่มชุดเครื่องมือเข้ามาใหม่ และลดขั้นตอนการทำงานให้น้อยลง ทำให้ใช้งานสะดวกยิ่งขึ้น ในเวอร์ชันนี้ได้เพิ่มคำสั่ง และแถบเครื่องมือที่ใช้บ่อย ๆ วางแยกออกมาจากกลุ่มเครื่องมือเดิม เช่น เครื่องมือปรับมุมมอง เครื่องมือปรับแต่งภาพที่รวมอยู่ในพาเนลเดียวกัน เช่น พาเนล Adjustments ส่วนการทำงานหลัก ๆ ยังคงอิงการใช้งานเหมือนเวอร์ชันที่ผ่านๆ มา ซึ่งหน้าจอใหม่ของPhotoshop CS5 มีส่วนประกอบ ดังภาพ

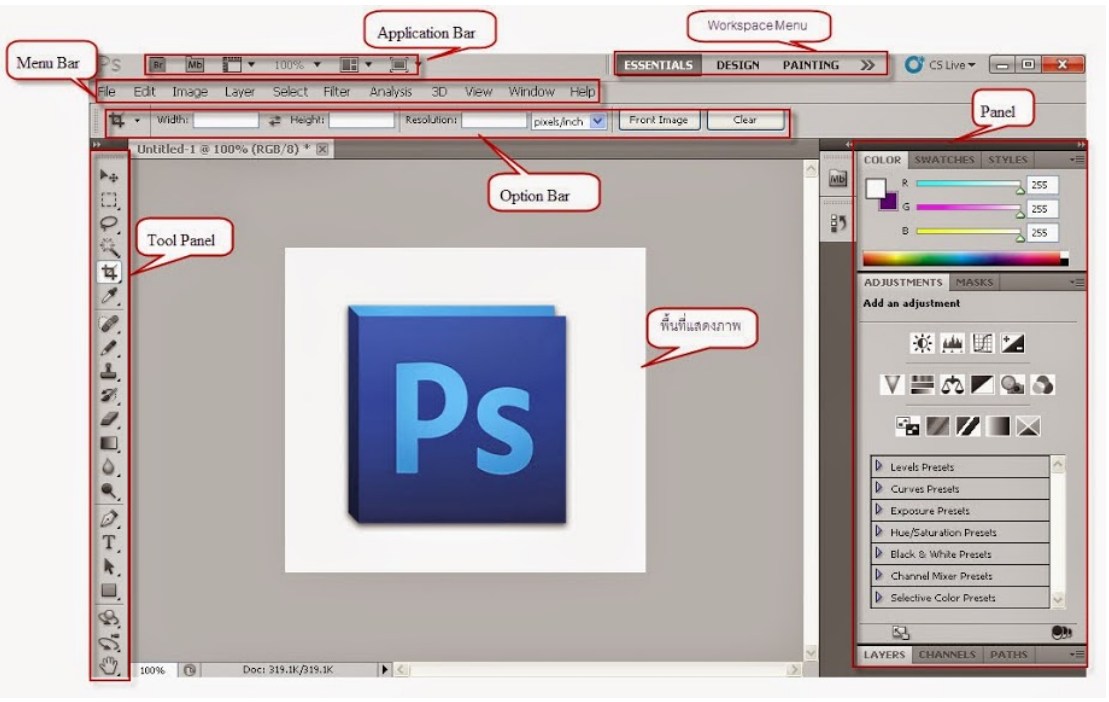

รูปที่ 2.4 หน้าต่างโปรแกรม Adobe Photoshop CS5

# รายละเอียดส่วนประกอบของโปรแกรม Photoshop CS5

 Application Bar (แอพพลิเคชั่นบาร์) จะเป็นแถบเครื่องมือที่เก็บปุ่มคำสั่งที่ใช้งานบ่อย ๆ เอาไว้ เช่นเปิคโปรแกรมBridgeหมุนพื้นที่ทำงานย่อขยายภาพ, จัคเรียงวินโคว์ภาพและจัค องค์ประกอบของเครื่องมือตามพื้นที่ใช้งาน (Workspace)

2. Menu Bar (เมนูบาร์) ประกอบด้วยกลุ่มคำสั่งต่างๆที่ใช้จัดการกับไฟล์, ทำงานกับรูปภาพ และใช้การปรับแต่งการทำงานของโปรแกรมโดยแบ่งเมนูตามลักษณะงานนอกจากนี้บางเมนูหลัก จะมีเมนูย่อยซ้อนอยู่ โดยสังเกตจากเครื่องหมาย ซึ่งคุณต้องเปิดเข้าไปเพื่อเลือกกำสั่งภายในอีกที 3. Workspace Menu (เวิร์คสเปซเมนู) หรือพื้นที่การทำงานเป็นการกำหนดรูปแบบการ แสดงเครื่องมือและพาเนลที่มีความเกี่ยวข้องกับงานที่ทำการเลือกWorkspaceที่เหมาะสมจะทำให้ สามารถเลือกใช้เครื่องมือได้อย่างรวดเร็ว ใน Photoshop CS5 มี Workspace ให้เลือกใช้ 7 แบบ คือ

- Essentialsเป็นWorkspaceพื้นฐานที่เหมาะกับการทำงานทุกรูปแบบเนื่องจากมีพาเนลที่ ครอบคลุมงานทั่วไปให้ใช้งาน

- Design เป็น Workspace ที่เหมาะกับการออกแบบงานกราฟิก โดยมีพาเนล Swatches และ Character เพิ่มเข้ามาเพื่อใช้ในการออกแบบ

- Painting เป็น Workspace สำหรับการทำงานด้านวาดภาพ และระบาย ซึ่งสามารถใช้ ร่วมกับ Tablet ได้เป็นอย่างดี

- Photography เป็น Workspace สำหรับค้านภาพถ่ายโดยเฉพาะ แต่จะเน้นค้านโทนความ สว่าง แสงเงา และสีสันของภาพเป็นหลัก

- 3 D และ Motion เป็น Workspace ที่มีอยู่เฉพาะในเวอร์ชัน Extended ซึ่งเน้นการทำงาน 3D และการสร้างภาพเคลื่อนไหว (Animation)

- New in CS5 เป็น Workspace ที่แสดงเฉพาะเครื่องมือและคำสั่งใหม่ ๆ ในเวอร์ชัน CS5 เหมาะแก่การศึกษาฟีเจอร์ใหม่ของโปรแกรม

4. Option Bar (ออปชันบาร์) เป็นส่วนที่ใช้ปรับแต่งค่าการทำงานของเครื่องมือต่างๆ โดย รายละเอียดในออปชันบาร์จะเปลี่ยนไปตามเครื่องมือที่เราเลือกจากทูลบ็อกซ์ในขณะนั้นเช่นเมื่อเรา เลือกเครื่องมือBrush (พู่กัน) บนออปชันบาร์จะปรากฏออปชันที่ใช้ในการกำหนดขนาด และ ลักษณะ หัวแปรง, โหมดในการระบายความโปร่งใสของสี และอัตราการไหลของสี เป็นต้น

5. Tool Panel (ทูลพาเนล) หรือ กล่องเครื่องมือ จะประกอบไปด้วยเครื่องมือต่าง ๆ ที่ใช้ใน การวาด ตกแต่ง และแก้ไขภาพ เครื่องมือเหล่านี้มีจำนวนมาก ดังนั้นจึงมีการรวมเครื่องมือที่ทำ หน้าที่คล้าย ๆ กันไว้ในปุ่มเดียวกัน โดยจะมีลักษณะรูปสามเหลี่ยมอยู่บริเวณมุมด้านล่างดังภาพ เพื่อบอกให้รู้ว่าในปุ่มนี้ยังมีเครื่องมืออื่นอยู่ด้วย

6. Panel (พาเนล) เป็นวินโดว์ย่อยๆ ที่ใช้เลือกรายละเอียด หรือคำสั่งควบคุมการทำงาน ต่างๆ ของโปรแกรม ใน Photoshop มีพาเนลอยู่เป็นจำนวนมาก เช่น พาเนล Color ใช้สำหรับเลือกสี , พาเนลInf oใช้แสดงค่าสีตรงตำแหน่งที่ชี้เมาส์รวมถึงขนาด/ตำแหน่งของพื้นที่ที่เลือกไว้Photoshop เป็นโปรแกรมในชุด Creative Suite 5หรือเรียกสั้นๆว่าCS5ซึ่งใช้สำหรับสร้างและตกแต่ง ภาพกราฟิกซึ่งมีประสิทธิภาพและมีชื่อเสียงมากโปรแกรมหนึ่งด้วยความสามารถที่หลากหลายทั้ง การสร้างภาพใหม่และตกแต่งภาพด้วยเครื่องมือและเทคนิคพิเศษต่างๆจึงทำให้Photoshopเป็น โปรแกรมสำคัญที่จำเป็นต้องมีติดตั้งใช้งานในเครื่องคอมพิวเตอร์ของผู้ใช้งานส่วนหญ่ในที่นี้ขอ กล่าวถึง Photoshop ที่ได้ผ่านการพัฒนามาจนถึงเวอร์ชันที่ 12 ซึ่งมีชื่อเรียกอย่างเป็นทางการว่า Adobe Photoshop CS5 โดยในเวอร์ชันนี้จะแบ่งออกเป็น 2เวอร์ชันย่อยคือ Photoshop CS5 และ Photoshop CS5Extended ซึ่งทั้ง 2 เวอร์ชันนี้มีความสามารถแตกต่างกันออกไปPhotoshop CS5 เป็น เวอร์ชันแบบธรรมคาที่เน้นการทำงานด้านการตกแต่งตัดต่อภาพถ่ายเป็นเวอร์ชันที่นิยมใช้กันอย่าง แพร่หลายเพราะ มีพึงก์ชันการทำงานพื้นฐานที่ครบถ้วนPhotoshopCS5Extendedได้เพิ่ม ความสามารถนอกเหนือจากการตกแต่งและการตัดต่อคือการทำงานด้าน 3D (3 มิติ) ให้รูปทรงมี แสงเงาสมจริง สร้างภาพเคลื่อนไหวด้วย Timeline แต่ Photoshop CS5ไม่ว่าจะเวอร์ชันธรรมคาหรือ เวอร์ชันExtendedถูกออกแบบให้มีความสามารถเพิ่มมากขึ้นและออกแบบเครื่องมือให้เรียกใช้ได้ สะควกขึ้นซึ่งสามารถนำมาใช้ในการออกแบบชิ้นงานด้านต่างๆดังนี้

- 1. สื่อสิ่งพิมพ์ไม่ว่าจะเป็นนิตยสารวารสารหนังสือแผ่นพับและ โบชัวร์
- 2. งานกราฟิกโฆษณาสินค้าทางโทรทัศน์
- 3. งานนำเสนอ (Presentation) และตกแต่งภาพสำหรับภาพยนตร์และมีเดียทั่วไป
- 4. ออกแบบกราฟิกสำหรับเว็บไซต์

#### Toolbox

คือ ชุดเครื่องมือที่ใช้งานกับงานของเราจะถูกจัดอยู่ในส่วนที่แยกออกมาต่างหากถ้ำหากไม่ มีเปิดการใช้งานที่ Menu>Window>Tool ใช้งานร่วมกับ Menu Tools Option Bar จะเป็นส่วน ปรับแต่งในรายละเอียดต่างๆของเครื่องมือที่เลือกใช้ Toolsบางอันมีรูปภาพสามเหลี่ยมอันเล็กๆอยู่ ด้านล่างขวา เมื่อเรากดเมาส์ก้างหรือกลิกขวาบนปุ่มนั้น จะมีเครื่องมือ ที่ถูกจัดให้อยู่ในกลุ่มเดียวกัน ออกมา

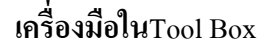

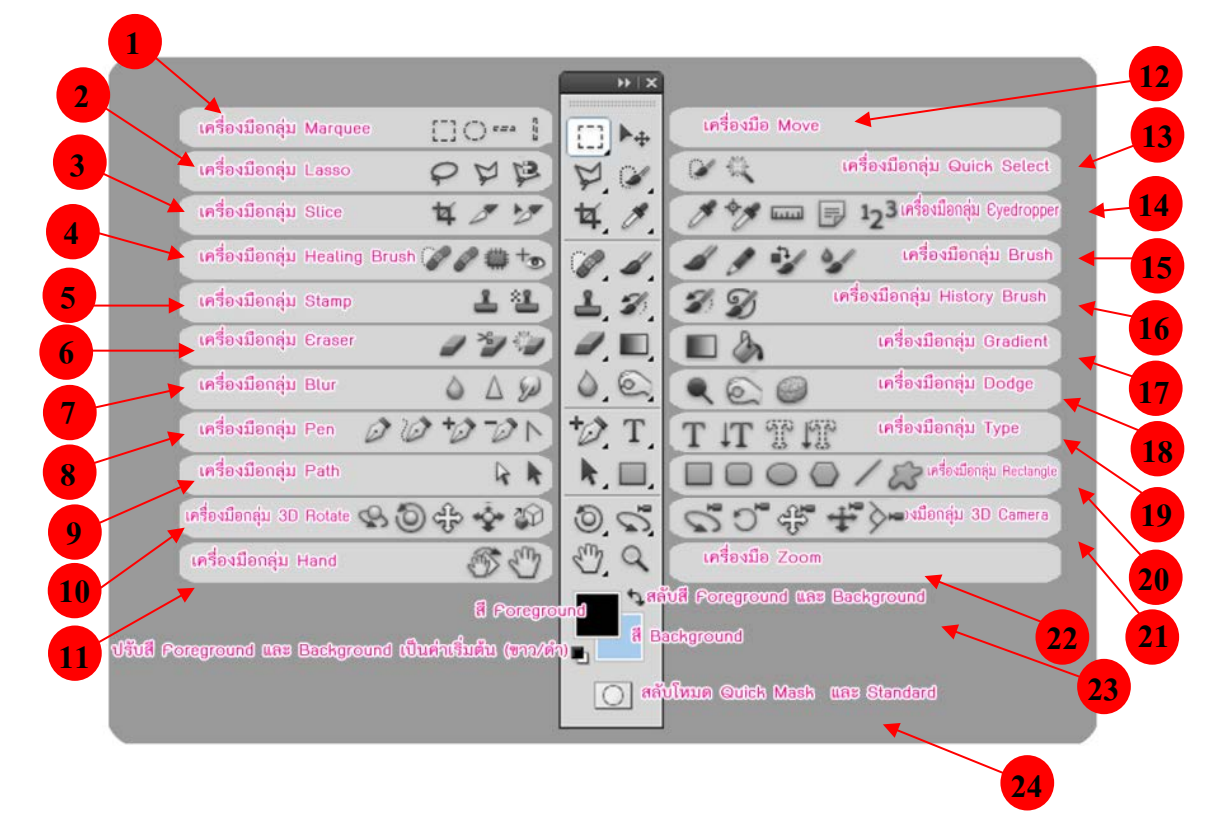

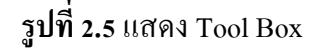

- Marquee Tool เป็นการเลือกแบบสี่เหลี่ยมผืนผ้า, วงกลม, แถวขนาด 1 พิกเซลส์ หรือ คอลัมน์ 1 พิกเซลส์
- Lasso Tool จะใช้เพื่อสร้าง Selection แบบอิสระ, แบบ Polygonal (ตามจุดที่คลิก) และ Magnetic (ดึงเข้าหาขอบรูปภาพ)
- 3. Slice Tool ใช้ในการสร้าง Slice และ Slice Selection Tool ใช้เลือก Slice ที่คุณสร้างขึ้นมา
- 4. Healing Brush Tool ใช้ในการระบายสี เพื่อซ่อมแซมรูปภาพให้สมบูรณ์แบบ

- 5. Clone Stamp Tool ใช้ก็อปปี้รูปโดยอาศัยรูปภาพค้นฉบับและ Pattern Stamp Tool ใช้เพื่อ วาครูปโดยใช้บางส่วนของรูปภาพที่มีอยู่เป็นต้นฉบับ
- Eraser Tool ใช้ลบรูปภาพหรือลบบางส่วนของพิกเซลส์และทำการเก็บส่วนต่างๆ เป็น State ต่างๆ ใน History Palette
- Blur Tool เป็นอุปกรณ์ที่ใช้สำหรับปรับค่า ความคมชัดของสีภาพ ซึ่งจะประกอบด้วย Blur, Sharpen เลือกโดยการคลิ๊กเม้าก้างใว้
- 8. Pen ใช้ในการสร้างเส้นภาพสำ หรับวาดภาพซึ่งจะสร้างเส้นตรงก่อนแล้วคัดให้ โค้งตามต้องการ
- 9. Path Selection Tool ใช้เพื่อเลือก Shape หรือ Path เพื่อแสดง Anchor Paint, Direction Line และ Direction Paint
- 10. 3D Rotate tool ใช้หมุนวัตถุตามแกน X ได้รอบด้าน 360 องศา
- 11. Hand tool เป็นเกรื่องมือใช้เลื่อนดูส่วนต่าง ๆ ของภาพ
- 12. Move tool ใช้ในการย้ายวัตถุ
- 13. Quick Selection Tool เป็นเครื่องมือที่ใช้เลือกขอบเขตวัตถุ
- 14. Eyedropper Tool ใช้ในการดูดสีจากรูปภาพเพื่อใช้เป็นต้นแบบของสีกับงานชิ้นอื่นๆ
- 15. Burn Tool ใช้ลดความสว่างทำให้รูปภาพดูมืดลง
- 16. History Brush Tool ใช้กลับคืนรูปภาพเดิมจาก State หรือ Snapshot ของรูปเดียวกัน
- Gradient Tools ใช้เพื่อไล่สีระหว่างสีหลายๆ สี ในแบบต่างๆ Straight-line, Radial, Angle, Reflected และ Diamond
- 18. Burn Tool ใช้ลดความสว่างทำให้รูปภาพดูมืดลง
- 19. Type Mask Tool ใช้สร้าง Selection เป็นรูปร่างตัวหนังสือ
- 20. Custom Shape Tool ใช้เลือกรูปภาพเลือกรูปภาพที่มีรูปร่างเฉพาะจาก Custom Shape List
- 21. 3D Camera Tools จัดการกล้องงานด้าน 3D ไม่ว่าจะเป็นการซูม หมุน เคลื่อน
- 22. Zoom Tool ใช้ในการขยายและย่อส่วนการแสดงภาพบนหน้าจอ
- 23. Foreground หรือ Background Color จะปรากฏ Color Picker ขึ้นมาเพื่อให้เราเลือกค่าสี ตามที่ต้องการ
- 24. เป็นเครื่องมืออีกรูปแบบหนึ่งของการเลือกโดยใช้สีเพื่อแยกความแตกต่างระหว่าง พื้นที่ที่ ถูกเลือกและพื้นที่ ที่ไม่ถูกเลือก บริเวณที่มีสีแคงเป็นเหมือนการใส่หน้ากาก ห้ามไม่ให้ทำ การปรับแต่งภาพบริเวณนั้น ใช้มากในกรณีที่เพื่อเลือกเป็นพื้น ที่อิสระ ไม่มีรูปทรงที่ แน่นอนและรูปที่ไม่มีความแตกต่างของสีรูปภาพ

#### 2. โปรแกรม SQL Server หรือ Microsoft SQL Server

คือระบบจัดการฐานข้อมูลเชิงสัมพันธ์ (relational database management system หรือ RDBMS) ผลิตโดยบริษัท Microsoft เป็นระบบฐานข้อมูลแบบ Client/Server และรันอยู่บน Window NT ซึ่งใช้ภาษา T-SQL ในการดึงเรียกข้อมูลด้วยเหตุที่ข้อมูลส่วนใหญ่ทั่วโลกเก็บไว้ใน เครื่องที่ใช้ Microsoft Windows เป็น Operating System จึงทำ ให้เป็นการง่ายต่อ Microsoft SQL ที่ จะนำข้อมูลที่อยู่ในรูป Windows Based มาเก็บและประมวลผล และประกอบกับการที่ราคาถูกและ หาง่าย จึงเป็นปัจจัยหลักที่ทำ ให้ Microsoft SQL จึงเป็นระบบฐานข้อมูลที่มักจะถูกเลือกใช้

#### 3. โปรแกรม Dreamweaver CS5

อะโดบีดรีมวีฟเวอร์ (Adobe Dreamweaver) หรือชื่อเดิมคือ แมโครมีเดีย ดรีมวีฟเวอร์ (Macromedia Dreamweaver) เป็นโปรแกรมแก้ไข HTML พัฒนาโดยบริษัทแมโครมีเดีย (ปัจจุบัน ควบกิจการรวมกับบริษัท อะโดบีซิสเต็มส์) สำหรับการออกแบบเว็บไซต์ในรูปแบบ WYSIWYG กับการควบคุมของส่วนแก้ไขรหัส HTML ในการพัฒนาโปรแกรมที่มีการรวมทั้งสองแบบเข้า ด้วยกันแบบนี้ทำให้ ครีมวีฟเวอร์เป็นโปรแกรมที่แตกต่างจากโปรแกรมอื่นๆ ในประเภทเดียวกัน ในช่วงปลายปีทศวรรษ 2533 จนถึงปีพ.ศ. 2544 ครีมวีฟเวอร์มีสัดส่วนตลาดโปรแกรมแก้ไข HTML อยู่มากกว่า 70% ครีมวีเวอร์มีทั้งในระบบปฏิบัติการแบบยูนิกซ์ ผ่านโปรแกรมจำลองอย่าง WINEได้ รุ่นล่าสุดคือ ครีมวีฟเวอร์ CS4การเริ่มกำหนดโครงสร้างของเว็บ ก่อนดำเนินการสร้างเว็บ เพจ ขั้นแรกควรกำหนดให้ข้อมูลต่าง ๆ ที่เกี่ยวข้องอยู่ใน Folder เดียวกัน เพื่อง่ายต่อค้นหาและ จัดเก็บ ตัวอย่างเช่นทำเว็บเพจของหน่วยงานก่อนอื่นเรากวรสร้าง Folder ชื่อของหน่วยงานก่อนอาจ เป็นภาษาอังกฤษหรือภาษาไทยก็ได้ แล้วใน Folder หน่วยงานค่อยสร้าง Folder ย่อยอีกที อาจ ประกอบด้วยหลาย Folder ย่อย เพื่อใช้สำหรับแยกเก็บไฟล์ต่าง ๆ เป็นหมวดหมู่ เช่น ไฟล์รูปภาพ ไฟล์ HTML และ ไฟล์ Multimedia ต่าง ๆ

Dreamweaver เป็นเครื่องมือในการสร้างเว็บเพจที่มีประสิทธิภาพสูง ปัจจุบันDreamweaver ใด้พัฒนาเป็น CS แล้ว เป็นโปรแกรมสร้างเว็บเพจแบบเสมือนจริง ของค่าย Adobe ซึ่งช่วยให้ผู้ที่ ด้องการสร้างเว็บเพจไม่ต้องเขียนภาษา HTML หรือโค๊คโปรแกรม หรือที่ศัพท์เทคนิคเรียกว่า "WYSIWYG โปรแกรม Dreamweaver มีฟังก์ชันที่ทา ให้ผู้ใช้สามารถจัควางข้อความ รูปภาพ ตาราง ฟอร์ม วิดีโอรวมถึงองค์ประกอบอื่นๆ ภายในเว็บเพจได้อย่างสวยงามตามที่ผู้ใช้ต้องการ โดย ใม่ต้องใช้ภาษาสคริปต์ที่ยุ่งยากซับซ้อนเหมือนก่อน Dreamweaver มีทั้งในระบบปฏิบัติการ แมค อินทอช และ ใมโครซอฟท์วินโควส์ ยังสามารถทา งานบนระบบปฏิบัติการแบบยูนิกซ์ ผ่าน โปรแกรมจา ลองอย่าง WINE ได้เวอร์ชั่นล่าสุดของโปรแกรมตัวนี้กือ Adobe Dreamweaver CS5.5

#### ความสามารถของ Dreamweaver CS5

 สนับสนุนการทางานแบบ WYSIWYG (What You See Is What You Get) หมายความว่า อะไรก็ตามที่เราทา บนหน้าจอ Dreamweaver ก็จะปรากฏผลแบบเดียวกันบนเว็บเพจ ซึ่งช่วยให้การ สร้างและแก้ไขเว็บเพจนั้นทา ได้ง่าย โดยไม่ต้องมีความรู้ภาษา HTML เลย

 มีเครื่องมือในการสร้างรูปแบบหน้าจอเว็บเพจ ซึ่งช่วยอา นวยความสะดวกให้ผู้ใช้งาน ได้มาก

3. สนับสนุนภาษาสกริปต์ต่าง ๆ เช่น Java, ASP, PHP, CGI, VBScript

4. มีเครื่องมือที่ช่วยในการ Upload หน้าเว็บที่สร้างไปที่ Server เพื่อทาการเผยแพร่งานที่ สร้างบน Internet

5. รองรับการใช้มันติมีเดียต่าง ๆ เช่น เสียง กราฟฟิก และภาพเกลื่อนไหว ที่สร้างโดย โปรแกรม Flash, Shockwave, Firework เป็นต้น

มีความสามารถทา การติดต่อกับฐานข้อมูล เพื่อเชื่อมต่อกับเว็บไซต์

#### ส่วนประกอบ Adobe Dreamweaver CS5

 เมนูบาร์ (Menu bar) เป็นส่วนที่ใช้ในการสร้างและทำงานกับโปรแกรม ซึ่งมีการแบ่งเป็น กลุ่มกำสั่งต่างๆ เป็นหมวดหมู่และเก็บไว้เป็นเมนู โดยในแต่ละเมนูก็จะมีเมนูย่อยๆ ไว้เรียกใช้งาน ตามต้องการ

แถบเครื่องมือ (Insert bar) เป็นส่วนของการรวบรวมเครื่องมือที่ใช้ในการสร้างวัตถุหรือ
องค์ประกอบต่างๆ ของหน้าเว็บเพจ ซึ่งแบ่งเป็นกลุ่มๆ มีทั้งหมด 8 กลุ่ม คือ

- Common เป็นกลุ่มเครื่องมือที่ใช้งานบ่อยๆ ในการสร้างเว็บเพจ เช่น การแทรกตาราง การ แทรกรูปภาพ เป็นต้น

- Layout ใช้สำหรับวางวัตถุที่ใช้จัดโครงสร้างของเว็บเพจ เช่น ตาราง เฟรม และ AP Element

- Forms ใช้สำหรับวางวัตถุที่ใช้สร้างแบบฟอร์มเพื่อรับข้อมูลจากผู้ใช้งานเว็บไซต์ เช่น การ สมัครสมาชิก เป็นต้น

- Data ใช้สำหรับวางคำสั่งที่ใช้จัดการกับฐานข้อมูลและนำฐานข้อมูลออกมาแสดงบนหน้า เว็บเพจ

- Spray ใช้สำหรับวางวัตถุที่ใช้เทคโนโลยีของ Spary ในรูปแบบต่างๆ

- InContext Editing ใช้สำหรับสร้างพื้นที่เทมเพลตเพื่ออำนวยความสะควกต่อผู้ใช้ในการ แก้ไขเนื้อหา

- Text ใช้สำหรับจัดรูปแบบของข้อความภายในเว็บเพจ เช่น ตัวหนา ตัวเอียง หัวข้อ บุลเล็ต และแทรกสัญลักษณ์ต่างๆ ได้

- Favorites ใช้สำหรับเพิ่มเครื่องมือที่เรียกใช้งานบ่อยๆ โดยเพิ่มจากกลุ่มเครื่องมืออื่นๆ ได้

โดยคลิกเม้าส์ขวาบน Insert bar แล้วเลือก Customize Favorites (ตัวอย่างค้านล่างเป็นการคึงเครื่อง ที่ใช้งานบ่อยๆ คือ ตาราง รูปภาพ และ Rollover Image)

หน้าต่างการทำงาน (Document Window) เป็นบริเวณที่ใช้ในการออกแบบและสร้างเว็บ เพจตามต้องการ ซึ่งสามารถแทรกข้อความ รูปภาพ และวัตถุต่างๆ ลงไปได้เลย

 แถบสถานะ (Status bar) เป็นส่วนที่แสดงข้อมูลเพิ่มเติมเกี่ยวกับงานที่กำลังทำอยู่ เช่น การ ปรับขนาดการแสดงผลและเวลาที่ใช้ในการ โหลดเว็บเพจนั้นๆ

4. Properties Inspector ใช้ในการกำหนดค่าคุณสมบัติของหน้าเว็บเพจและในส่วนของวัตถุ ต่างๆ ซึ่งจะมีรายละเอียดแสดงขึ้นมา เมื่อมีการคลิกเลือกวัตถุนั้นๆ

5. พาเนล (Panel) เป็นหน้าต่างหรือชุดคำสั่งพิเศษที่ใช้งานเฉพาะด้าน เช่น ฐานข้อมูล ไฟล์ งานต่างๆ สร้างการเชื่อมโยง รวมถึงเรื่องการอัพโหลดไฟล์งานขึ้นเซิร์ฟเวอร์

#### 4. Database (ฐานข้อมูล)

คือระบบที่รวบรวมข้อมูลไว้ในที่เดียวกัน ซึ่งประกอบไปด้วยแฟ้มข้อมูล (File) ระเบียน (Record) และ เขตข้อมูล (Field) และถูกจัดการด้วยระบบเดียวกัน โปรแกรมคอมพิวเตอร์จะเข้าไป ดึงข้อมูลที่ต้องการได้ อย่างรวดเร็ว ซึ่งอาจเปรียบฐานข้อมูลเสมือนเป็น electronic filing system

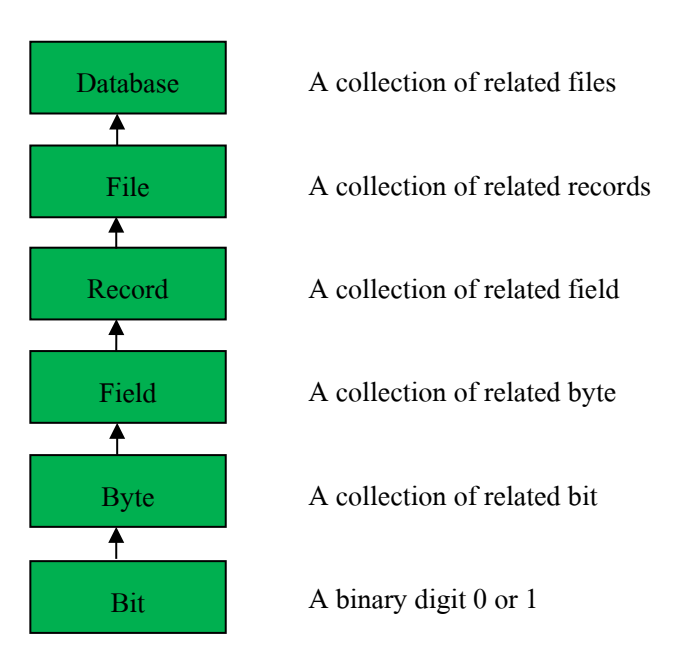

# รูปที่ 2.6 แสดงระบบฐานข้อมูล

บิต (bit) ย่อมาจาก Binary Digit ข้อมูลในคอมพิวเตอร์ 1 บิต จะแสดงได้ 2 สถานะคือ 0 หรือ 1 การเก็บข้อมูลต่างๆ ได้จะต้องนำ บิต หลายๆ บิต มาเรียงต่อกัน เช่นนำ 8 บิต มาเรียงเป็น 1 ชุด เรียกว่า 1 ใบต์เช่น

10100001 หมายถึง ก

#### 10100010 หมายถึง ข

เมื่อเรานำ ใบต์ (byte) หลายๆ ใบต์ มาเรียงต่อกัน เรียกว่า เขตข้อมูล (field) เช่น Name ใช้ เก็บชื่อ Last Name ใช้เก็บ นามสกุล เป็นต้นเมื่อนำเขตข้อมูล หลายๆ เขตข้อมูล มาเรียงต่อกัน เรียกว่า ระเบียน (record) เช่น ระเบียน ที่ 1 เก็บชื่อนามสกุล วันเดือนปีเกิด ของ นักเรียนคนที่ 1 เป็น ต้นการเก็บระเบียนหลายๆระเบียน รวมกัน เรียกว่า แฟ้มข้อมูล (File) เช่น แฟ้มข้อมูล นักเรียน จะ เก็บชื่อนามสกุล วันเดือนปีเกิด ของนักเรียน จำนวน 500 คน เป็นต้นการจัดเก็บ แฟ้มข้อมูล หลายๆ แฟ้มข้อมูล ไว้ภายใต้ระบบเดียวกัน เรียกว่า ฐานข้อมูล หรือ Database เช่น เก็บแฟ้มข้อมูล นักเรียน อาจารย์ วิชาที่เปิดสอน เป็นต้นการเข้าถึงข้อมูลในฐานข้อมูลจึงจำเป็นต้องมีระบบการจัดการ ฐานข้อมูลมาช่วยเรียกว่า database management system (DBMS) ซึ่งจะช่วยให้ผู้ใช้สามารถจัดการ กับข้อมูล ตามความต้องการได้ในหน่วยงานใหญ่ๆอาจมีฐานข้อมูลมากกว่า 1 ฐานข้อมูลเช่น ฐานข้อมูลบุกลากร ฐานข้อมูลลูกก้า ฐานข้อมูลสินก้ำ เป็นต้น

#### สาระสำคัญ

ฐานข้อมูลเป็นการจัดเก็บข้อมูลอย่างเป็นระบบ ทำให้ผู้ใช้สามารถใช้ข้อมูลที่เกี่ยวข้องใน ระบบงานต่าง ๆ ร่วมกันได้ โดยที่จะไม่เกิดความซ้ำซ้อนของข้อมูล และยังสามารถหลีกเลี่ยงความ ขัดแย้งของข้อมูลด้วย อีกทั้งข้อมูลในระบบก็จะถูกต้องเชื่อถือได้ และเป็นมาตรฐานเดียวกัน โดยจะ มีการกำหนดระบบความปลอดภัยของข้อมูลขึ้นนับได้ว่าปัจจุบันเป็นยุคของสารสนเทศ เป็นที่ ยอมรับกันว่า สารสนเทศเป็นข้อมูลที่ผ่านการกลั่นกรองอย่างเหมาะสม สามารถนำมาใช้ประโยชน์ อย่างมากมาย ไม่ว่าจะเป็นการนำมาใช้งานด้านธุรกิจ การบริหาร และกิจการอื่น ๆ องค์กรที่มีข้อมูล ปริมาณมาก ๆ จะพบความยุ่งยากลำบากในการจัดเก็บข้อมูล ตลอดจนการนำข้อมูลที่ต้องการ ออกมาใช้ให้ทันต่อเหตุการณ์ ดังนั้นกอมพิวเตอร์จึงถูกนำมาใช้เป็นเครื่องมือช่วยในการจัดเก็บ ข้อมูล การประมวลผลข้อมูล ซึ่งทำให้ระบบการจัดเก็บข้อมูลเป็นไปได้สะดวก ทั้งนี้โปรแกรมแต่ ละโปรแกรมจะต้องสร้างวิธีควบคุมและจัดการกับข้อมูลขึ้นเอง ฐานข้อมูลจึงเข้ามามีบทบาทสำคัญ อย่างมาก โดยเฉพาะระบบงานต่าง ๆ ที่ใช้กอมพิวเตอร์ การออกแบบและพัฒนาระบบฐานข้อมูล จึงต้องกำนึงถึงการควบคุมและการจัดการกวามถูกต้องตลอดจนประสิทธิภาพในการเรียกใช้ข้อมูล ด้วย

ระบบจัดการฐานข้อมูลซอฟต์แวร์สำหรับจัดการฐานข้อมูลนั้น โดยทั่วไปเรียกว่า ระบบ จัดการฐานข้อมูล หรือ ดีบีเอ็มเอส (DBMS -Database Management System) สถาปัตยกรรม ซอฟต์แวร์ของดีบีเอ็มเอสอาจมีได้หลายแบบ เช่น สำหรับฐานข้อมูลขนาดเล็กที่มีผู้ใช้คนเดียว บ่อยครั้งที่หน้าหมดจะจัดการด้วยโปรแกรมเพียงโปรแกรมเดียว ส่วนฐานข้อมูลขนาดใหญ่ที่มีผู้ใช้ จำนวนมากนั้น ปกติจะประกอบด้วยโปรแกรมหลายโปรแกรมด้วยกัน และโดยทั่วไปส่วนใหญ่จะ ใช้สถาบัตยกรรมแบบรับ-ให้บริการ (client-server)โปรแกรมส่วนหน้า (front-end) ของดีบีเอ็มเอส (ได้แก่ โปรแกรมรับบริการ) จะเกี่ยวข้องเฉพาะการนำเข้าข้อมูล,การตรวจสอบ, และการรายงานผล เป็นสำคัญ ในขณะที่โปรแกรมส่วนหลัง (back-end) ซึ่งได้แก่ โปรแกรมให้บริการ จะเป็นชุดของ โปรแกรมที่ดำเนินการเกี่ยวกับการควบคุม, การเก็บข้อมูล, และการตอบสนองการร้องขอจาก โปรแกรมส่วนหน้า โดยปกติแล้วการค้นหา และการเรียงลำดับ จะดำเนินการ โดยโปรแกรม ให้บริการรูปแบบของระบบฐานข้อมูล มีหลากหลายรูปแบบด้วยกัน นับตั้งแต่การใช้ตารางอย่างง่าย ที่เก็บในแฟ้มข้อมูลแฟ้มเดียว ไปจนกระทั่ง ฐานข้อมูลขนาดใหญ่มาก ที่มีระเบียนหลายล้าน ระเบียน ซึ่งเก็บในห้องที่เต็มไปด้วยดิสก์ไดรฟ์ หรืออุปกรณ์หน่วยเก็บข้อมูลอิเล็กทรอนิกส์รอบข้าง (peripheral) อื่นๆ

การออกแบบฐานข้อมูลการออกแบบฐานข้อมูล (Designing Databases) มีความสำคัญต่อ การจัดการระบบฐานข้อมูล (DBMS) ทั้งนี้เนื่องจากข้อมูลที่อยู่ภายในฐานข้อมูลจะต้องศึกษาถึง ความสัมพันธ์ของข้อมูล โครงสร้างของข้อมูลการเข้าถึงข้อมูลและกระบวนการที่โปรแกรม ประยุกต์จะเรียกใช้ฐานข้อมูล ดังนั้น เราจึงสามารถแบ่งวิธีการสร้างฐานข้อมูลได้ 3 ประเภท

 รูปแบบข้อมูลแบบลำคับขั้น หรือโครงสร้างแบบลำคับขั้น (Hierarchical data model)
วิธีการสร้างฐาน ข้อมูลแบบลำคับขั้นถูกพัฒนาโดยบริษัท ใอบีเอ็ม จำกัด ในปี 1980 ใด้รับความ นิยมมาก ในการพัฒนาฐานข้อมูลบนเครื่องคอมพิวเตอร์ขนาดใหญ่และขนาดกลาง โดยที่ โครงสร้างข้อมูลจะสร้างรูปแบบเหมือนต้นไม้ โดยความสัมพันธ์เป็นแบบหนึ่งต่อหลาย (One- to -Many)

 รูปแบบข้อมูลแบบเครือข่าย (Network data Model) ฐานข้อมูลแบบเครือข่ายมีความ คล้ายคลึงกับฐาน ข้อมูลแบบลำคับชั้น ต่างกันที่โครงสร้างแบบเครือข่าย อาจจะมีการติดต่อหลาย ต่อหนึ่ง (Many-to-one) หรือ หลายต่อ

หลาย (Many-to-many) กล่าวคือลูก (Child) อาจมีพ่อแม่ (Parent) มากกว่าหนึ่ง สำหรับตัวอย่าง ฐานข้อมูลแบบเครือข่ายให้ลองพิจารณาการจัดการข้อมูลของห้องสมุด ซึ่งรายการจะประกอบด้วย ชื่อเรื่อง ผู้แต่ง สำนักพิมพ์ ที่อยู่ ประเภท

3. รูปแบบความสัมพันธ์ข้อมูล (Relation data model) เป็นลักษณะการออกแบบฐานข้อมูล โดยจัดข้อมูลให้อยู่ในรูปของตารางที่มีระบบคล้ายแฟ้ม โดยที่ข้อมูลแต่ละแถว (Row) ของตารางจะ แทนเรคอร์ด (Record) ส่วน ข้อมูลนแนวดิ่งจะแทนคอลัมน์ (Column) ซึ่งเป็นขอบเขตของข้อมูล (Field) โดยที่ตารางแต่ละตารางที่สร้างขึ้นจะเป็นอิสระ ดังนั้นผู้ออกแบบฐานข้อมูลจะต้องมีการ วางแผนถึงตารางข้อมูลที่จำเป็นต้องใช้ เช่นระบบฐานข้อมูลบริษัทแห่งหนึ่ง ประกอบด้วย ตาราง ประวัติพนักงาน ตารางแผนกและตารางข้อมูลโครงการ แสดงประวัติพนักงานตารางแผนก และ ตารางข้อมูลโครงการการออกแบบฐานข้อมูลเชิงสัมพันธ์การออกแบบฐานข้อมูลในองค์กรขนาด เล็กเพื่อตอบสนองกวามต้องการของผู้ใช้งานอาจเป็นเรื่องที่ไม่ยุ่งยากนัก

เนื่องจากระบบและขั้นตอนการทำงานภายในองค์กรไม่ซับซ้อน ปริมาณข้อมูลที่มีก็ไม่มาก และจำนวนผู้ใช้งานฐานข้อมูลก็มีเพียงไม่กี่คน หากทว่าในองค์กรขนาคใหญ่ ซึ่งมีระบบและ ขั้นตอนการทำงานที่ซับซ้อน รวมทั้งมีปริมาณข้อมูลและผู้ใช้งานจำนวนมาก การออกแบบ ฐานข้อมูลจะเป็นเรื่องที่มีความละเอียดซับซ้อน และต้องใช้เวลาในการคำเนินการนานพอควร ทีเคียว ทั้งนี้ฐานข้อมูลที่ได้รับการออกแบบอย่างเหมาะสมจะสามารถตอบสนองต่อความต้องการ ของผู้ใช้งานภายในหน่วยงานต่าง ๆ ขององค์กรได้ ซึ่งจะทำให้การคำเนินงานขององค์กรมี ประสิทธิภาพดียิ่งขั้น เป็นผลตอบแทนที่กุ้มค่าต่อการลงทุนเพื่อพัฒนาระบบฐานข้อมูลภายใน องค์กรทั้งนี้ การออกแบบฐานข้อมูลที่นำซอฟต์แวร์ระบบจัดการฐานข้อมูลมาช่วยในการคำเนินการ สามารถจำแนกหลักในการคำเนินการได้ 6 ขั้นตอน คือ

1. การรวบรวมและวิเคราะห์ความต้องการในการใช้ข้อมูล

- 2. การเลือกระบบจัดการฐานข้อมูล
- 3. การออกแบบฐานข้อมูลในระดับแนวกิด
- 4. การนำฐานข้อมูลที่ออกแบบในระดับแนวกิดเข้าสู่ระบบจัดการฐานข้อมูล
- 5. การออกแบบฐานข้อมูลในระคับกายภาพ
- 6. การนำฐานข้อมูลไปใช้และการประเมินผล
- 5. ทฤษฏี HTML

คือ ภาษาที่ใช้ในการเขียนเว็บเพจ ย่อมาจากคา ว่า Hypertext Markup Language โดย Hypertext หมายถึง ข้อความที่เชื่อมต่อกันผ่านถิงค์ (Hyperlink) Markup หมายถึง วิธีในการเขียน ข้อความ language หมายถึงภาษา ดังนั้น HTML จึงหมายถึง ภาษาที่ใช้ในการเขียนข้อความ ลงบน เอกสารที่ต่างก็เชื่อมถึงกันใน Cyberspace ผ่าน Hyperlink นั่นเองHTML เริ่มขึ้นเมื่อ ปี 1990 เพื่อ ตอบสนองความต้องการในการสื่อสารแลกเปลี่ยนข้อมูลกันของนักวิทยาศาสตร์ระหว่างสถาบัน และมหาวิทยาลัยต่างๆทั่วโลก โดย Tim Berners-Lee นักพัฒนาของ CERN ได้พัฒนาภาษาที่มี รากฐานมาจาก SGML ซึ่งเป็นภาษาที่ซับซ้อนและยากต่อการเรียนรู้ จนมาเป็นภาษาที่ใช้ได้ง่ายและ สะดวกในการแลกเปลี่ยนเอกสารทางวิทยาศาสตร์ผ่านการเชื่อมโยงกันด้วยลิงค์ในหน้าเอกสาร เมื่อ World Wide Web เป็นที่แพร่หลาย HTML จึงถูกนามาใช้จนเกิดการแพร่หลายออกไปยังทั่วโลก จากความง่ายต่อการใช้งานHTML ในปัจจุบันพัฒนามาจนถึง HTML 4.01 และ HTML 5 นอกจากนี้ ยังมีการพัฒนาไปเป็น XHTML ซึ่งคือ Extended HTML มีความสามารถและมาตรฐานที่มาก กว่าเดิมโดยอยู่ภายใต้การควบคุมของ W3C (World Wide Web Consortium)

### 6. ทฤษฎี PHP

เกิดในปี 1994 โดย RasmusLerdorf โปรแกรมเมอร์อเมริกันได้คิดค้นสร้างเครื่องมือที่ใช้ ในการพัฒนาเว็บส่วนตัว โดยใช้ข้อดีของภาษา C และ Perl เรียกว่า Personal Home Page และได้ สร้างส่วนติดต่อกับฐานข้อมูลที่ชื่อว่า Form Interpreter (FI) รวมทั้งสองส่วน เรียกว่า PHP/FI ซึ่ง เป็นจุดเริ่มต้นของ PHP มีผู้ที่เข้ามาเยี่ยมชมเว็บไซต์และชอบจึงติดต่อขอเอาโค้ดไปใช้ และนา ไป พัฒนาต่อในลักษณะของ Open Source ภายหลังมีความนิยมขึ้นเป็นอย่างมากภายใน 3 ปี มีเว็บไซต์ ที่ใช้ PHP/FIในติดต่อฐานข้อมูลและแสดงผลแบบ ใดนามิกและอื่นๆ มากกว่า 50,000ไซต์ PHP2 (ในตอนนั้นใช้ชื่อว่า PHP/FI) ในช่วงระหว่าง 1995-1997 RasmusLerdorf ได้มีผู้ที่มาช่วยพัฒนาอีก 2 คนคือ ZeevSuraski และ AndiGutmans ชาวอิสราเอล ซึ่งปรับปรุงโค้ดของ Lerdorf ใหม่โดยใช้ C++ ให้มีความสามารถจัดการเกี่ยวกับแบบฟอร์มข้อมูลที่ถูกสร้างมาจากภาษาHTML และ สนับสนุนการติดต่อกับโปรแกรมจัดการฐานข้อมูล MySQL จึงทาให้ PHP เริ่มถูกใช้มากขึ้นอย่าง รวดเร็ว และเริ่มมีผู้สนับสนุนการใช้งาน PHP มากขึ้น โดยในปลายปี 1996 PHP ถูกนา ไปใช้ ประมาณ15,000 เว็บทั่วโลก และเพิ่มจา นวนขึ้นเรื่อยๆ ต่อมามีผู้มาช่วยพัฒนาอีก 3 คน คือ StigBakken รับผิดชอบความสามารถในการติดต่อ Oracle, Shane Caraveo รับผิดชอบดูแล PHP บน Window9x/NT, และ Jim Winsteadรับผิดชอบการตรวจความบกพร่องต่างๆ และได้เปลี่ยนชื่อเป็น ProfessionalHome Page ในเวอร์ชั้นที่ 2PHP3 ออกมาในช่วงระหว่างเดือน มิถุนายน 1997 ถึง 1999 มีคุณสมบัติเด่นคือสนับสนุนระบบปฏิบัติการทั้ง Window 95/98/ME/NT, Linux และเว็บเซร์ฟเวอร์ อย่าง IIS, PWS, Apache,OmniHTTPdสนับสนุน ระบบฐานข้อมูลได้หลายรูปแบบเช่น SQL Server, MySQL, mSQL, Oracle, Informix, ODBCPHP4 ตั้งแต่ 1999 - 2007 ซึ่งได้เพิ่ม Functions การทางานในด้านต่างๆให้มากและง่ายขึ้นโดย บริษัท Zend ซึ่งมี Zeev และ AndiGutmansได้ร่วม ก่อตั้งขึ้น (http://www.zend.com ) ในเวอร์ชั่นนี้จะเป็น compile script ซึ่งในเวอร์ชั่นหน้านี้จะเป็น embed script interpreter ในปัจจุบันมีคนได้ใช้ PHPสูงกว่า 5,100,000 ไซต์ในทั่วโลก และผู้พัฒนา ใด้ตั้งชื่อของ PHPใหม่ว่า PHP: Hypertext Preprocessorซึ่งหมายถึงมีประสิทธิภาพระดับโปรเฟส เซอร์สา หรับไฮเปอร์เท็กซ์PHP5 ตั้งแต่ 2007-ปัจจุบัน มี ได้เพิ่ม Functions การทา งานในด้านต่าง ๆ เช่น Object Oriented Model

- 1. การกำหนดสโคป public/private/protected
- 2. Exception handling
- 3. XML และ Web Service
- 4. MySQLi และ SQLite
- 5. Zend Engine 2.0

ลักษณะเค่นของ PHP

- 1. สามารถใช้ได้ฟรี
- 2. PHP เป็นโปรแกรมวิ่งข้าง Sever ดังนั้นขีดความสามารถไม่จา กัด
- 3. Conlatfun นั้นคือ PHP วิ่งบนเครื่อง UNIX ,Linux ,Windows ได้หมด
- เรียนรู้ง่าย เนื่องจาก PHP ฝั่งเข้าไปใน HTML และใช้โครงสร้างและไวยากรณ์ภาษา ง่ายๆ
- 5. ใช้ร่วมกับ XML ได้ทันที
- 6. ใช้กับระบบแฟ้มข้อมูลได้

- ใช้กับข้อมูลตัวอักษรได้อย่างมีประสิทธิภาพ
- 8. ใช้กับโครงสร้างข้อมูลใช้ได้แบบ Scalar , Array , Associative array
- 9. ใช้กับการประมวลผลภาพได้

#### โปรแกรมฐานข้อมูลที่นิยมใช้

โปรแกรมฐานข้อมูล เป็นโปรแกรมหรือซอฟแวร์ที่ช่วยจัดการข้อมูลหรือรายการต่าง ๆ ที่ อยู่ในฐานข้อมูล ไม่ว่าจะเป็นการจัดเก็บ การเรียกใช้ การปรับปรุงข้อมูล โปรแกรมฐานข้อมูล จะ ช่วยให้ผู้ใช้สามารถก้นหาข้อมูลได้อย่างรวดเร็ว ซึ่งโปรแกรมฐานข้อมมูลที่นิยมใช้มีอยู่ด้วยกัน หลายตัว เช่น Access, FoxPro, Clipper, dBase, FoxBase, Oracle, SQL เป็นต้น โดยแต่ละโปรแกรม จะมีความสามารถต่างกัน บางโปรแกรมใช้ง่ายแต่จะจำกัดขอบเขตการใช้งาน บ่งโปรแกรมใช้งาน ยากกว่า แต่จะมีความสามารถในการทำงานมากกว่าโปรแกรม Access นับเป็นโปรแกรมที่นิยมใช้ กันมากในขณะนี้ โดยเฉพาะในระบบฐานข้อมูลขนาดใหญ่สามารถสร้างแบบฟอร์มที่ต้องการจะ เรียกดูข้อมูลในฐานข้อมูล หลังจากบันทึกข้อมูลในฐานข้อมูลเรียบร้อยแล้ว จะสามารถก้นหาหรือ เรียกดูข้อมูลจากเขตข้อมูลใดก็ได้ นอกจากนี้ Access ยังมีระบบรักษาความปลอดภัยของข้อมูล โดย การกำหนดรหัสผ่านเพื่อป้องกันกวามปลอดภัยของข้อมูลในระบบได้ด้วย

โปรแกรม FoxPro เป็นโปรแกรมฐานข้อมูลที่มีผู้ใช้งานมากที่สุด เนื่องจากใช้ง่ายทั้งวิธีการ เรียกจากเมนูของ FoxPro และประยุกต์โปรแกรมขึ้นใช้งาน โปรแกรมที่เขียนด้วย FoxPro จะ สามารถใช้กลับ dBase คำสั่งและฟังก์ชั้นต่าง ๆ ใน dBase จะสามารถใช้งานบน FoxPro ได้ นอกจากนี้ใน FoxPro ยังมีเครื่องมือช่วยในการเขียนโปรแกรม เช่น การสร้างรายงาน

โปรแกรม dBase เป็นโปรแกรมฐานข้อมูลชนิดหนึ่ง การใช้งานจะคล้ายกับโปรแกรม FoxPro ข้อมูลรายงานที่อยู่ในไฟล์บน dBase จะสามารถส่งไปประมวลผลในโปรแกรม Word Processor ได้ และแม้แต่ Excel ก็สามารถอ่านไฟล์ .DBF ที่สร้างขึ้นโดยโปรแกรม dBase ได้ด้วย

โปรแกรม SQL เป็นโปรแกรมฐานข้อมูลที่มีโครงสร้างของภาษาที่เข้าใจง่าย ไม่ซับซ้อน มี ประสิทธิภาพการทำงานสูง สามารถทำงานที่ซับซ้อนได้โดยใช้กำสั่งเพียงไม่กี่กำสั่ง โปรแกรม SQL จึงเหมาะที่จะใช้กับระบบฐานข้อมูลเชิงสัมพันธ์ และเป็นภาษาหนึ่งที่มีผู้นิยมใช้กันมาก โดย ทั่ว ไปโปรแกรมฐานข้อมูลของบริษัทต่าง ๆ ที่มีใช้อยู่ในปัจจุบัน เช่น Oracle, DB2 ก็มักจะมีกำสั่ง SQL ที่ต่างจากมาตรฐานไปบ้างเพื่อนให้เป็นจุดเด่นของแต่ละโปรแกรมไป

ความสำคัญของการประมวลผลแบบระบบฐานข้อมูลจากการจัดเก็บข้อมูลรวมเป็น ฐานข้อมูลจะก่อให้เกิดประโยชน์ดังนี้ 1. สามารถลดความซ้ำซ้อนของข้อมูลได้

การเก็บข้อมูลชนิดเดียวกันไว้หลาย ๆ ที่ทำให้เกิดความซ้ำซ้อน (Redundancy) ดังนั้นการนำข้อมูล มารวมเก็บไว้ในฐานข้อมูล จะชาวลดปัญหาการเกิดความซ้ำซ้อนของข้อมูลได้ โดยระบบจัดการ ฐานข้อมูล (Database Management System : DBMS) จะช่วยควบคุมความซ้ำซ้อนได้เนื่องจาก ระบบจัดการฐานข้อมูลจะทราบได้ตลอดเวลาว่ามีข้อมูลซ้ำซ้อนกันอยู่ที่ใดบ้าง

 หลีกเลี่ยงความขัดแย้งของข้อมูลได้หากมีการเก็บข้อมูลชนิดเดียวกันไว้หลาย ๆ ที่และมี การปรับปรุงข้อมูลเดียวกันนี้ แต่ปรับปรุงไม่ครบทุกที่ที่มีข้อมูลเก็บอยู่ก็จะทำให้เกิดปัญหาข้อมูล ชนิดเดียวกันอาจมีค่าไม่เหมือนกันในแต่ละที่ที่เก็บข้อมูลอยู่ จึงก่อให้เกิดความขัดแย้งของข้อมูลขึ้น (Inconsistency)

 สามารถใช้ข้อมูลร่วมกันได้ฐานข้อมูลจะเป็นการจัดเก็บข้อมูลรวมไว้ด้วยกัน ดังนั้นหาก ผู้ใช้ต้องการใช้ข้อมูลในฐานข้อมูลที่มาจากแฟ้มข้อมูลต่างๆ ก็จะทำได้โดยง่าย

4. สามารถรักษาความถูกต้องเชื่อถือได้ของข้อมูลบางครั้งพบว่าการจัดเก็บข้อมูลใน ฐานข้อมูลอาจมีข้อผิดพลาดเกิดขึ้น เช่น จากการที่ผู้ป้อนข้อมูลป้อนข้อมูลผิดพลาดคือป้อนจาก ตัวเลขหนึ่งไปเป็นอีกตัวเลขหนึ่งโดยเฉพาะกรณีมีผู้ใช้หลายกนด้องใช้ข้อมูลจากฐานข้อมูลร่วมกัน หากผู้ใช้กนใดกนหนึ่งแก้ไขข้อมูลผิดพลาดก็ทำให้ผู้อื่นได้รับผลกระทบตามไปด้วย ในระบบ จัดการฐานข้อมูล (DBMS) จะสามารถใส่กฎเกณฑ์เพื่อกวบคุมความผิดพลาดที่เกิดขึ้น

5. สามารถกำหนดความเป็นมาตรฐานเดียวกันของข้อมูลได้การเก็บข้อมูลร่วมกันไว้ใน ฐานข้อมูลจะทำให้สามารถกำหนดมาตรฐานของข้อมูลได้รวมทั้งมาตรฐานต่าง ๆ ในการจัดเก็บ ข้อมูลให้เป็นไปในลักษณะเดียวกันได้ เช่นการกำหนดรูปแบบการเขียนวันที่ในลักษณะวัน/เดือน/ปี หรือ ปี/เดือน/วัน ทั้งนี้จะมีผู้ที่กอยบริหารฐานข้อมูลที่เราเรียกว่า ผู้บริหารฐานข้อมูล (Database Administrator: DBA) เป็นผู้กำหนดมาตรฐานต่างๆ

 สามารถกำหนดระบบความปลอดภัยของข้อมูลได้ระบบความปลอดภัยในที่นี้ เป็นการ ป้องกันไม่ให้ผู้ใช้ที่ไม่มีสิทธิมาใช้ หรือมาเห็นข้อมูลบางอย่างในระบบผู้บริหารฐานข้อมูลจะ สามารถกำหนดระดับการเรียกใช้ข้อมูลของผู้ใช้แต่ละคนได้ตามความเหมาะสม

7. เกิดความเป็นอิสระของข้อมูลในระบบฐานข้อมูลจะมีตัวจัดการฐานข้อมูลที่ทำหน้าที่ เป็นตัวเชื่อมโยงกับฐานข้อมูล โปรแกรมต่าง ๆ อาจไม่จำเป็นต้องมีโครงสร้างข้อมูลทุกครั้ง ดังนั้น การแก้ไขข้อมูลบางครั้ง จึงอาจกระทำเฉพาะกับโปรแกรมที่เรียกใช้ข้อมูลที่เปลี่ยนแปลงเท่านั้น ส่วนโปรแกรมที่ไม่ได้เรียกใช้ข้อมูลดังกล่าว ก็จะเป็นอิสระจากการเปลี่ยนแปลง

#### 7. ทฤษฎีสี

สีเป็นสิ่งที่มีความสำคัญต่อวิถีชีวิต นับแต่สมัยคึกคำบรรพ์จนถึงปัจจุบัน ได้นำสีมาใช้ให้ เกิดประโยชน์โดยใช้เป็นสัญลักษณ์ในการถ่ายทอดความหมายอย่างใดอย่างหนึ่ง สีจึงเป็นสิ่งที่ควร ศึกษาเพื่อใช้ประโยชน์กับวิถีชีวิตของเราเพราะสรรพสิ่งทั้งหลายที่แวคล้อมตัวเราประกอบไปด้วยสี
ทั้งสิ้นในงานศิลปะสีเป็นองค์ประกอบสำคัญอย่างหนึ่งและในวิถีชีวิตของเราสีเป็นองค์ประกอบที่มี อิทธิพลต่อ ความรู้สึก อารมณ์ และจิตใจแม่สี ประกอบด้วย สี แดง สีเหลือง และสีน้ำเงิน ซึ่งเมื่อนำ แม่สีทั้งสามมาผสมกันในอัตราส่วนต่าง ๆ ก็จะเกิดสีขึ้นมามากมาย ซึ่งประโยชน์ จากการที่เรานำ สีมาผสมกันทำให้เรา สามารถเลือกสีต่าง ๆ มาใช้ได้ตามความพอใจ สร้างสรรค์ผลงานศิลปะที่ งดงามตามความพอใจขอผู้สร้างสีที่เกิดจากการนำเอาแม่สีมาผสมกัน เกิดสีใหม่เมื่อนำมาจัดเรียง อย่างเป็นระบบรวมเรียกว่าวงจรสี

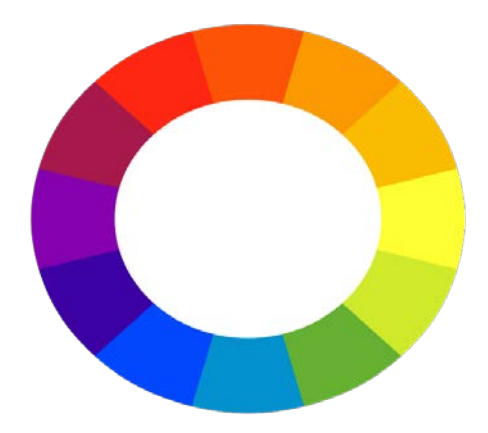

รูปที่ 2.7 ภาพแสดงวงจรของสีที่เกิดจากการนำแม่สีมาผสมกัน

การเกิดสีดังภาพ เกิดจากการนำเอาแม่สีมาผสมกัน ในอัตราส่วนต่างๆกันซึ่งสรุปได้ดังนี้ สีขั้นที่1 (Primary Color) คือสีพื้นฐานมีแม่สี 3 สี

1. สีพื้นฐานแม่สี

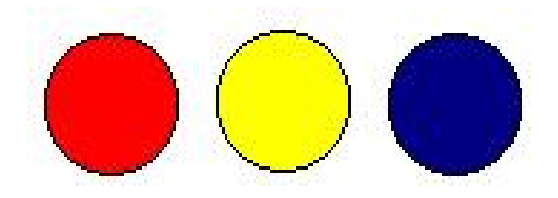

### รูปที่ 2.8 สีพื้นฐานแม่สี

- 1. แดง
- 2. สีเหลือง
- 3. สีน้ำเงิน

สีขั้นที่ 2 (Binary Color) คือสีที่เกิดจากการนำเอาสีขั้นที่ 1 หรือแม่สีมาผสมกันใน อัตราส่วนเท่ากันจะทำให้เกิดสีใหม่ 3 สีได้แก่

1. สีเขียว เกิดจากการนำเอา สีเหลือง กับ สีน้ำเงิน มาผสมกันในอัตราส่วนเท่า ๆ กัน

2. สีส้ม เกิดจากการนำเอา สีเหลือง กับ สีแดง มาผสมกันในอัตราส่วนที่เท่า ๆ กัน

 สีม่วง เกิดจากการนำเอา สีน้ำเงิน กับ สีแดง มาผสมกันในอัตราส่วนที่เท่า ๆ กัน สีขั้นที่ 3 (Intermediate Color) คือ สีที่เกิดจากการผสมกันระหว่างสีของแม่สีกีบสีขั้นที่ 2 จะเกิดสี ขึ้นอีก 6 สีได้แก่

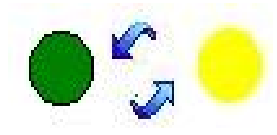

### **รูปที่ 2.9** สีเหลืองแกมเขียว

- สีเหลืองแกมเขียว เกิดจาก การผสมกันระหว่างสีเหลืองกับสีเขียวอย่างละเท่าๆ

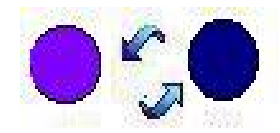

รูปที่ 2.10 สีน้ำเงินแกมม่วง

- สีน้ำเงินแกมม่วง เกิดจากการผสมกันระหว่างสีน้ำเงินกับสีม่วงอย่างละเท่าๆกัน

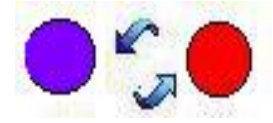

**รูปที่ 2.11** สีแดงแกมม่วง

- สีแดงแกมม่วง เกิดจากการผสมกันระหว่างสีแดงกับสีม่วงอย่างละเท่าๆกัน

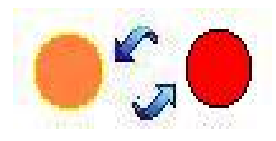

### รูปที่ 2.12 สีแคงแกมส้ม

- สีแดงแกมส้ม เกิดจากการผสมกันระหว่างสีแดงกับสีส้มอย่างละเท่าๆกัน

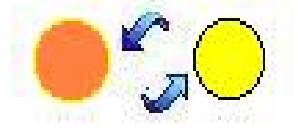

รูปที่ 2.13 สีเหลืองแกมส้ม

- สีเหลืองแกมส้ม เกิดจากการผสมกันระหว่างสีเหลืองกับสีส้มอย่างละเท่าๆกัน

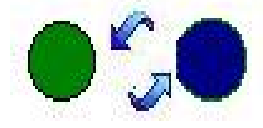

รูปที่ 2.14 สีน้ำเงินแกมเขียว

- สีน้ำเงินแกมเขียวเกิดจากการผสมกันระหว่างสีน้ำเงินกับสีเขียวอย่างละเท่าๆกัน คุณลักษณะของสีมี 3 ประการ คือ

- สีแท้หรือความเป็นสี(Hue) หมายถึงสีที่อยู่ในวงจรสีธรรมชาติทั้ง 12 สี สีที่เราเห็นอยู่ทุกวันนี้แบ่งเป็น 2 วรรณะ โดยแบ่งวงจรสีออกเป็น 2 ส่วน จากสีเหลืองวนไปถึง สีม่วง คือ

- สีร้อน (Warm Color) ให้ความรู้สึกรุนแรงร้อนดื่นเด้นประกอบค้วย สีเหลืองสีม่วง สีเหลืองส้ม สีส้ม สีแคงส้ม สีแคง สีม่วงส้ม

- สีเย็น (Cool Color) ให้ความรู้สึกเย็นสงบสบายตาประกอบด้วย สีเหลือง สีเขียวเหลือง สี เขียว สีน้ำเงินเขียว สีน้ำเงิน สีม่วงน้ำเงิน สีม่วงเราจะเห็นว่า สีเหลือง และสีม่วง เป็นสีที่อยู่ได้ทั้ง 2 วรรณะ คือเป็นสีกลาง เป็นได้ทั้งสีร้อน และสีเย็น

#### ความเข้มของสี (Intensity)

เกิดจาก สีแท้ คือสีที่เกิดจากการผสมกันในวงจรสี เป็นสีหลักที่ผสมขึ้นตามกฎเกณฑ์และ ใม่ถูกผสมด้วยสีกลางหรือสีอื่น ๆ จะมีค่าความเข้มสูงสุด หรือแรงจัดที่สุด เป็นค่าความแท้ของสีที่ ใม่ถูกเจือปน เมื่อสีเหล่านี้ อยู่ท่ามกลางสีอื่น ๆ ที่ถูกผสมให้เข้มขึ้น หรืออ่อนลง ให้มืด หม่น หรือ เปลี่ยนค่าไปแล้ว สีแท้จะแสดงความแรงของสีปรากฏออกมาให้เห็น อย่างชัดเจน ซึ่งจะทำให้เกิดจุด สนใจขึ้นในผลงานลักษณะเช่นนี้ เหมือนกับ ดอกเฟื่องฟ้าสีชมพูสด หรือบานเย็น ที่อยู่ท่ามกลางใบ เฟื่องฟ้าที่เขียวจัด ๆ หรือ พลุที่ถูกจุดส่องสว่างในยามเทศกาล ตัดกับสีมืด ๆ ทึบ ๆ ของท้องผ้ายาม ค่ำคืน เป็นต้น

#### น้ำหนักของสี (Value)

เป็นการใช้สีโดยให้มีค่าน้ำหนักในระดับต่าง ๆ กัน และมีสีหลาย ๆ สี ซึ่งถ้าเป็นสีเดียว ก็จะ มีลักษณะเป็นสีเอกรงค์ การใช้ค่าน้ำหนักของสี จะทำให้เกิดความกลมกลืน เกิดระยะใกล้ไกล ตื้น ลึก ถ้ามีค่าน้ำหนักหลาย ๆ ระดับ สีก็จะกลมกลืนกันมากขึ้นแต่ถ้ามีเพียง1 - 2 ระดับที่ห่างกัน จะทำ ให้เกิดความแตกต่าง

#### ความรู้สึกของสึ

การใช้วรรณะร้อนเช่นสีแดงส้ม ทำให้เกิดความรู้สึกอบอุ่น ท้าทาย เคลื่อนไหวสิ่งต่าง ๆ ที่ เราสัมผัสด้วยสายตา จะทำให้เกิดความรู้สึกขึ้นภายในต่อเรา ทันทีที่เรามองเห็นสี ไม่ว่าจะเป็น การ แต่งกาย บ้านที่อยู่อาศัย เครื่องใช้ต่าง ๆ แล้วเราจะทำอย่างไร จึงจะใช้สีได้อย่างเหมาะสม และ สอดกล้องกับหลักจิตวิทยา เราจะต้องเข้าใจว่าสีใดให้กวามรู้สึกต่อมนุษย์อย่างไร ซึ่งความรู้สึก เกี่ยวกับสีสามารถจำแนกออกได้ดังนี้

| รูป | สิ        | ความหมาย                                                                                               |
|-----|-----------|----------------------------------------------------------------------------------------------------|
|     | สีแคง     | ให้ความรู้สึกร้อนรุนแรง กระตุ้น ตื่นเต้น เร้าใจ ความอุคมสมบูรณ์<br>ความมั่งกั่ง ความรัก                |
|     | สีส้ม     | ให้ความรู้สึก ร้อน มีชีวิตชีวา วัยรุ่น ความคึกคะนอง การปลดปล่อย<br>ความเปรี้ยว การระวัง                |
|     | สีเหลือง  | ให้ความรู้สึกแจ่มใส ความสดใส ความร่าเริง ความมีชีวิตใหม่ ความสุข                                       |
|     | สีเขียว   | ให้ความรู้สึกสงบ เงียบ ร่มเย็น การพักผ่อน การผ่อนคลาย ธรรมชาติ<br>ความสุขุม เยือกเย็น                  |
|     | สีน้ำเงิน | ให้ความรู้สึกสงบเงียบ สุขุม สุภาพ ละเอียค สง่างาม มีศักดิ์ศรี เป็น<br>ระเบียบถ่อมตน                    |
|     | สีม่วง    | ให้ความรู้สึก มีเสน่ห์ น่าติดตาม มีอำนาจความรัก ความเศร้าความสงบ<br>ความผิดหวัง ความสูงศักดิ์          |
|     | สีฟ้า     | ให้ความรู้สึก ปลอดโปร่งโล่ง กว้าง เบา โปร่งใส สะอาค ปลอดภัย<br>ความสว่าง                               |
|     | สีดำ      | ให้ความรู้สึก มืด ลึกลับ ความสิ้นหวัง จุดจบ ความตาย โหดร้าย อดทน<br>หนักแน่น เข้มแข็ง  มีพลังความเศร้า |
|     | สีชมพู    | ให้ความรู้สึกอบอุ่น อ่อนโยน นุ่มนวล อ่อนหวาน ความรัก ความน่ารัก<br>ความสดใส                            |
|     | สีเทา     | ให้ความรู้สึก เศร้า อาลัย ท้อแท้ ความลึกลับ ความหคหู่ ความชรา สุขุม<br>ความสงบ ความเงียบ สุภาพ ถ่อมตน  |
|     | สีทอง     | ให้ความรู้สึก ความหรูหรา โอ่อ่า มีราคา สูงค่า สิ่งสำคัญ ความมั่งคั่ง<br>ความเจริญรุ่งเรือง             |

# ตารางที่ 2.15 ความรู้สึกของสี

#### สี่กับการออกแบบ

ผู้สร้างสรรค์งานออกแบบจะเป็นผู้ที่เกี่ยวข้องกับการใช้สีโดยตรงมัณฑนากรจะคิดค้นสี ขึ้นมาเพื่อใช้ในงานตกแต่งคนออกแบบฉากเวทีการแสดงจะคิดค้นสีเกี่ยวกับแสง จิตรกรก็จะคิดค้น สีขึ้นมาระบายให้เหมาะสมกับความคิดและจินตนาการของตนแล้วดัวเราจะคิดค้นสีขึ้นมาเพื่อความ งามความสุขสำหรับเรามิได้หรือสีที่ใช้สำหรับการออกแบบนั้นถ้าเราจะใช้ให้เกิดความสวยงามตรง ตามความต้องการของเรา มีหลักในการใช้กว้างๆ อยู่ 2 ประการ คือ การใช้สีกลมกลืนกันและการใช้ สีตัดกัน

การใช้สีกลมกลิ่นกัน การใช้สีให้กลมกลิ่นกันเป็นการใช้สีหรือน้ำหนักของสีให้ใกล้เคียง กันหรือคล้ายคลึงกันเช่น การใช้สีแบบเอกรงค์เป็นการใช้สีสีเดียวที่มีน้ำหนักอ่อนแก่หลายลำดับ การใช้สีข้างเคียงเป็นการใช้สีที่เคียงกัน 2 – 3 สี ในวงสี เช่น สีแดง สีส้มแดง และสีม่วงแดง การใช้ สีใกล้เคียงเป็นการใช้สีที่อยู่เรียงกันในวงสีไม่เกิน 5 สี ตลอดจนการใช้สีวรรณะร้อนและวรรณะเย็น (warm tone colors and cool tone colors) ดังได้กล่าวมาแล้ว

การใช้สีตัดกัน สีตัดกันคือสีที่อยู่ตรงข้ามกันในวงจรสี การใช้สีให้ตัดกันมีความจำเป็นมาก ในงานออกแบบ เพราะช่วยให้เกิดความน่าสนใจในทันทีที่พบเห็น สีตัดกันอย่างแท้จริงมีอยู่ด้วยกัน 6 ถู่สีคือ

- สีเหลือง ตรงข้ามกับ สีม่วง
- สีส้ม ตรงข้ามกับ สีน้ำเงิน
- สีแดง ตรงข้ามกับ สีเขียว
- สีเหลืองส้ม ตรงขามกับ สีม่วงน้ำเงิน
- สีส้มแดง ตรงข้ามกับ น้ำเงินเขียว
- สีม่วงแดง ตรงข้ามกับ สีเหลืองเขียว

การใช้สีตัดกัน ควรคำนึงถึงความเป็นเอกภาพด้วย วิธีการใช้มีหลายวิธี เช่น ใช้สีให้มี ปริมาณต่างกัน เช่น ใช้สีแดง 20 % สีเขียว 80% หรือ ใช้เนื้อสีผสมในกันและกันหรือใช้สีหนึ่งสีใด ผสมกับสีคู่ที่ตัดกันด้วยปริมาณเล็กน้อยรวมทั้งการเอาสีที่ตัดกันมาทำให้เป็นลวดลายเล็ก ๆ สลับกัน ในผลงานชิ้นหนึ่ง อาจจะใช้สีให้กลมกลืนกันหรือตัดกันเพียงอย่างใดอย่างหนึ่งหรืออาจจะใช้พร้อม กันทั้ง 2 อย่าง ทั้งนี้แล้วแต่ความต้องการและความคิดสร้างสรรค์ของเราไม่มีหลักการหรือรูปแบบที่ ตายตัวในงานออกแบบหรือการจัดภาพหากเรารู้จักใช้สีให้มีสภาพโดยรวมเป็นวรรณะร้อน หรือ วรรณะเย็นเราจะสามารถควบคุมและสร้างสรรค์ภาพให้เกิดความประสานกลมกลืนงดงามได้ง่าย ขึ้นเพราะสีมีอิทธิพลต่อ มวล ปริมาตร และช่องว่างสีมีคุณสมบัติที่ทำให้เกิดความกลมกลืน หรือ ขัดแย้งได้ สีสามารถจับเน้นให้ให้เกิดจุดเด่น และการรวมกันให้เกิดเป็นหน่วยเดียวกันได้เราใน ฐานะผู้ใช้สีต้องนำหลักการต่างๆของสีไปประยุกต์ใช้ให้สอดกล้องกับเป้าหมายในงานของเรา เพราะสีมีผลต่อการออกแบบคือ  - สร้างความรู้สึกสีให้ความรู้สึกต่อผู้พบเห็นแตกต่างกันไปทั้งนี้ขึ้นอยู่กับประสบการณ์และ ภูมิหลังของแต่ละคนสีบางสีสามารถรักษาบำบัดโรคจิตบางชนิดได้การใช้สีภายในหรือภายนอก อาการจะมีผลต่อการสัมผัสและสร้างบรรยากาศได้

- สร้างความน่าสนใจสีมีอิทธิพลต่องานศิลปะการออกแบบจะช่วยสร้างความประทับใจ และความน่าสนใจเป็นอันดับแรกที่พบเห็น

- สีบอกสัญลักษณ์ของวัตถุซึ่งเกิดจากประสบการณ์หรือภูมิหลัง เช่นสีแดงสัญลักษณ์ของ ไฟหรืออันตรายสีเขียวสัญลักษณ์แทนพืชหรือความปลอคภัยเป็นต้น

สีช่วยให้เกิดการรับรู้การออกแบบต้องการให้ผู้พบเห็นเกิดการจดจำใจรูปแบบแลผลงาน
 หรือเกิดกวามประทับใจ การใช้สีจะต้องสะดุดตา และมีเอกภาพ
 โครงการที่เกี่ยวข้อง

นางสาวณัฐมล ปัญญา และ นางสาววราภรณ์ บุญมาทัศ (2560) โครงการขายสินค้าออนไลน์ ประเภทอาหารคลื่นเพื่อสุขภาพ, โครงการจัดทำขึ้นเพื่อเป็นตอบสนองความต้องการของผู้ใช้ในการ ซื้อสินค้าออนไลน์ ประหยัดเวลาในการเดินทาง และ มีระบบการซื้อสินค้าที่มีความทันสมัยและใช้ งานได้ง่าย และ ปลอดภัยต่อผู้ใช้งาน

นายกิตติสิทธิ์ ใจยิ้ม และ นางสาวอรนภา ผิวใผ่ (2560) โครงการขายสินค้าออนไลน์ ประเภทร้านขายเสื้อผ้าเด็ก, โครงการนี้จัดทำขึ้นเพื่อการตอบสนองของผู้ใช้ในการซื้อสินค้า ออนไลน์ ประหยัดเวลาในการเดินทาง และมีระบบการซื้อสินค้าที่ทันสมัยและใช้งานได้ มีการบอก วิธีการสั่งซื้อสินค้าและวิธีการชำระเงินเมื่อสั่งซื้อสินค้าครบตามรายการที่ต้องการ

นางสาววันนา บุตรคาษ และ นางสาววรรณภา สิบศิริ (2560) โครงการขายสินค้าออนไลน์ ประเภทเสื้อผ้าแฟชั่น, การจัดทำโครงการนี้เพื่อพัฒนาเว็บไซต์การซื้อขายสินค้าออนไลน์ ที่สามารถ นำไปใช้ในชีวิตประจำวันได้และมีระบบในการ Login มีการสมัครสมาชิก มีการออกแบบเว็บไซต์ Banner , Logo , Menu ในการเลือกซื้อ มีระบบที่สามารถสั่งซื้อได้จริงและประสิทธิภาพ

#### 2.5 การนำคอมพิวเตอร์เข้ามาใช้ในระบบ

- 1. โปรแกรม Adobe Dreamweaver CS5 ในการทำเว็บไซต์
- 2. โปรแกรม Adobe Photoshop CS5.1 ในการตกแต่งภาพ
- 3. โปรแกรม Appserv ในการจำรองเครื่อง Server
- 4. โปรแกรม PHP My Admin ในการทำฐานข้อมูล
- 5. โปรแกรม Microsoft Visio 2007 ในการทำ Flowchart

# บทที่ 3 การออกแบบระบบงานด้วยคอมพิวเตอร์

3.1 การออกแบบระบบงาน (Flowchart)

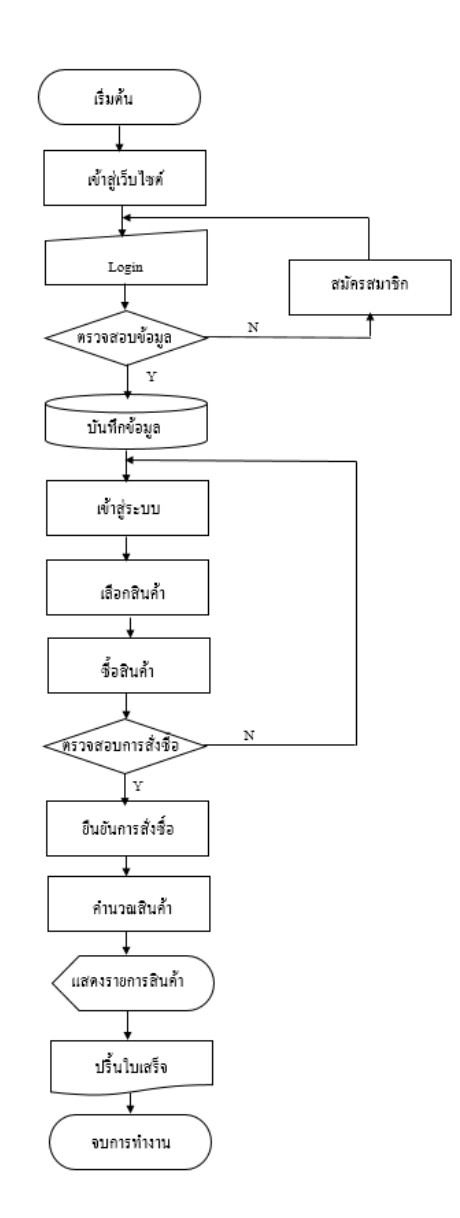

ร**ูปที่ 3.1** การออกแบบระบบงาน (Flowchart)

1. Flowchart การสมัครสมาชิก

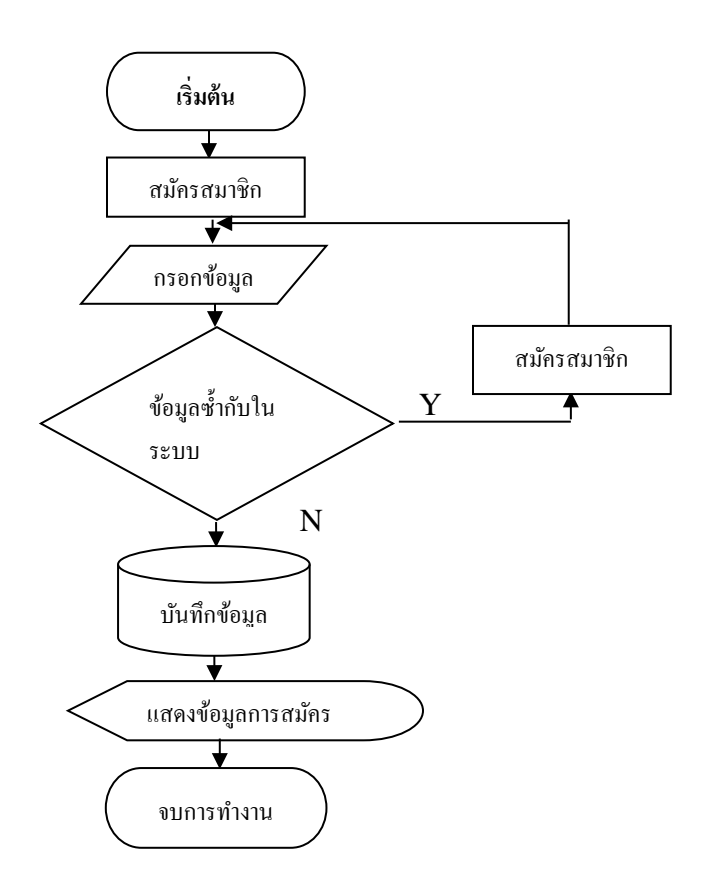

ร**ูปที่ 3.2** Flowchart การสมัครสมาชิก

### 1. Flowchart การเข้าสู่ระบบ

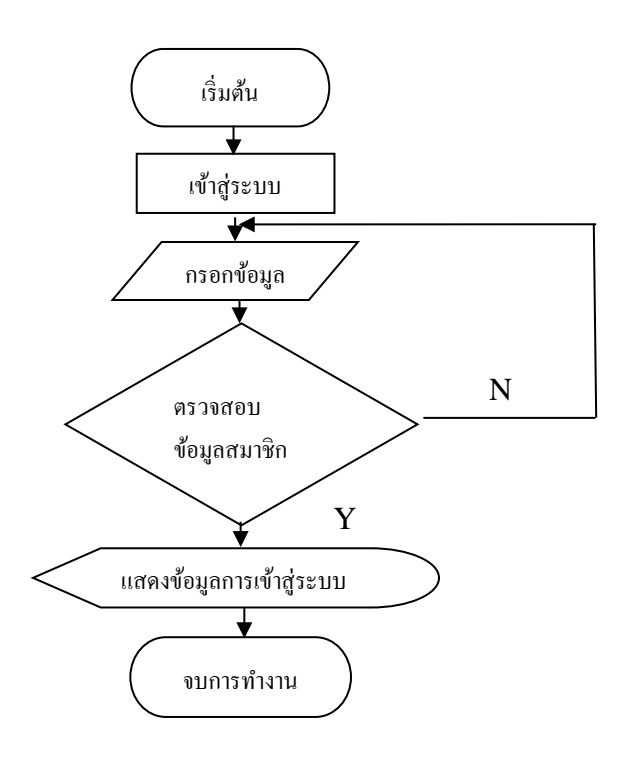

**รูปที่ 3.3** Flowchart การเข้าสู่ระบบ

#### 3.2 การออกแบบแผนภาพบริบท (Context Diagram)

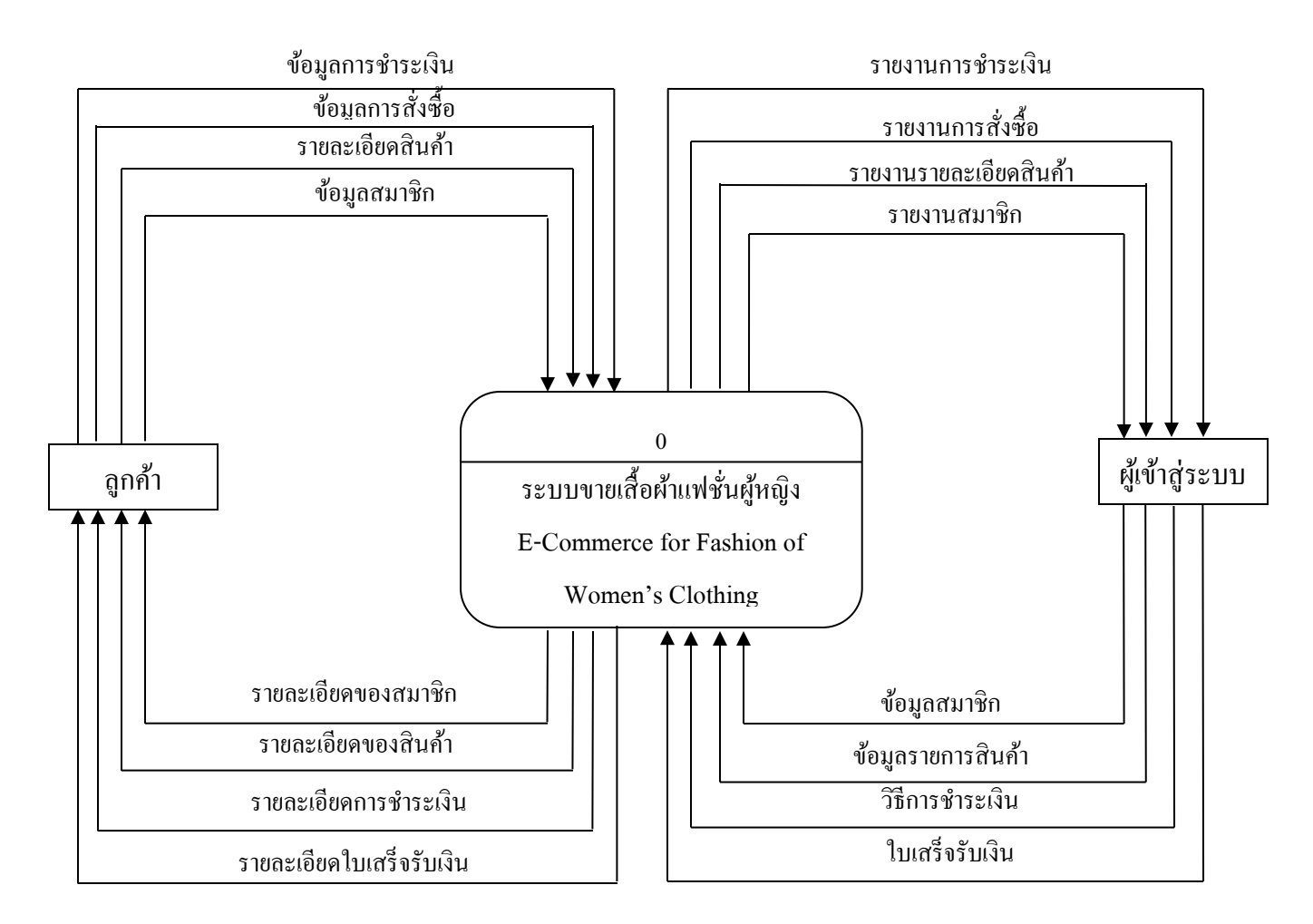

รูปที่ 3.4 การออกแบบแผนภาพบริบท (Context Diagram)

#### 1. แผนภาพการใหลของข้อมูล (Data Flow Diagram)

1.1 Data Flow Diagram Level 0

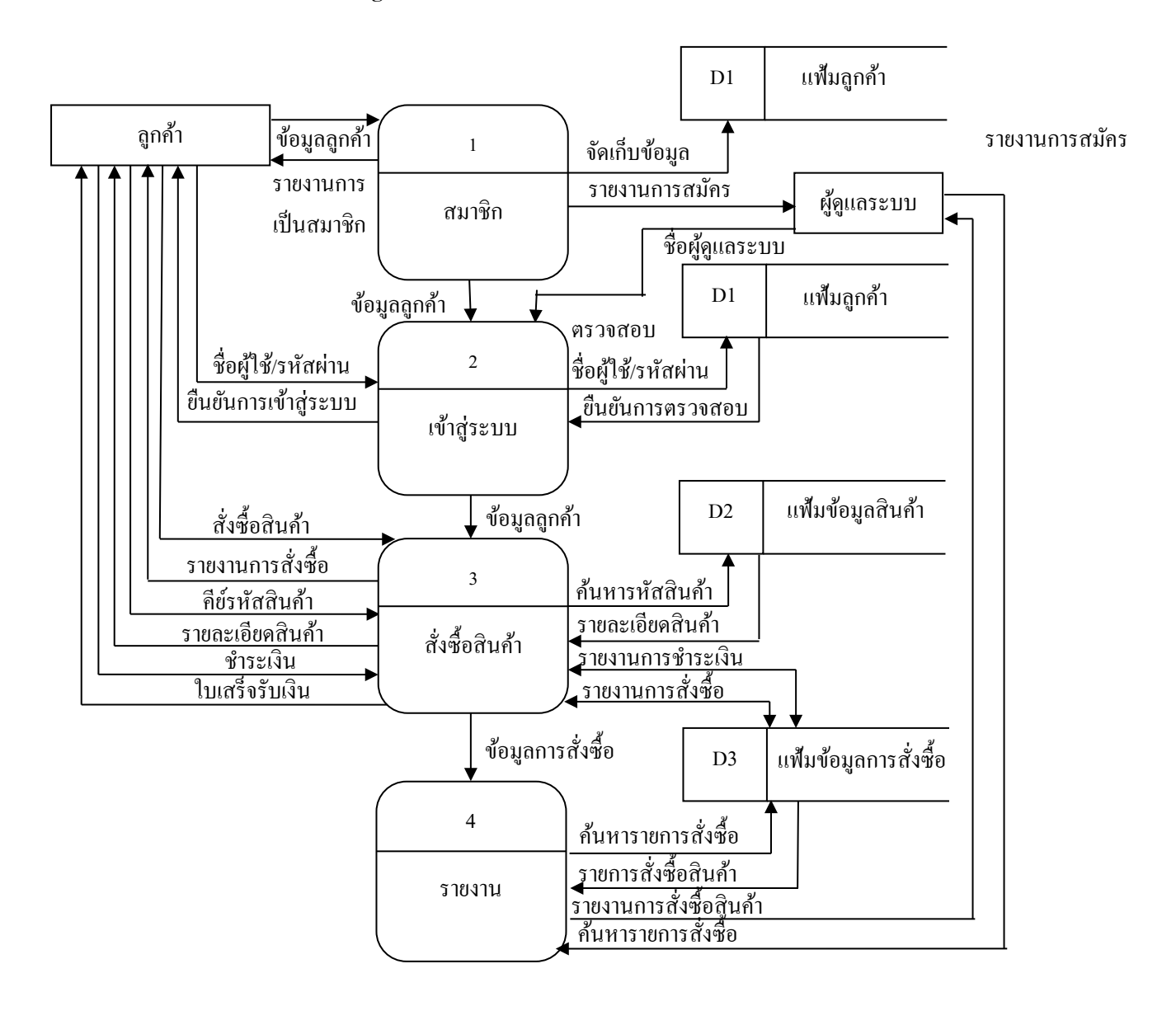

รูปที่ 3.5 Data Flow Diagram Level 0 ระบบขายเสื้อผ้าแฟชั่นผู้หญิง

#### 1.2 Data Flow Diagram Level 1 Process 1

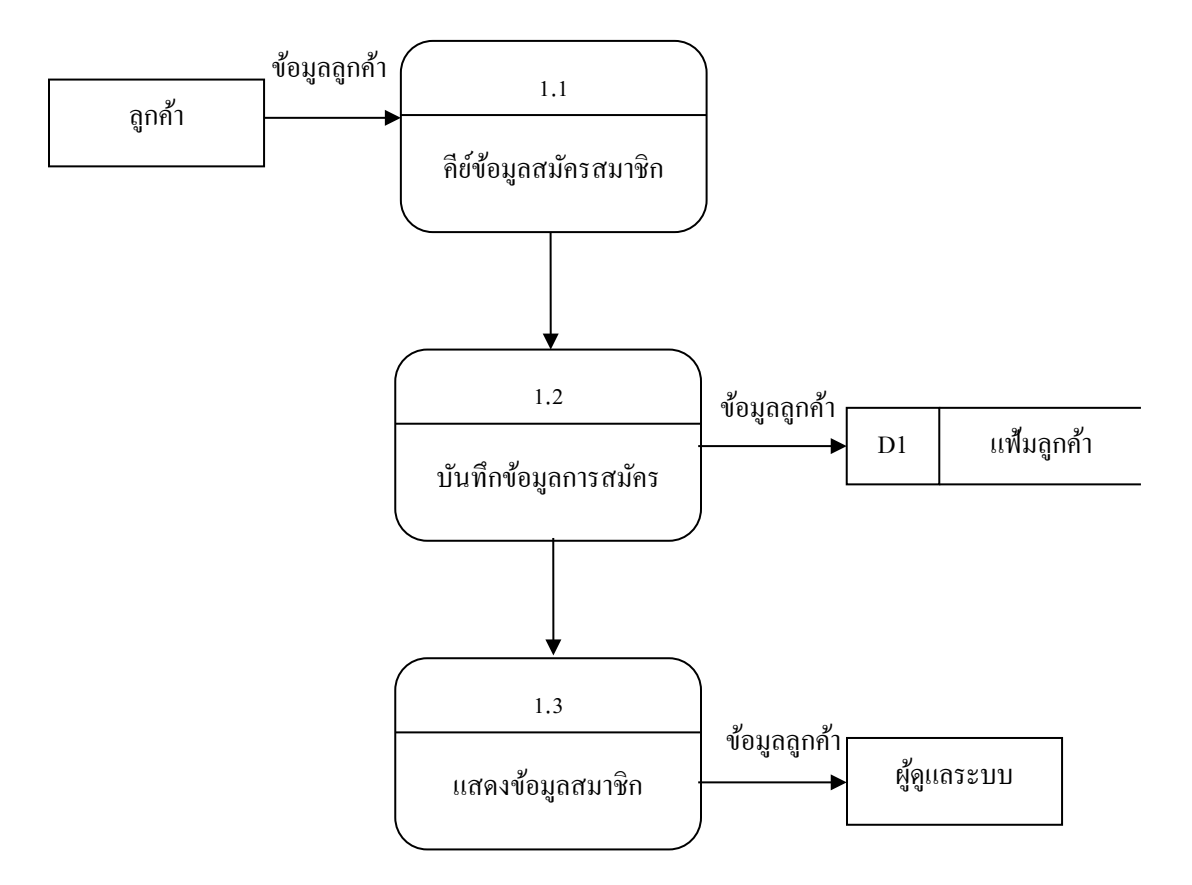

รูปที่ 3.6 Data Flow Diagram Level 1 Process 1 ระบบ สมาชิก

#### 1.3 Data Flow Diagram Level 1 Process 2

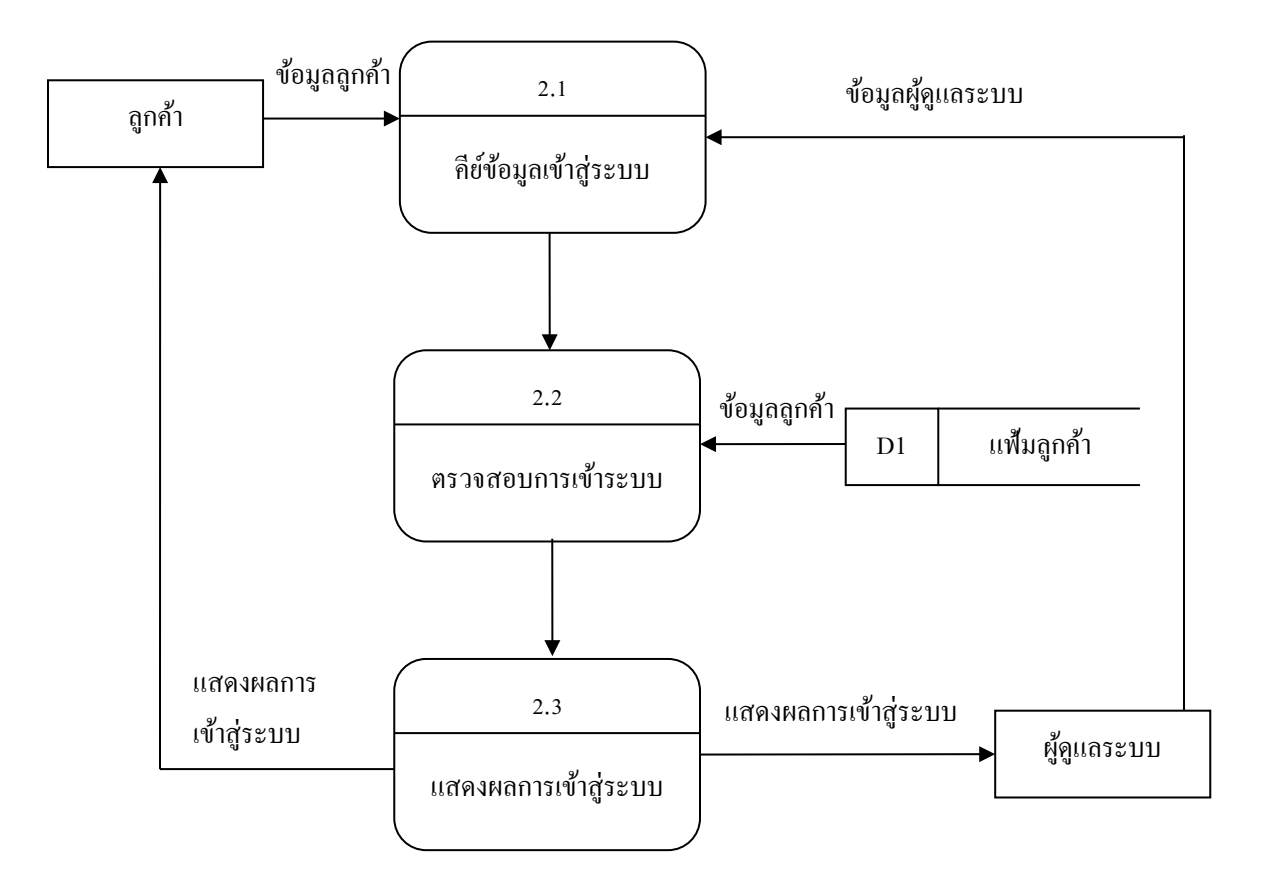

รูปที่ 3.7 Data Flow Diagram Level 1 Process 2 ระบบ การเข้าสู่ระบบ

#### 1.4 Data Flow Diagram Level 1 Process 3

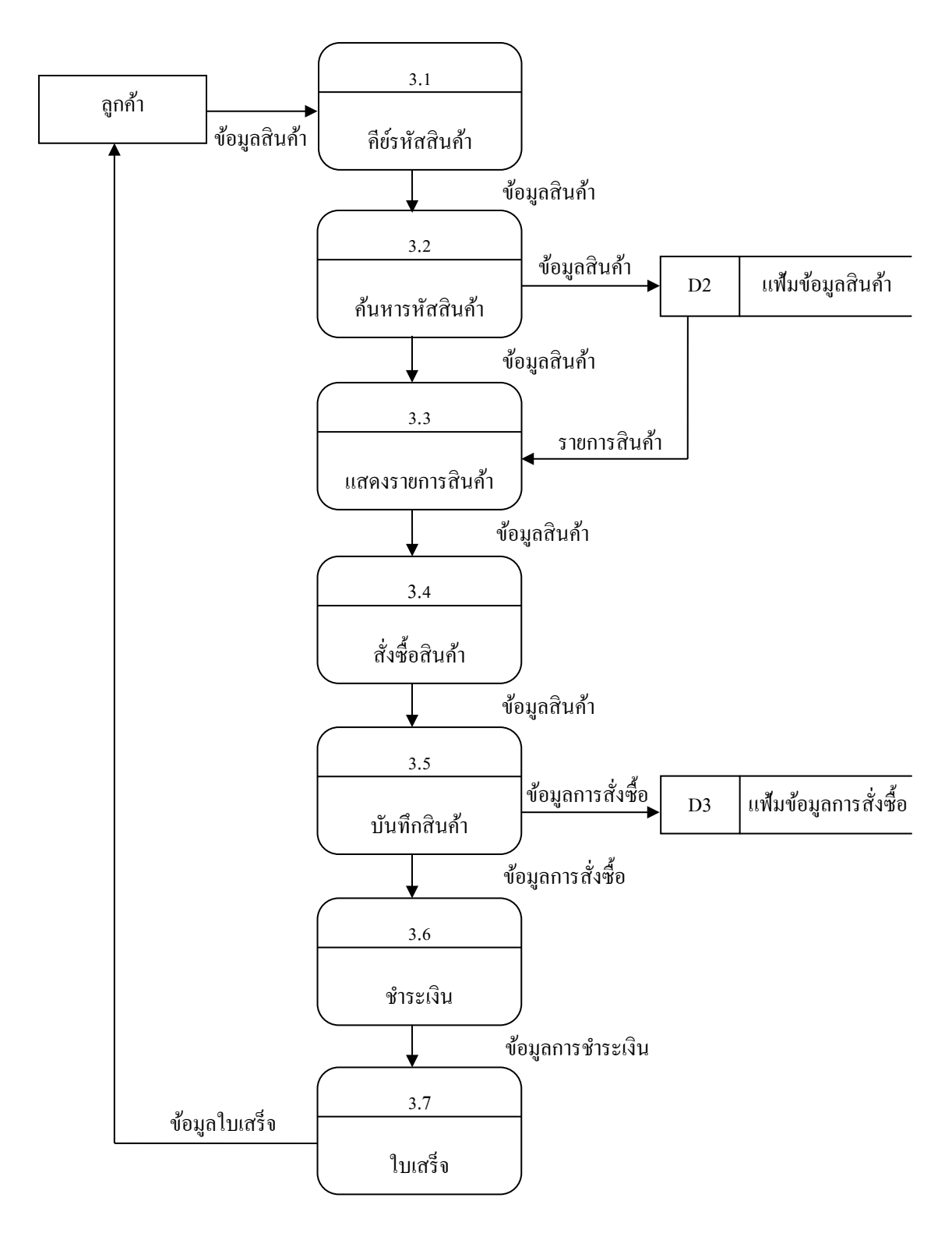

รูปที่ 3.8 Data Flow Diagram Level 1 Process 3ระบบสั่งซื้อสินค้า

#### 1.5 Data Flow Diagram Level 1 Process 4

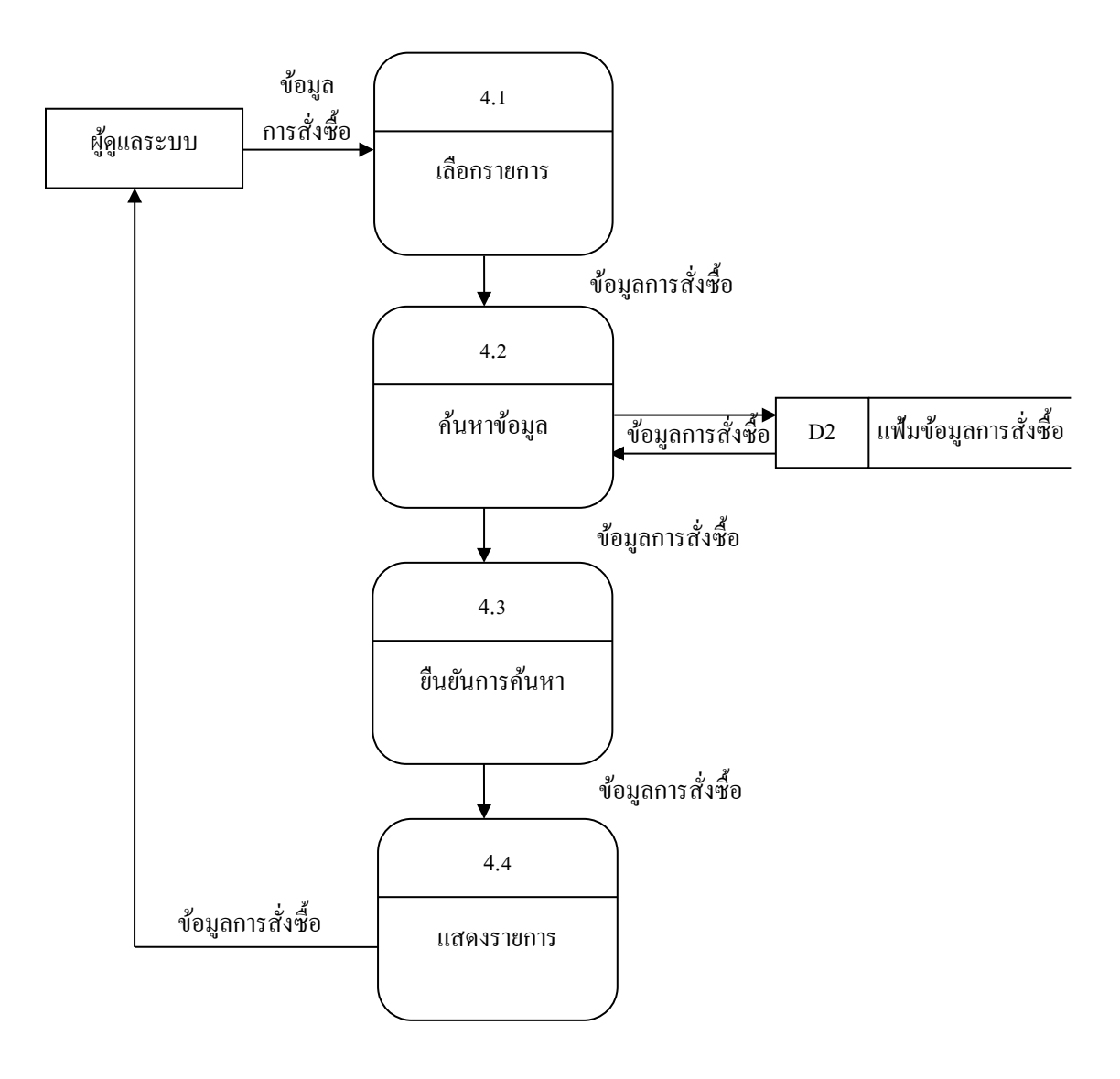

รูปที่ 3.9 Data Flow Diagram Level 1Process 4 แสดงผลรายงาน

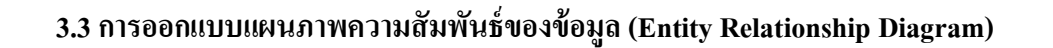

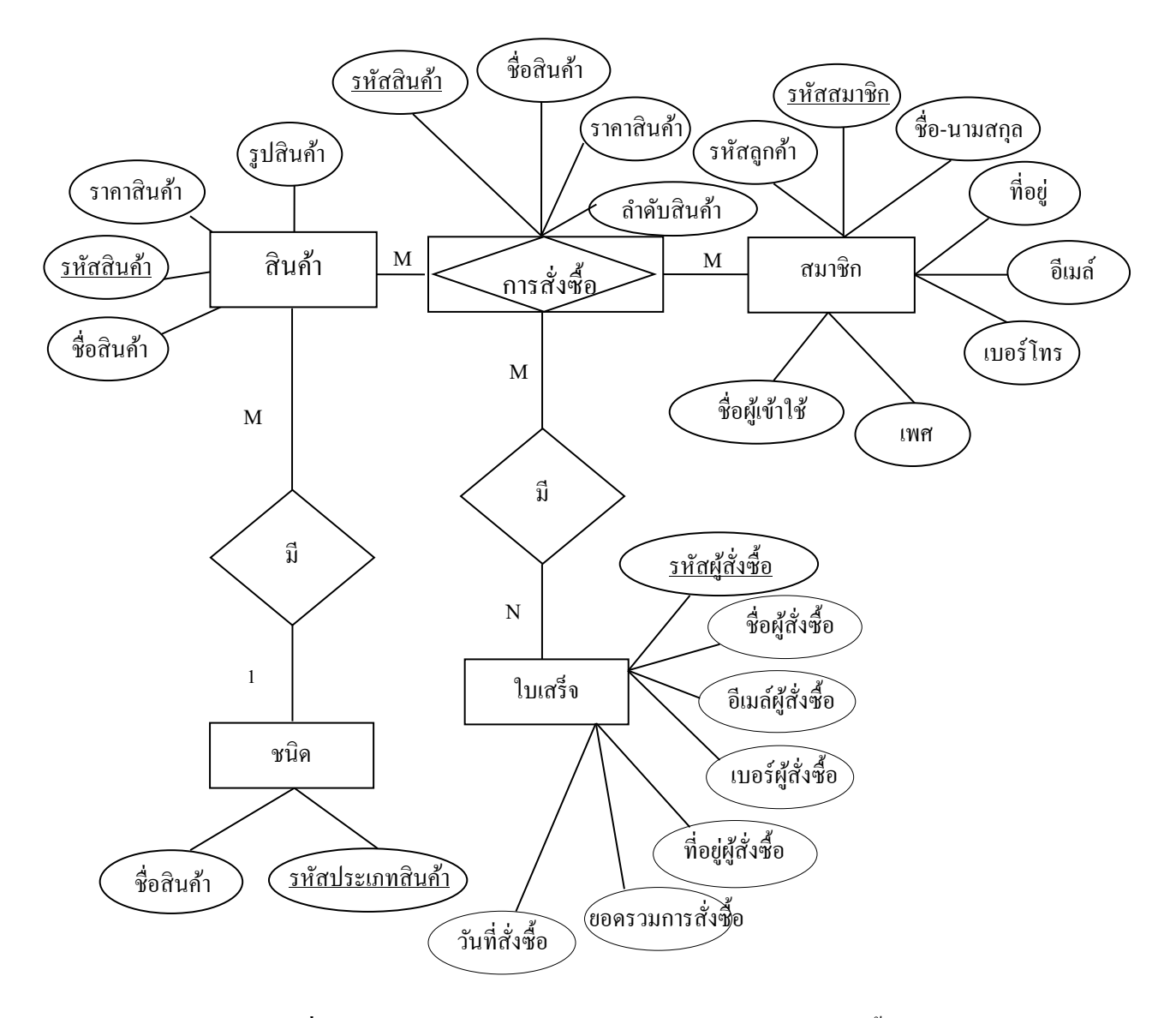

ร**ูปที่ 3.10** E-R Diagramระบบการขายสินค้าออนไลน์ประเภทเสื้อผ้าแฟชั่นผู้หญิง

### 3.4 พจนานุกรมข้อมูล (Data Dictionary)

ออกแบบฐานข้อมูล ระบบขายสินค้าออนไลน์ประเภทเสื้อผ้าแฟชั่นผู้หญิงคังนี้

|    | e v                      | 9           |      |              |
|----|--------------------------|-------------|------|--------------|
| 1  | ຫາ <del>ຮ</del> າງໜ້ອງເອ | สาเาลอ      | (+h  | ma amala and |
| 1. | ALL'S IN DENP            | יוועדו האוו | ιυ   | member       |
| -  | ୟା                       |             | ···- | /            |

| Field Name | Туре          | Field Side | Description           | หมายเหตุ |
|------------|---------------|------------|-----------------------|----------|
| ชื่อฟิลด์  | ชนิดของข้อมูล | ขนาดฟิลด์  | <b>ใช้เก็บข้อมู</b> ล |          |
| id         | int           | 11         | รหัสลูกค้า            | РК       |
| username   | varchar       | 20         | ชื่อผู้เข้าใช้        |          |
| password   | varchar       | 30         | รหัสผู้เข้าใช้        |          |
| name       | varchar       | 60         | ชื่อลูกค้า            |          |
| sex        | varchar       | 5          | เพศ                   |          |
| email      | varchar       | 30         | อีเมล์                |          |
| telephone  | varchar       | 10         | โทรศัพท์              |          |
| address    | varchar       | 100        | ที่อยู่               |          |

### ตารางที่ 3.1 ตารางข้อมูลสมาชิก

### 2. ตารางข้อมูลใบเสร็จ (tb\_order)

| Field Name    | Туре          | Field Side | Description        | หมายเหตุ |
|---------------|---------------|------------|--------------------|----------|
| ชื่อฟิลด์     | ชนิดของข้อมูล | ขนาดฟิลด์  | ใช้เก็บข้อมูล      |          |
| Id_oreder     | Int           | 11         | เลขที่ใบเสร็จ      | РК       |
| Name_order    | varchar       | 60         | ชื่อผู้สั่งซื้อ    |          |
| Email_order   | varchar       | 60         | อีเมล์ผู้สั่งซื้อ  |          |
| Tel_order     | varchar       | 20         | เบอร์ผู้สั่งซื้อ   |          |
| Address_order | text          |            | ที่อยู่ผู้สั่งซื้อ |          |
| Total_order   | int           | 11         | ยอดรวมการสั่งซื้อ  |          |
| Date_order    | date          |            | วันที่สั่งซื้อ     |          |

ตารางที่ 3.2 ตารางข้อมูลการสั่งซื้อ

| Field Name   | Туре          | Field Side | Description           | หมายเหตุ |
|--------------|---------------|------------|-----------------------|----------|
| ชื่อฟิลด์    | ชนิดของข้อมูล | ขนาดฟิลด์  | <b>ใช้เก็บข้อมู</b> ล |          |
| key_id_order | int           | 11         | รหัสใบสั่งสินค้า      | РК       |
| ref_product  | int           | 11         | ชื่อสินค้า            |          |
| number       | int           | 11         | ลำดับสินค้า           |          |
| price        | int           | 11         | ราคาสินค้า            |          |

# 3. ตารางข้อมูลรายละเอียคสั่งซื้อ (tb\_order\_detail)

ตารางที่ 3.3 ตารางข้อมูลรายละเอียคสั่งซื้อ

#### 4. ตารางข้อมูลสินค้า (tb\_product)

| Field Name | Туре          | Field Side | Description      | หมายเหตุ |
|------------|---------------|------------|------------------|----------|
| ชื่อฟิลด์  | ชนิดของข้อมูล | ขนาดฟิลด์  | ใช้เก็บข้อมูล    |          |
| id_prd     | int           | 11         | รหัสใบสั่งสินค้า | РК       |
|            |               |            | สินค้า           |          |
| name_prd   | varchar       | 60         | ชื่อสินค้า       |          |
| price_prd  | int           | 11         | ราคาสินค้ำ       |          |
| proto_prd  | varchar       | 50         | รูปสินค้า        |          |

ตารางที่ 3.4 ตารางข้อมูลสินค้า

### 5. ตารางข้อมูลประเภทสินค้า (tb\_type)

| Field Name | Туре          | Field Side | Description   | หมายเหตุ |
|------------|---------------|------------|---------------|----------|
| ชื่อฟิลด์  | ชนิดของข้อมูล | ขนาดฟิลด์  | ใช้เก็บข้อมูล |          |
| id_type    | int           | 5          | รหัสประเภท    | РК       |
|            |               |            | สินค้า        |          |
| nametape   | varchar       | 60         | ชื่อสินค้า    |          |

ตารางที่ 3.5 ตารางข้อมูลประเภทสินค้า

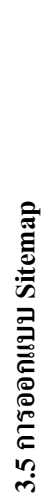

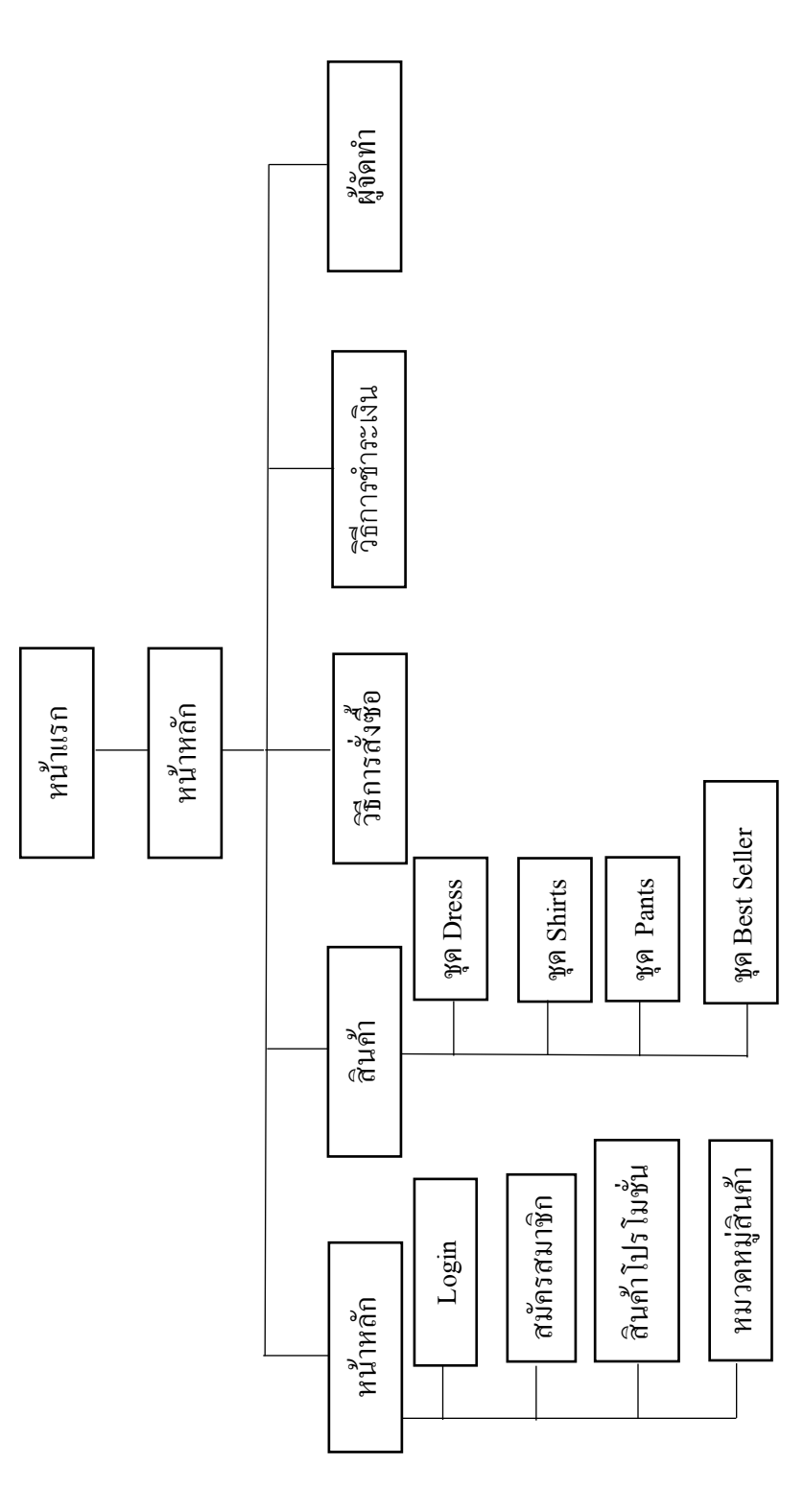

ร**ูปที่ 3.11** การออกแบบ Site Map

#### 3.6 การออกแบบ Story Board

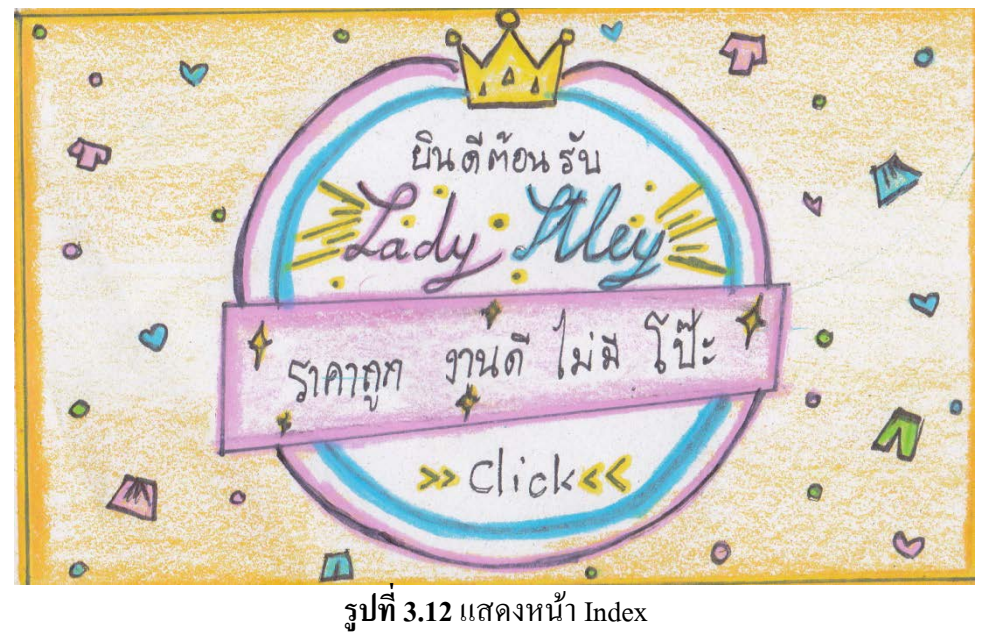

| AA             | 1°1          | hor      | in               | s -     |
|----------------|--------------|----------|------------------|---------|
| หน้านวิก       | ารมวก สินค้า | crekenãe | นย์เระกาย อาทธีอ | พิจัดทำ |
| Logia          | T.           |          |                  | v       |
| กษณะกรณะคล     |              | 1 al     | 1                |         |
| พัญญา          | 4            | JUMWINNO | uluz. P          |         |
| ากวลลัด 1      |              |          |                  |         |
| ส่งเด้าแอลสมอง |              |          |                  |         |

**รูปที่ 3.13** แสดงหน้าหลักของเว็บไซต์

| ayers o               | 8 0 1      | ady Itley    | 1 ° ° °         | 1 °     |
|-----------------------|------------|--------------|-----------------|---------|
| หน้าแรก               | หมวดสินด้า | ดร้ะหังกาลถึ | วิธัตว ชาวะเงิน | พิจัลทำ |
| Login                 | ***        |              |                 | ì       |
| กล้านสถานคล           | -K-Kale    | I            |                 |         |
| พลกอบา<br>โทริลลีดี โ | ***        |              |                 |         |
| ส่งสถาบอลสมอง         |            | ***          | *               |         |

ร**ูปที่ 3.14** แสดงหน้า Login

| หน้าแวก             | หมวกสินก้า      | <b>ด้ชี้</b> ชหัวกัวที่ใ | วิธีการ ชาวะเงิน | พิจักท์ |
|---------------------|-----------------|--------------------------|------------------|---------|
| Login               |                 | XXX                      |                  | 2       |
| กษักรสวกษิก -       | $\rightarrow$ : | xxX L                    |                  |         |
| พลพอกา<br>พริลลัส 1 | )               | KXX Land                 |                  |         |
| 12 เกิดเรียง        | 3               | ×** [                    |                  |         |

ร**ูปที่ 3.15** แสดงหน้าสมัครสมาชิก

| หน้าแวก                                         | หมวกสินก้า | ดรีะเรียกอียิ | วิธีการ สาวะเงิน | พิจัลทำ |
|-------------------------------------------------|------------|---------------|------------------|---------|
| Login<br>กรักรสารสิก<br>พัฒนาอาการ<br>กริสสิการ |            | ×××;<br>×××;  | ×<br>×           |         |
| หมดายอลวาม<br>1 พวกลด 1                         |            | XXX           | *                |         |

**รูปที่ 3.16** แสคงหน้าติดต่อเรา

| หน้าแรก      | หมวกสินก้า | ดซึ่งหังกลีถึ | วิธีการ ชาวะเอ็น | พิจัลท์ |
|--------------|------------|---------------|------------------|---------|
| Login        |            |               |                  | 2       |
| กรักรสวาชิก  |            | selmus        | Ind              |         |
| พัลท่ออา     |            | and and       | aissened         |         |
| กริลลีสี ! - | >          | Minarous      | 21 J I           |         |

รูปที่ 3.17 แสดงหน้าทริกคีดี

| หน้าแรก                | หมวกลินก้า | ดรั้งหัวการถึง | วธัตร จำวะเงิน | พิจัลทำ |
|------------------------|------------|----------------|----------------|---------|
| Login<br>กระการการก    |            | NUMU XXX X     | ×× ×××         | · · ·   |
| พัฒฑาอา<br>โทริลลีลี โ |            | ××× ×          | XX XXX         | 1       |

ร**ูปที่ 3.18** แสดงหน้าสินค้ายอคนิยม

| 98211420             | 989100 21(00  | Con Indo       |                     | **. * |
|----------------------|---------------|----------------|---------------------|-------|
| Lucin                |               | 3/2(11)112.00  | 10112 47 226 21100. | 2 2 2 |
| Login<br>an reacolea | 30114         | n.             |                     |       |
| พัดทั่งเอา           | 101100<br>90m | 102 + 00 Dales |                     |       |
| ทริลลัส 1            | Zume          | Sale           |                     |       |

ร**ูปที่ 3.19** แสดงหน้าหมวดสินค้าให้เลือก

| s.              | <u> ^^                                  </u> | Z.X          | n'n         | A       |
|-----------------|----------------------------------------------|--------------|-------------|---------|
| หน้าแวก         | ารขวด ลินด้า                                 | ดร้ะดังกลีถึ | มข้าวะเริ่ม | พิจัลท์ |
| Login           | 8011477.                                     | 1            |             | r       |
| กรักรสมาชิก     | iemen                                        | I selma      | [ rumu      | 1       |
| Mandon<br>Marat | XXX                                          | XXX          | × × × >     | <       |
| กันตายอองโมรเ   | som                                          | รัปทาน       | 2 June      | T       |
|                 | XXX                                          | XXX          | XXX         |         |

**รูปที่ 3.20** แสดงหน้าชุดแซก

| and a second                             |                              | ady Itley             |                  | • •      |
|------------------------------------------|------------------------------|-----------------------|------------------|----------|
| หน้าแรก<br>Login                         | หมวด ก้านก้า<br>รุกา ก้อนฟริ | วิธีการไรช้อ<br>นฟาวช | ้วธีตาว ชาวะเงิน | ผู้จัดทำ |
| กซ์ กะกะกะกัน<br>กิจ กะกะกัน<br>โลลีสา โ | gymu.<br>XXX                 |                       | ***              | ]        |
| สนตาบอลสงม                               | XXX                          | ×××                   | × × ×            | Ī        |

**รูปที่ 3.21** แสดงหน้าชุดเสื้อสินก้าต่างๆ

| agenty -                                  |                                 | ady Illey   | 4° 0           |          |
|-------------------------------------------|---------------------------------|-------------|----------------|----------|
| หน้าแวก<br>Login                          | <b>หมวด กินด้า</b><br>รัดกาวเกว | วัธีการระดู | วรัพร สาวะเว็น | ผู้จัดทำ |
| กส์ กะละคัน<br>กัน กะละคัน<br>โรลิลส์ - โ | Silmal<br>XXXX                  |             |                |          |
| ส่งเตาขอดนิขม                             | XXXX                            | RRX<br>RRX  |                |          |

รูปที่ 3.22 แสดงหน้าชุดกางเกง+กระโปรง

| 91414JA       | หมวก ลินกา | <b>G</b> ซี่ chemar | วิธีการ สาวะเงิน | พิจักท |
|---------------|------------|---------------------|------------------|--------|
| Login         | - Rum sal  | e                   |                  | 7      |
| กล้าเรลาติก   |            |                     |                  | -      |
| พัลทัสอา      | EURMA      |                     |                  | ]      |
| โพริลลีดี 1   | XXX        | XXX                 | XXX              |        |
| หนดกายออนาดมห | I[         | <u> </u>            |                  | Ť      |
| ส่งด้างอลประ  |            |                     | 1                | Ť      |
|               | XXX        | RRR                 | XXX              | Ċ.     |

ร**ูปที่ 3.23** แสดงหน้าสินค้า Sale

| หน้าแวก                | หมวกสินก้า | รัฐพายาลี<br>2         | อรักษ สาวะเทน              | Ĩ. |
|------------------------|------------|------------------------|----------------------------|----|
| Login                  |            | XXX                    | <                          | 2  |
| กรักรสมาชิก            | ×          | ***                    | $\times$ $\times$ $\times$ |    |
| พลงอย่า<br>โมริลลีลี โ | ×          | XXX                    | $\times$ $\times$ $\times$ |    |
| ANOUNDOWN .            | ×          | $\times \times \times$ | $\prec \times \times$      |    |

ร**ูปที่ 3.24** แสคงหน้าวิธีการสั่งซื้อ

| 99947620    | หมวกสินก้า | นี้ซี่เลี้ยงสืบ | มีของ เราระเจน | พิจักกำ |
|-------------|------------|-----------------|----------------|---------|
| Login       |            | メメメフ            | K.'            | 2       |
| กษ์กรสมกริก |            | XXXX            | <              |         |
| MAMBER      |            | ****            | <              |         |

ร**ูปที่ 3.25** แสดงหน้าวิธีการชำระเงิน

| หน้าแรก                           | หมวกสินก้า | ดซึ่งหังกลีถึ              | วิธัตร ซาวะเงิน | พิจักท |
|-----------------------------------|------------|----------------------------|-----------------|--------|
| Login<br>สหัดรสมาชิก<br>พัดต่างวา | Elma       | $\times$ $\times$ $\times$ | ×               | L. Ą   |
| กริลลีลี ไ                        | selmu.     | XXX                        | *               |        |

ร**ูปที่ 3.26** แสดงหน้าผู้จัดทำ

### 3.7 การออกแบบสิ่งนำเข้า (Input Data)

- 1. มีรายละเอียดของสินค้าครบถ้วน
- 2. มีรูปภาพของสินค้าประกอบ
- 3. มีราคาของสินค้าบอกทุกชิ้น
- 4. มีวิธีการบำรุงรักษาและการชำระเงิน

### 3.8 การออกแบบสิ่งนำออก (Output Data)

- 1. มีการแสดงภาพออกทางหน้ำจอ
- 2. มีการการออกทางเครื่องพิมพ์
- 3. มีการแสดงออกทางใบเสร็จ

# บทที่ 4 การพัฒนาระบบขายสินค้าเสื้อผ้าแฟชั่นผู้หญิง (Website Fashion of Women's Clothing)

### 4.1 เครื่องมือและอุปกรณ์ที่ใช้

- 1. Intel(R) Core(TM) i6CPU @ 1.80GHz 1.80 GHz
- 2. Intel inside Core i6
- 3. Notebook Dell
- 4. Printer Canon
- 5. Flash drive Apacre 8 GB

#### 4.2 โปรแกรมทั้งหมดที่ใช้พัฒนา

- 1. โปรแกรม Adobe Dreamweaver CS6 ใช้ในการทำเว็บไซต์
- 2. โปรแกรม Adobe Photoshop CS6 ใช้ในการตกแต่งรูปภาพ
- 3. โปรแกรม Appserv 2.5.10 ใช้ในการเชื่อมต่อฐานข้อมูล
- 4. โปรแกรม Microsoft Office Word 2016 ใช้ในการทำเอกสาร
- 5. โปรแกรม Microsoft Office PowerPoint 2016 ใช้ในการทำงานนำเสนอ

### 4.3 วิธีการติดตั้งโปรแกรม

โปรแกรม Appserv 2.5.10

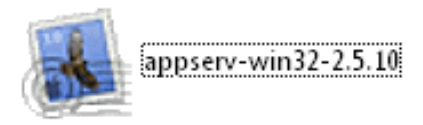

รูปที่ 4.1 double click ที่ตัวโปรแกรม Appserv-win32-2.5.10

| Open File          | - Security W                                       | /arning                                                                                                    |
|--------------------|----------------------------------------------------|----------------------------------------------------------------------------------------------------|
| The pu<br>run thi: | ıblisher cou<br>s software?                        | ld not be verified. Are you sure you want to                                                                                                    |
|                    | Name:                                              | appserv-win32-2.5.10.exe                                                                                                    |
|                    | Publisher:                                         | Unknown Publisher                                                                                                    |
|                    | Туре:                                              | Application                                                                                                    |
|                    | From:                                              | E:\Pro1                                                                                                    |
|                    |                                                    | Run Cancel                                                                                                    |
| 📝 Alwa             | iys ask before                                     | opening this file                                                                                                    |
| 8                  | This file doe<br>publisher, Y<br><u>How can Lo</u> | es not have a valid digital signature that verifies its<br>'ou should only run software from publishers you trust.<br>lecide what software to run? |

ร**ูปที่ 4.2** แสคงหน้าต่างแจ้งเตือน ในการติดตั้งโปรแกรม ให้กคปุ่ม RUN เพื่อคำเนินการติดตั้ง

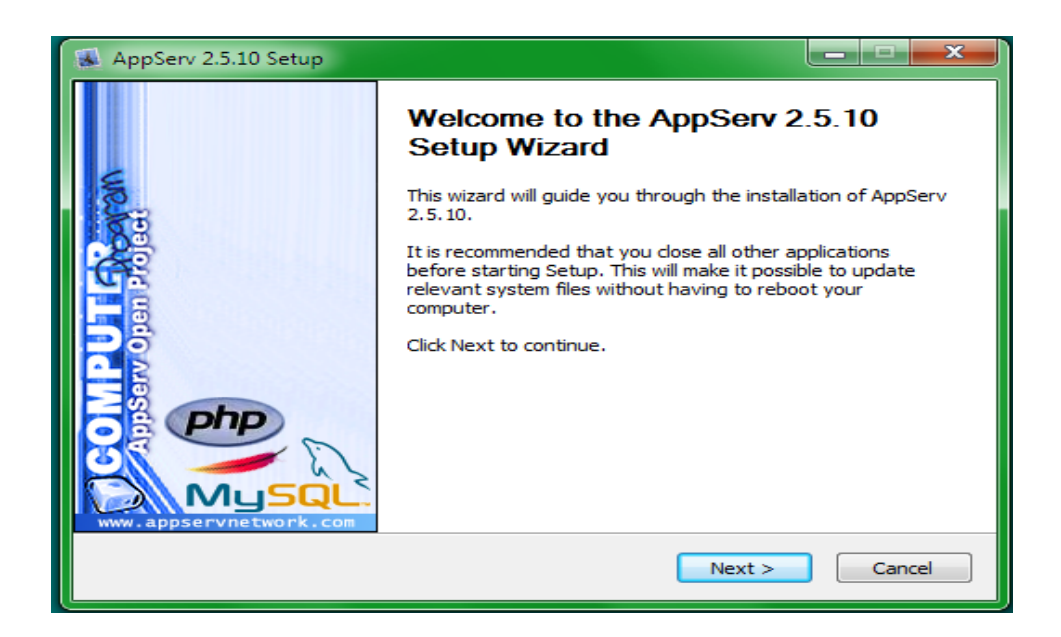

ร**ูปที่ 4.3** รอสักครู่จะปรากฏหน้าจอ Welcome ให้กคปุ่ม Next เพื่อไปยังหน้าต่อไป

| 👪 AppServ 2.5.10 Set                                                                                                    |                                                                                               |  |  |  |  |
|----------------------------------------------------------------------------------------------------|-----------------------------------------------------------------------------------------------|--|--|--|--|
|                                                                                                    | <b>License Agreement</b><br>Please review the license terms before installing AppServ 2.5.10. |  |  |  |  |
| Press Page Down to :                                                                                                    | see the rest of the agreement.                                                                |  |  |  |  |
| GNU LESS<br>Versio                                                                                                    | R GENERAL PUBLIC LICENSE                                                                      |  |  |  |  |
| Copyright (C) 1991, 1999 Free Software Foundation, Inc.<br>59 Temple Place, Suite 330, Boston, MA 02111-1307 USA<br>Everyone is permitted to copy and distribute verbatim copies<br>of this license document, but changing it is not allowed. |                                                                                               |  |  |  |  |
| [This is the first released version of the Lesser GPL. It also counts as the successor of the GNU Library Public License, version 2, hence the version number 2.1.]                                                                           |                                                                                               |  |  |  |  |
| If you accept the ten<br>agreement to install /                                                                                                    | ms of the agreement, click I Agree to continue. You must accept the AppServ 2.5.10.           |  |  |  |  |
| Nullsoft Install System v                                                                                                    | 2.18                                                                                          |  |  |  |  |
|                                                                                                    | < Back I Agree Cancel                                                                         |  |  |  |  |

ร**ูปที่ 4.4** กดปุ่ม I Agree เพื่อยอมรับข้อตกลงในการใช้ซอฟต์แวร์

| 😹 AppServ 2.5.10 Setup                            |                                                                                                    |
|---------------------------------------------------|----------------------------------------------------------------------------------------------------|
|                                                   | Choose Install Location<br>Choose the folder in which to install AppServ 2.5.10.                                   |
| Setup will install AppSe<br>Browse and select ano | rv 2.5.10 in the following folder. To install in a different folder, click<br>ther folder. Click Next to continue. |
| Destination Folder                                | Browse                                                                                                    |
| Space required: 56.4M<br>Space available: 18.5G   | B<br>8                                                                                                    |
| Nullsoft Install System v2.                       | 18                                                                                                    |

## รูปที่ 4.5 กำหนดโฟลเดอร์สำหรับติดตั้งโปรแกรม AppServ จากนั้นกดปุ่ม Next

| 😹 AppServ 2.5.10 Setup                                                                |                                                                                                    |
|---------------------------------------------------------------------------------------|----------------------------------------------------------------------------------------------------|
|                                                                                       | Select Components<br>Select the components you want to install, clear the components<br>you do not want to install. |
| AppServ Package Co                                                                    | mponents                                                                                                    |
| <ul> <li>✓ Apache HTTP S</li> <li>✓ MySQL Databas</li> <li>✓ PHP Hypertext</li> </ul> | erver<br>se<br>Preprocessor                                                                                         |
| 📝 phpMyAdmin                                                                          |                                                                                                    |
|                                                                                       |                                                                                                    |
|                                                                                       |                                                                                                    |
| Nullsoft Install System v2.18                                                         | < Back Next > Cancel                                                                                                |

ร**ูปที่ 4.6** เลือกองค์ประกอบ (Components) สำหรับการติดตั้ง แล้วกดปุ่ม Next

| AppServ 2.5.10 Setup                                                      |
|---------------------------------------------------------------------------|
| Apache HTTP Server Information<br>Please enter your server's information. |
| Server Name (e.g. www.appservnetwork.com)                                 |
| Administrator's Email Address (e.g. webmaster@gmail.com)                  |
| Apache HTTP Port (Default : 80)<br>80                                     |
| Nullsoft Install System v2,18                                             |

ร**ูปที่ 4.7** จะปรากฏหน้าจอสำหรับให้กรอกข้อมูลของเซิฟเวอร์ (Server Information) ประกอบด้วย ชื่อเซิฟเวอร์ หรือ ยูอาร์แอ้ด (URL), อีเมล์ของผู้ดูแลเซิฟเวอร์, พอร์ตสำหรับใช้งาน

| 🐼 AppServ 2.5.10 Setup                                                    |
|---------------------------------------------------------------------------|
| Apache HTTP Server Information<br>Please enter your server's information. |
| Server Name (e.g. www.appservnetwork.com)                                 |
| localhost                                                                 |
| Administrator's Email Address (e.g. webmaster@gmail.com)                  |
| local@hotmail.com                                                         |
| Apache HTTP Port (Default : 80)<br>80                                     |
| Nullsoft Install System v2.18                                             |

รูปที่ 4.8 กรอกชื่อ Server Information และ E-mail จากนั้น กดปุ่ม Next เพื่อไปหน้าต่อไป

| AppServ 2.5.10 Setup                                                |        |
|---------------------------------------------------------------------|--------|
| MySQL Server Configuration<br>Configure the MySQL Server instance.  |        |
| Please enter Root password for MySQL Server.<br>Enter root password |        |
| ••••                                                                |        |
| Re-enter root password                                              |        |
| ••••                                                                |        |
| MySQL Server Setting                                                |        |
| Character Sets and Collations                                       |        |
|                                                                     |        |
| Oid Password Support (PHP MySQL API Tunction.)     Enable InnoDB    |        |
| Nullsoft Install System v2.18                                       |        |
| < Back Install                                                      | Cancel |

ร**ูปที่ 4.9** ขั้นตอนต่อไปคือการกำหนดค่าสำหรับ MySQL Server ซึ่งต้องระบุ รหัสผ่าน(Password) สำหรับ root ,ชุดภาษา (Character Sets and Collations) ที่ใช้ หลังจากกำหนดค่าดังกล่าว แล้ว ให้กดปุ่ม Install

| 😹 AppServ 2.5.10 Setup        |                                                                    |
|-------------------------------|--------------------------------------------------------------------|
|                               | Installing<br>Please wait while AppServ 2.5.10 is being installed. |
| Extract: mysqld-nt.exe        |                                                                    |
|                               |                                                                    |
| Show details                  |                                                                    |
|                               |                                                                    |
|                               |                                                                    |
|                               |                                                                    |
|                               |                                                                    |
|                               |                                                                    |
| Nullsoft Install System v2:18 |                                                                    |
|                               | < Back Next > Cancel                                               |

ร**ูปที่ 4.10** หลังกำหนดค่าสำหรับ MySQL Server แล้ว ตัวติดตั้งจะดำเนินการติดตั้งองค์ประกอบ ต่างๆ ลงในระบบ

| 😹 AppServ 2.5.10 Setup |                                                                                                    |
|------------------------|----------------------------------------------------------------------------------------------------|
|                        | Completing the AppServ 2.5.10<br>Setup Wizard<br>AppServ 2.5.10 has been installed on your computer.<br>Click Finish to close this wizard. |
| WWW.appservnetwork.com | < Back Finish Cancel                                                                                                    |

ร**ูปที่ 4.11** เมื่อการติดตั้งเสร็จสิ้น ให้กดปุ่ม Finish

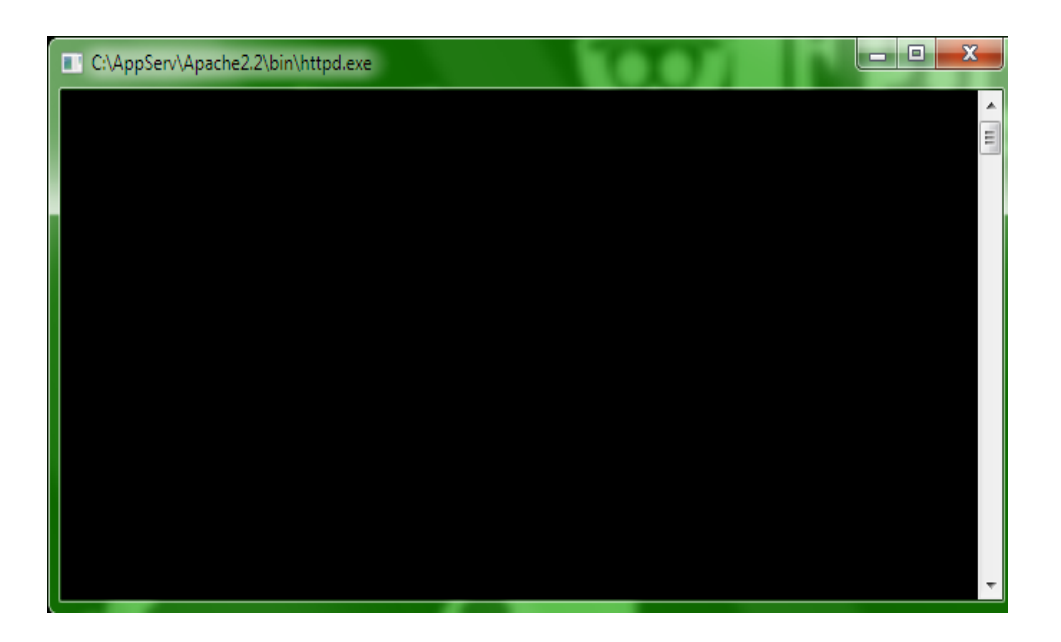

รูปที่ 4.12 ระบบจะทำการสตาร์ท (Start) โปรแกรม Apache

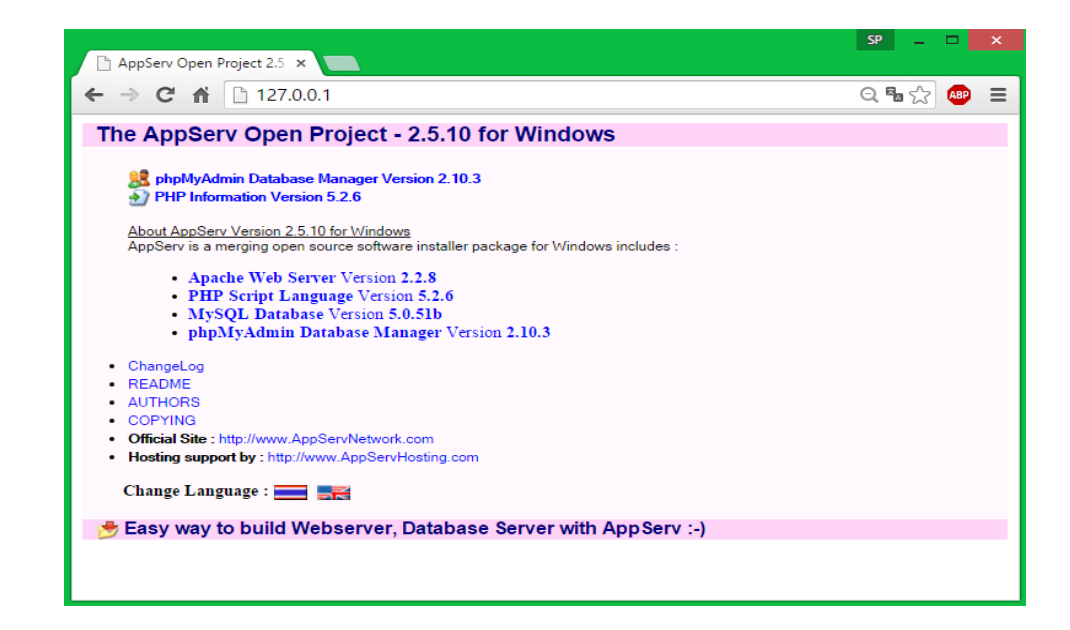

ร**ูปที่ 4.13** เมื่อสตาร์ท Apache Http Server เสร็จ ให้ทำการเปิดโปรแกรมเว็บบราวเซอร์ และพิมพ์ http://localhost หรือ 127.0.0.1 ลงไปในช่องรับ URL (Address Bar) หากโปรแกรม Apache ทำงานได้เป็นปกติจะปรากฏดังรูปภาพ

| A - > D         | his PC > Windows (C:) > AppServ > |                  |             |        | ~ O | Search AppServ | P |
|-----------------|-----------------------------------|------------------|-------------|--------|-----|----------------|---|
| This PC         | Name                              | Date modified    | Туре        | Size   |     |                |   |
| Desktop         | Apache24                          | 21/10/2561 23:28 | File folder |        |     |                |   |
| Documents       | Mysql.                            | 3/11/2561 23:58  | File folder |        |     |                |   |
| Downloads       | php5                              | 3/11/2561 23:58  | File folder |        |     |                |   |
| Music           | 📙 php7                            | 3/11/2561 23:58  | File folder |        |     |                |   |
| n music         | www.                              | 6/11/2561 14:16  | File folder |        |     |                |   |
| e inclures      | G Uninstall-AppServ0.6.0          | 3/11/2561 23:59  | Application | 221 KB |     |                |   |
| Videos          |                                   |                  |             |        |     |                |   |
| Windows (C:)    |                                   |                  |             |        |     |                |   |
| AppServ         |                                   |                  |             |        |     |                |   |
| AppSen+Back     |                                   |                  |             |        |     |                |   |
| chershoee       |                                   |                  |             |        |     |                |   |
| Dell            |                                   |                  |             |        |     |                |   |
| FFOutput        |                                   |                  |             |        |     |                |   |
| fluffster       |                                   |                  |             |        |     |                |   |
| Icon            |                                   |                  |             |        |     |                |   |
| lotel           |                                   |                  |             |        |     |                |   |
| Perflores       |                                   |                  |             |        |     |                |   |
| Barrow Film     |                                   |                  |             |        |     |                |   |
| Programs Foles  |                                   |                  |             |        |     |                |   |
| Program Files ( |                                   |                  |             |        |     |                |   |
| Sublime Fext 5  |                                   |                  |             |        |     |                |   |
| Temp            |                                   |                  |             |        |     |                |   |
| Users           |                                   |                  |             |        |     |                |   |
| Windows         |                                   |                  |             |        |     |                |   |
| xampp           |                                   |                  |             |        |     |                |   |
| DATA (D)        |                                   |                  |             |        |     |                |   |
|                 |                                   |                  |             |        |     |                |   |

รูปที่ 4.14 สำหรับองค์ประกอบต่างๆ ของ AppServ จะถูกติดตั้งไว้ที่โฟลเดอร์ C:\AppServ
4.4 วิชีการติดตั้งระบบฐานข้อมูลลงในเครื่องเซิฟเวอร์

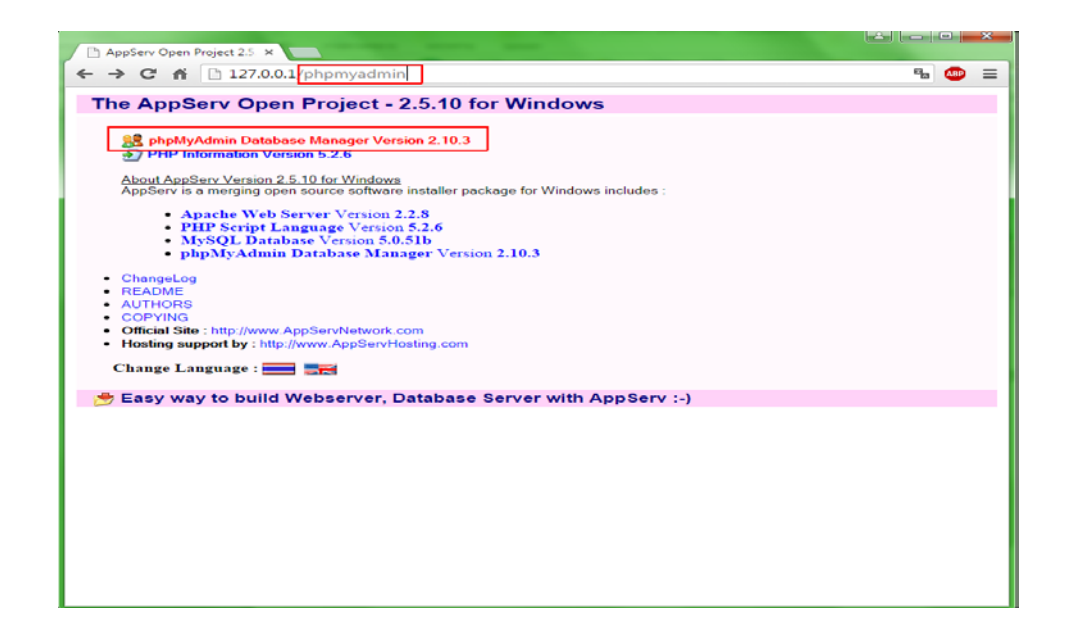

ร**ูปที่ 4.15** เปิดโปรแกรมเว็บบราวเซอร์และพิมพ์ 127.0.0.1/<u>phpmyadmin</u> หรือ คลิ๊กที่ <sub>phpMyAdmin</sub> <u>Database Manager Version 2.10.3</u> เพื่อทำการเข้าสู่ระบบฐานข้อมูลภายในเครื่อง

| The AppServ Open Proj                                                                                                    | ต้องมีการตรวจสอบความถูกต้อง                                                                                                    | × |  | - |
|----------------------------------------------------------------------------------------------------|----------------------------------------------------------------------------------------------------|---|--|---|
| phpMyAdmin Database Mana<br>PHP Information Version 5.2.1<br>About AppServ Version 2.5.10 for /<br>AppServ is a merging open source<br>• Apache Web Server V<br>• PHP Script Language<br>• MySQL Database Ver<br>• phpMyAdmin Databas<br>• ChangeLog<br>• README<br>• AUTHORS<br>• COPYING<br>• Official Site : http://www.AppServNe<br>• Hosting support by : http://www.AppServNe | เข็ร์ฟเจอร์ http://127.0.0.1:80 ต้องการทรายข้อผู้ใช้และรงเริ่มผ่าน<br>เขร็ฟเจอร์แร้งว่า: phpMyAdmin à_a, <sup>1</sup> à, <sup>2</sup> à, <sup>™</sup> à,à,4à, <sup>1</sup> à, <sup>1</sup> à,5à, <sup>™</sup><br>localhost<br>ข้อผู้ใช้: root<br>รงสัมผ่าน: ****<br><b>เข้าสู่จะบบ</b> บกเริก<br>twork.com<br>ServHosting.com |   |  |   |
| Change Language : 🔜 🛒                                                                                                    |                                                                                                    |   |  |   |

รูปที่ 4.16 จะปรากฏหน้าต่างให้ใส่ " ชื่อผู้ใช้" และ "รหัสผ่าน" ที่ทำการตั้งไว้ตั้งแต่ตอนลง โปรแกรม โดยชื่อผู้ใช้จะเป็น "root" ส่วนรหัสผ่านนั้นเป็นรหัสที่ตั้งขึ้น ในรูปภาพที่ 4.9 \* กรณีที่ลืมรหัสผ่าน ให้ทำการลบโปรแกรม Appserv ออก แล้วทำการติดตั้งใหม่

| 127.0.0.1 / localhost   php ×               | and and a second second s                                                                                                    |                                                                                                    | ×            |
|---------------------------------------------|----------------------------------------------------------------------------------------------------|----------------------------------------------------------------------------------------------------|--------------|
| ← → C ☆ □ 127.0.0                           | .1/phpMyAdmin/                                                                                                    |                                                                                                    | ¶☆ 💩 ≡       |
| phpMyAdmin<br>(ເງົາແມ່ວນູລ)<br>ເງົາແມ່ວນູລ) | Iocalhost<br>มี รุ่มของชีร์ฟเจอร์: 5.0.51b-community-nt-log<br>> Protocol version: 10<br>มี ซีเรี้ฟเจอร์: bolt via TCP/IP<br>• ผู้ใช้: root@localhost<br>มี พูหร้อมีการ (charset) ของ MySOL: UTF-8 Unicode (utf8)<br>มี MySOL: connection collation:<br>utf9_unicode_ci * 0<br>• ชีรังรานข้องอินปีชา<br>• ชร้างรานข้องอินปีชา<br>• ชร้างรานข้องอินปีชา<br>• ชร้างรามข้องอินปีชา<br>• ชร้างรามข้องรามข้องราม | phpMyAdmin - 2.10.3<br>• MySQL client version: 50.51a<br>• Used PHP extensions: mysql<br>© Language @: [mis1ivu - Thai<br>• withan: Original<br>• Font size: 100% •<br>© Language @: [mis1ivu - Thai<br>• font size: 100% •<br>© hppMyAdmin wiki<br>© hppMyAdmin wiki<br>• [ChangeLog] [Subversion] [Lists] | ,<br>MyAdmin |

ร**ูปที่ 4.17** เมื่อเข้าสู่ระบบเรียบร้อยแล้ว ให้พิมพ์ "system\_admin" ลงในช่องการสร้างฐานข้อมูล ใหม่ จากนั้น คลิ๊ก " สร้าง" เพื่อทำการสร้างโฟลเดอร์ฐานข้อมูลขึ้นมา \* พิมพ์ ตามตัวอักษรที่ให้ไว้ ห้ามมีตัวใหญ่หรือพิมพ์ตกหล่นเด็ดขาด

| A 127.0.0.1 / localhost / syst ×  |                                                                                                    |
|-----------------------------------|----------------------------------------------------------------------------------------------------|
| ← → C ☆ 127.0.0.                  | 1/phpMyAdmin/ 🕈 😒 🛢                                                                                                    |
| phpMyAdmin                        | gg เชิร์ฟเวอร์: localhost ▶ இ ฐานข้อมูล: system_admin<br>ฏฐโดรงสร้าง _ฏิ30L ⊅ต้แหา_ இศาศันจากตัวอย่าง _ฏิส่งออก_ ฏิ⊌import_ ஜีกระบวนการ _gอิหธิ ฐโยนทั้ง |
| A 📰 🖬 🔍 🔍                         | 📵 ฐานข้อมูล system_admin สร้างเสร็จแล้ว                                                                                                    |
| ฐานข้อมูล<br>system_admin (0) 		▼ | ศำคัน SQL:-<br>CREATE DATABASE 'system_admin' :                                                                                                    |
| system_admin (0)                  | [แก้ไข][สร้างโด้ด PHP ]                                                                                                    |
| ไม่พบดารางใด ๆ ในฐานข้อมูล        | ไม่พบตารางได ๆ ในฐานข้อมูล                                                                                                    |
|                                   | *ฏี สร้างตารางในฐานข้อมูลนี้ system_admin<br>ชื่อ: Number of fields:                                                                                     |
|                                   | ลงมือ                                                                                                    |

ร**ูปที่ 4.18** เมื่อทำการกด สร้าง และปรากฎหน้าจอดังภาพแล้ว แสดงว่าได้สร้างโฟลเดอร์ของ ฐานข้อมูลเรียบร้อยแล้ว

| oboMuAdmin                                                                                                    | 🗕 🛒 Server, localitada 🖉 Database, webenikada stylestap. 🚳                                                                                                    |
|----------------------------------------------------------------------------------------------------|----------------------------------------------------------------------------------------------------|
| A S C Constant Sector Sector S | Y Structure       \$ \$QL       Search       Query       Export       Import       Privileges       Routines       Events       More         Importing into the database       "websiteladystyleshop"         File to import:       File to import:       File to import:       File to import import |
|                                                                                                    | Other options:      Brable foreign key checks                                                                                                    |
|                                                                                                    | P VIII a L                                                                                                    |

ร**ูปที่ 4.19** คลิ๊กเลือกที่ "Import" จากนั้น คลิ๊ก " เลือกไฟล์ " เพื่อทำการนำฐานข้อมูลของโปรแกรม มาลงภายในเซิฟเวอร์ของเครื่อง

| 4 | Open                  |                                           |                               | ×                | - 0                                                                                           |
|---|-----------------------|-------------------------------------------|-------------------------------|------------------|-----------------------------------------------------------------------------------------------|
| ÷ | ← → + ↑ 📙 « Win       | dows (C) > AppServ > www >                | ✓ Č Search www.               | Q                | 1785827a94a072b4040e 😽 🕁 🚺 😶                                                                  |
|   | Organize - New folder |                                           |                               | BL • 🖽 🕢         | Ó                                                                                             |
| I | scout_instruction ^   | Name                                      | Date modified                 | Туре             | 🖬 Import 🥜 Operations 🗉 Privileges 🍓 Routines 😒 Events 💌 More                                 |
|   | ConeDrive             | appserv                                   | 21/10/2561 23:28              | File folder      |                                                                                               |
| 1 | The first             | awda 🔜                                    | 22/10/2561 1:04               | File folder      | A                                                                                             |
| 4 | ins PC                | 🧧 cgi-bin                                 | 21/10/2561 23:28              | File folder      | laystylesnop                                                                                  |
|   | Desktop               | LADY STYLE SHOP                           | 5/11/2561 21:51               | File folder      | 193 22.2                                                                                      |
|   | Cocuments             | phpMyAdmin                                | 21/10/2561 23:29              | File folder      |                                                                                               |
|   | Downloads             | test                                      | 26/10/2561 14:26              | File folder      |                                                                                               |
|   | Music                 | website                                   | 1/11/2561 0:56                | Filefolder       |                                                                                               |
|   | Pictures              | index :                                   | 17/2/2559 13:35               | PHP Script       | qizipe                                                                                        |
|   | Videos                | 5 phpinfo                                 | 7/1/2559.21:40                | PHP Script       | 200MiB)                                                                                       |
| 4 | Windows (C:)          | tukataScript                              | 30/10/2561 22:40              | WinRAR ZIP enchs |                                                                                               |
| r | DATA (D)              | 71 Videos - Shortcut                      | 3/11/2561 22:29               | Shortcut         |                                                                                               |
| L |                       | websiteladystyleshop                      | 1/11/2361 22:24               | 3L3, File        |                                                                                               |
| ł | -A Marcak             | -                                         |                               |                  |                                                                                               |
|   | File nat              | me:                                       | <ul> <li>All Files</li> </ul> | Ŷ                |                                                                                               |
|   |                       |                                           | Open                          | Cancel           | a the DHD Stational Real. (This might be a need use to impact lance first humans it are break |
| L |                       | transactions                              |                               | 2                | o the PHP simeous whit. This might be a good way to import large ties, nonever it can break   |
|   |                       | and the second second                     |                               |                  |                                                                                               |
|   |                       | Skip this number of querie                | s (for SQL) starting from the | e first one: 0   |                                                                                               |
|   |                       |                                           |                               |                  |                                                                                               |
|   |                       | Other options:                            |                               |                  |                                                                                               |
|   |                       |                                           |                               |                  |                                                                                               |
|   |                       | <ul> <li>Enable foreign key ch</li> </ul> | scks                          |                  |                                                                                               |
|   |                       |                                           |                               |                  |                                                                                               |
|   |                       | Format                                    |                               |                  |                                                                                               |
|   |                       |                                           |                               |                  |                                                                                               |
|   |                       |                                           |                               |                  |                                                                                               |
|   |                       | SQL                                       | •                             |                  |                                                                                               |

ร**ูปที่ 4.20** เมื่อคลิ๊กปุ่ม เลือกไฟล์ จะปรากฏหน้าต่างขึ้น ให้ทำการเปิดโฟลเดอร์ ProgramWeb ที่ลง ไว้ในเครื่อง จากนั้นเลือกไฟล์ LADY STYLE SHOP.sql แล้วกด Open ทำการเลือกไฟล์

| nhoMuAdmin          | -   | Server loca  | llus    | s 🗊 Datata  | ese webeidedad | ly tyle-hop |            | 112             | 15         |                                       |                  |             |          |      |     |      | \$ |
|---------------------|-----|--------------|---------|-------------|----------------|-------------|------------|-----------------|------------|---------------------------------------|------------------|-------------|----------|------|-----|------|----|
| 240000              | И   | Structure    |         | sqL 🔍       | Search 🥥       | Query       | 📑 Ехро     | rt 📖 le         | nport      | P Operations                          | El Privileges    | Routin      | ies 🙁 Ev | ents | - N | Aore |    |
| ent Favorites       |     | Table        | Act     | ion         |                |             |            |                 |            | Rows Q Type                           | Collation        | Size        | Overhead |      |     |      |    |
| e e                 | 0   | admin        | *       | Browse      | M Structure    | R Search    | 3 é Insert | Empty           | Orop       | i MylS/                               | M uti8_general_  | ci 4 KLD    | -        |      |     |      |    |
| information_schema  | 100 | category     | *       | Browse      | * Structure    | & Search    | 34 Insert  | Empty           | (a) Drop   | 4 MyIS/                               | M util8_general_ | ci 2.1 KiR  |          |      |     |      |    |
| mysql               | 100 | counter      | *       | Browse      | 14 Structure   | le Search   | Se Insert  | Empty           | O Drop     | 1 MyISA                               | M ut/8 general   | ci 1 K10    |          |      |     |      |    |
| performance_schema  | 100 | cusorder     | -       | Browse      | Shuchere       | + Search    | Le losert  | E Emply         | G Drop     | 4 MvISJ                               | M utf8 general   | d 2.2 Kib   | 22.0     |      |     |      |    |
| sys                 | 18  | nen stock    |         | Brown       | Te Structure   | a Search    | a losor    | Cont.           | Dror       | 1 46-152                              | M util opporal   | 1 7 118     |          |      |     |      |    |
| New Street          |     | Gen_eror.v   | *       | Diowan      | Se suociore    | a Search    |            | The couply      | - Children | · · · · · · · · · · · · · · · · · · · | on ono_general_  |             |          |      |     |      |    |
| 🖟 admin             | 10  | member       | R       | Biowse      | 36 sancinia    | & Search    | Se mont    | m cmpty         | O Dect     | • Mytor                               | M utio_general_  |             |          |      |     |      |    |
| je category         | 8   | menu         | Ŕ       | Browse      | Structure      | R Search    | il Insert  | # Empty         | C Drop     | 1 MyIS/                               | M_utl8_general_  | ci 13.5 K18 | 8,924 8  |      |     |      |    |
| Counter             | 0   | orderid      | *       | Browse      | K Structure    | & Search    | Se Insert  | Empty Empty     | Drop       | 1 MyIS/                               | M utl8_general_  | ci 1 K60    |          |      |     |      |    |
| y cusorder          | 0   | order_detail | ×       | Browse      | K Structure    | Rearch      | Se insert  | ₩ Empty         | Orop       | 5 MyISA                               | M utf8_general_  | di 1-2 Ki8  | 28 8     |      |     |      |    |
| w member            | 10  | order_stock  | 會       | Browse      | Structure      | & Search    | Se Insert  | Empty           | 🖨 Drop     | • • MyISA                             | M ut8_general_   | di 2.1 KiB  |          |      |     |      |    |
| - menu              |     | product      | *       | Browse      | Structure      | * Search    | i insert   | Empty           | O Drop     | 25 My/S/                              | M utf8_general_  | ci 6.2 K18  |          |      |     |      |    |
| 🖟 orderid           | -01 | question     | -       | Browse      | Structure      | e Search    | Se Insert  | B Empty         | C Drop     | e MylSA                               | M utt8_general_  | ci i Kis    |          |      |     |      |    |
| V order_detail      |     | reply        | *       | Browse      | Structure      | · Search    | 34 Insert  | C Emply         | C Drop     | * MyIS/                               | M util8 general  | d 1 Kill    |          |      |     |      |    |
| rder_stock          |     | status       | -       | IT Briwie   | Cla Structure  | e Search    | S. Inset   | E Emple         | O Dror     | 1 MulSi                               | M (dB neneral )  | -i 1.1 K18  |          |      |     |      |    |
| product<br>miestion | 111 | atarah       | 10      | Based       | a Phone has    | Courter     |            | D Farat         | 0.010      |                                       | At call annual   | -1 1 1 1 1  |          |      |     |      |    |
| le reply            |     | SCOCK        | Ħ       | Drowse      | N Soucore      | ag odarch   | Te moore   | The Probability | O Drop     | • • • • • • • • • • • • • • • • • • • | wi ubo_general_  | CP 1 1.12   |          |      |     |      |    |
| . 🖌 status          |     | 15 tables    | Sur     | 1           |                |             |            |                 |            | 52 Innot                              | IB utf8_general_ | CI 44.7 KIS | 8.8 K18  |      |     |      |    |
| . Je stock          | t   | _ Chec       | k all i | Check table | es having over | head        | With sele  | ected           |            |                                       |                  |             |          |      |     |      |    |

รูปที่ 4.21 หลังจากทำการเลือกไฟล์เสร็จแล้ว ให้กคปุ่ม " ลงมือ " เพื่อนำฐานข้อมูลของโปรแกรม เข้าสู่เซิฟเวอร์

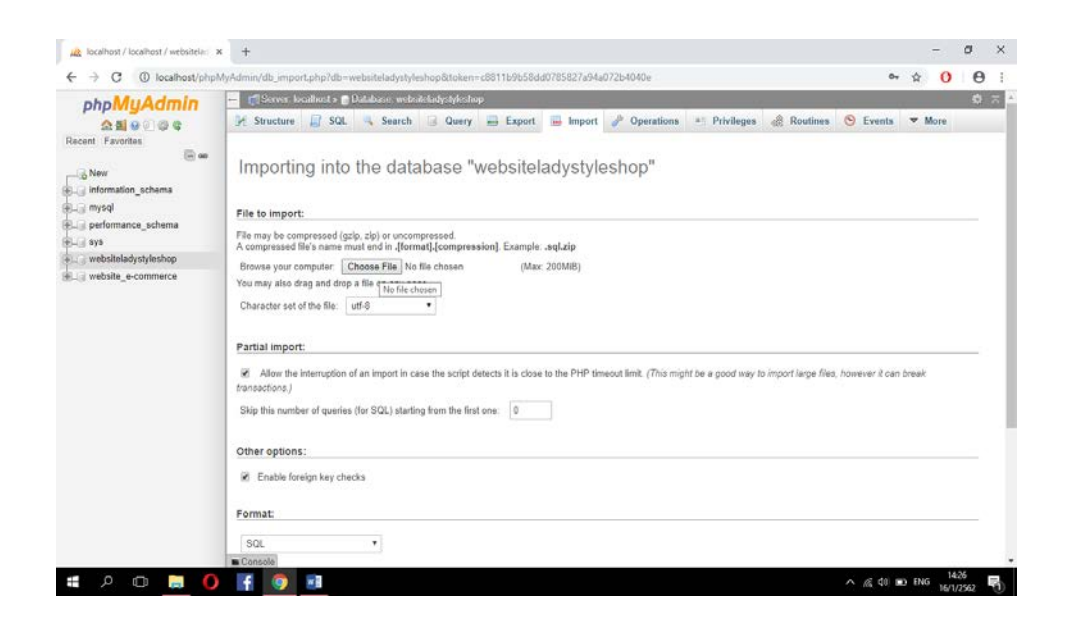

รูปที่ 4.22 เมื่อนำฐานข้อมูลของโปรแกรมเข้าสู่เซิฟเวอร์เรียบร้อยแล้ว จะปรากฏตารางของฐาน ข้อมูล ประกอบไปด้วย 2 ตาราง คือ ตางราง Login และ ตาราง Test ดังภาพ ซึ่งเป็นอัน เสร็จสมบูรณ์ในการติดตั้งระบบฐานข้อมูล

| r - D                                                                                                    | nis PC > Windows (C:) > AppServ |                  |             |        | ~ O | Search AppServ | 3 |
|----------------------------------------------------------------------------------------------------|---------------------------------|------------------|-------------|--------|-----|----------------|---|
| This PC                                                                                                    | Name                            | Date modified    | Туре        | Size   |     |                |   |
| Desktop                                                                                                    | Apache24                        | 21/10/2561 23:28 | File folder |        |     |                |   |
| Documents                                                                                                    | MySQL                           | 3/11/2561 23:58  | File folder |        |     |                |   |
| Downloads                                                                                                    | php5                            | 3/11/2561 23:58  | File folder |        |     |                |   |
| Morie                                                                                                    | php7                            | 3/11/2561 23:58  | File folder |        |     |                |   |
| - Distance                                                                                                    | - www                           | 6/11/2561 14:16  | File folder |        |     |                |   |
| e Proves                                                                                                    | G Uninstall-AppServ8.6.0        | 3/11/2561 23:59  | Application | 221 KB |     |                |   |
| videos                                                                                                    |                                 |                  |             |        |     |                |   |
| Windows (Ci)                                                                                                    |                                 |                  |             |        |     |                |   |
| AppServ                                                                                                    |                                 |                  |             |        |     |                |   |
| AppSenv-Backs                                                                                                    |                                 |                  |             |        |     |                |   |
| chershoee                                                                                                    |                                 |                  |             |        |     |                |   |
| Dell                                                                                                    |                                 |                  |             |        |     |                |   |
| FFOutput                                                                                                    |                                 |                  |             |        |     |                |   |
| fluffster                                                                                                    |                                 |                  |             |        |     |                |   |
| kon                                                                                                    |                                 |                  |             |        |     |                |   |
| Intel                                                                                                    |                                 |                  |             |        |     |                |   |
| PerfLogs                                                                                                    |                                 |                  |             |        |     |                |   |
| Program Files                                                                                                    |                                 |                  |             |        |     |                |   |
| Program Files (                                                                                                    |                                 |                  |             |        |     |                |   |
| Sublime Text 1                                                                                                    |                                 |                  |             |        |     |                |   |
| Temp                                                                                                    |                                 |                  |             |        |     |                |   |
| them                                                                                                    |                                 |                  |             |        |     |                |   |
| Wednes                                                                                                    |                                 |                  |             |        |     |                |   |
| THE REAL PROPERTY AND A DECIMAL PROPERTY AND A DECIMAL PROPERTY AND |                                 |                  |             |        |     |                |   |
| ampp                                                                                                    |                                 |                  |             |        |     |                |   |
| 0414(09)                                                                                                    |                                 |                  |             |        |     |                |   |

รูปที่ 4.23 ไปที่ไดร์ C จากนั้นเปิดโฟลเดอร์ Appserv แล้ว ดับเบิ้ลคลิกที่โฟลเดอร์ www

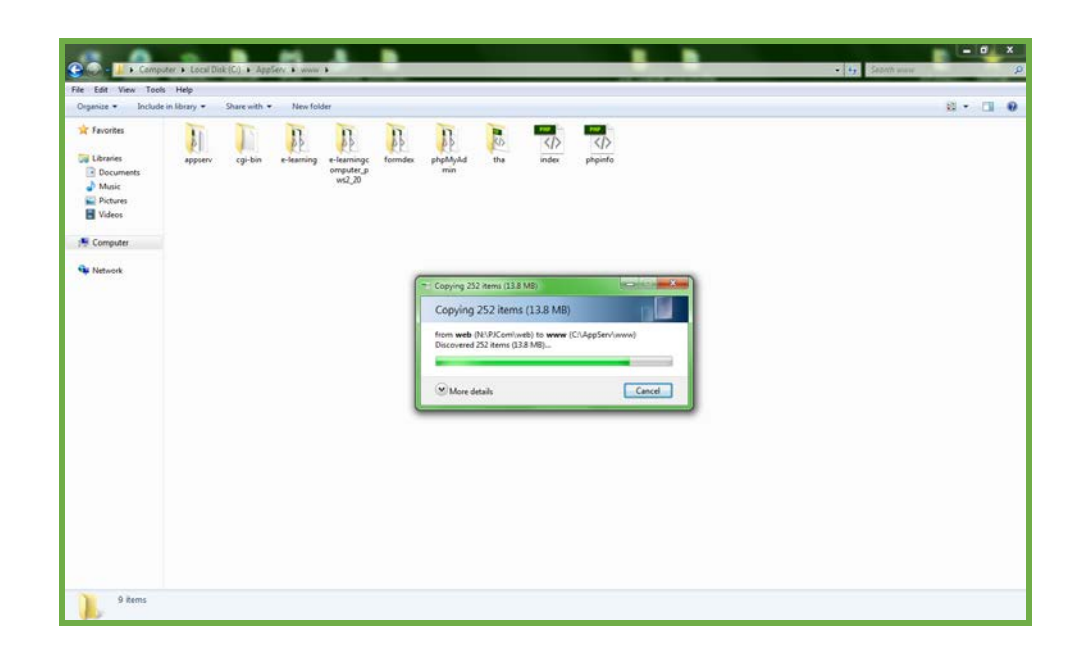

ร**ูปที่ 4.24** ให้ทำการคัดลอกไฟล์งานของโปรแกรม ไปวางไว้ในโฟลเดอร์ www

| + 🛉 📄 > This PC -> Windows (C:) -> AppServ | → www → LADY STYLE SHOP →            |                 |        | ~ O | Search LADY STYLE SHOP | - 0 |
|--------------------------------------------|--------------------------------------|-----------------|--------|-----|------------------------|-----|
| This PC Name                               | Date modified                        | Туре            | Size   |     |                        |     |
| Desiton                                    | 5/11/2501 10:25                      | Filefolder      |        |     |                        |     |
| Bocuments                                  | 3/11/2301 19/20                      | File folder     |        |     |                        |     |
| Developed                                  | 3/11/2361 20:23                      | File folder     |        |     |                        |     |
| Dowmoads                                   | 32/17/2301 10348                     | The tolder      | 1 100  |     |                        |     |
| Music admin                                | 50/5/2300 13:20                      | field Document  | 15.0   |     |                        |     |
| Pictures                                   | 5/11/2201 19:13<br>6/11/2821 10:13   | PHP Script      | 12 10  |     |                        |     |
| Videos                                     | 2/11/6201 12:12                      | Priv Script     | 11 62  |     |                        |     |
| Windows (C:)                               | 3/11/2201 19/12                      | PHP script      | 3 68   |     |                        |     |
| AppServ                                    | 2/11/2301 12011                      | Pre-Script      | 0.60   |     |                        |     |
| AnnSenvBach Sciul                          | 5/11/2301 19:20                      | PHP Script      | 1 KB   |     |                        |     |
| shunkara funda                             | 5/11/2301 19:10                      | PHP scope       | 5 60   |     |                        |     |
| cheshoee stronger                          | 2/11/2201 10:30                      | PHP Script      | 3.65   |     |                        |     |
| Del entrophy                               | 5/11/2001 10:04<br>5/11/2021 15:55   | DLID Coder      | 5 KD   |     |                        |     |
| FFOutput                                   | 5/11/6201 10:30<br>5/11/2661 10:50   | Prin Scrips     | 5 80   |     |                        |     |
| fluffster                                  | 2/11/22/21 10:27                     | Phil Culot      | 2 68   |     |                        |     |
| Icon industry                              | 2/11/C201 10:00                      | PLOT During the | 7 10   |     |                        |     |
| Intel                                      | 4/11/2301 10:30<br>4/11/2521 11:13   | Priv Script     | 2 KB   |     |                        |     |
| Perflors Disas                             | 6 6/11/2301 11:13<br>6/11/2661 13:05 | STORICOL.       | 2 6.8  |     |                        |     |
| Deneum Film                                | 10/10/2001 11:20                     | DUD Faciat      | 121 88 |     |                        |     |
| Fingura rues                               | 5/11/3521 10.54                      | DUD Curlet      | 620    |     |                        |     |
| Program Piles (                            | 5/11/2561 10:54                      | DMD Script      | 3 8 8  |     |                        |     |
| Sublime Text 3                             | 5/11/2561 16/02                      | PHP Solid       | 10.68  |     |                        |     |
| Temp                                       | 5/11/2561 10:08                      | DMD Script      | 488    |     |                        |     |
| Users Spey                                 | 5/11/2561 10/07                      | Dial Contact    | 11 KB  |     |                        |     |
| Windows Snoduct                            | \$/11/2561.19-15                     | DHD Script      | 7 KB   |     |                        |     |
| xampp scotle                               | 5/11/2561 19:06                      | PHP Script      | 16 KB  |     |                        |     |
| DATA (D)                                   | 5/11/2561 10:00                      | PHP Script      | 16 KB  |     |                        |     |
| - S rule                                   | \$/11/2561 10-04                     | DidD Script     | 10 KB  |     |                        |     |

ร**ูปที่ 4.25** เมื่อทำการคัดลอกไฟล์งานไปใส่ไว้ในโฟลเดอร์ www แล้ว จะสามารถ Run โปรแกรมผ่าน Appsevr ได้

## 4.5 วิธีการใช้งานเว็บไซต์

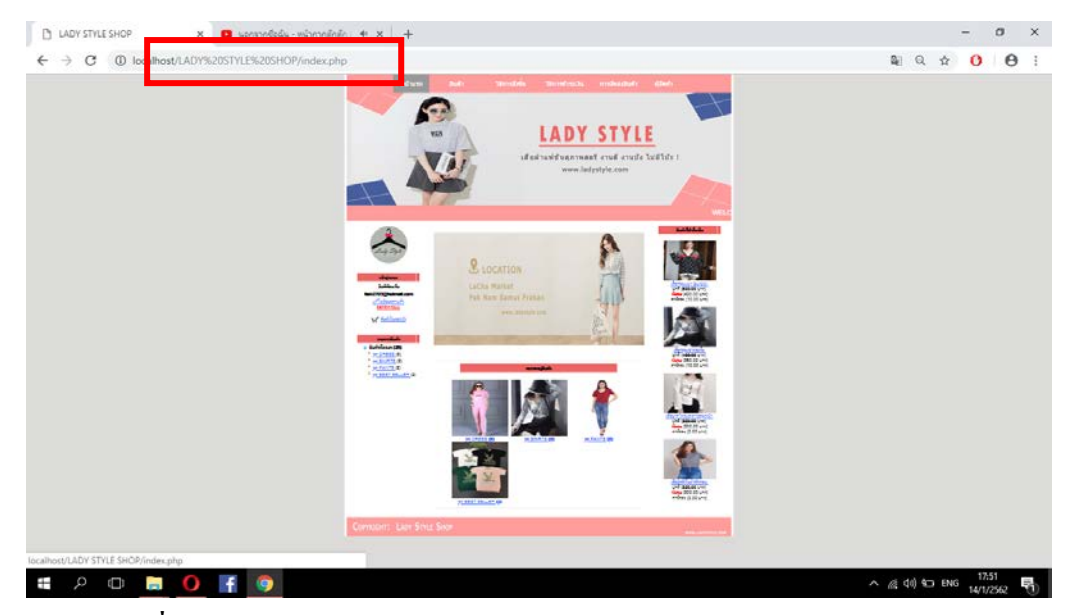

รูปที่ 4.26 เปิดโปรแกรมเว็บบราวเซอร์และพิมพ์ 127.0.0.1/Ladystyle /index.php

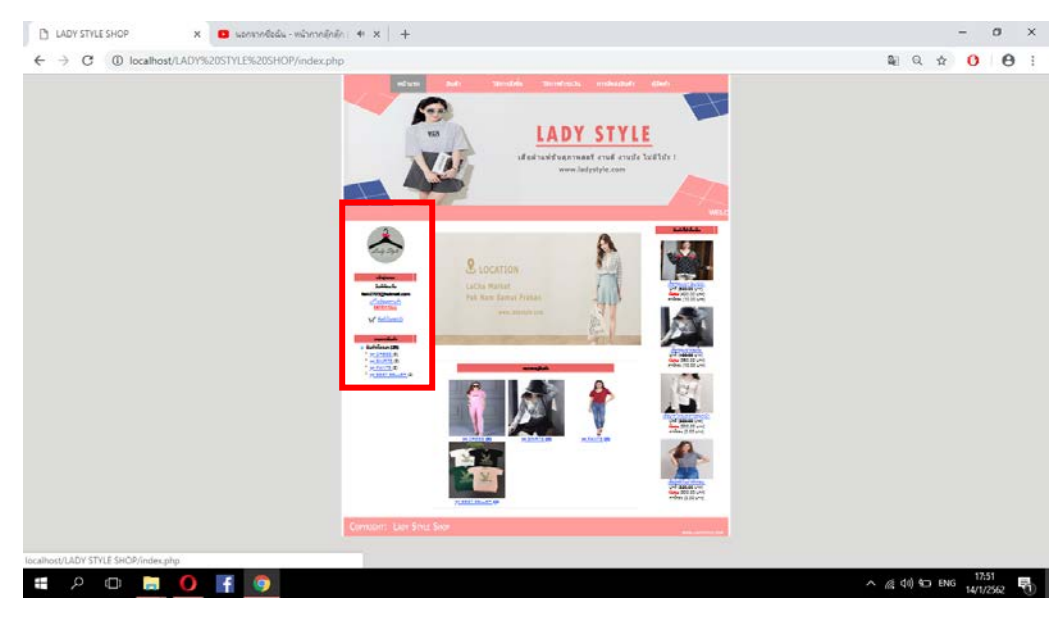

ร**ูปที่ 4.2**7 แสดงหน้าจอรูปที่ 1 เข้าหน้าหลักเพื่อล็อกอิน ( Login )

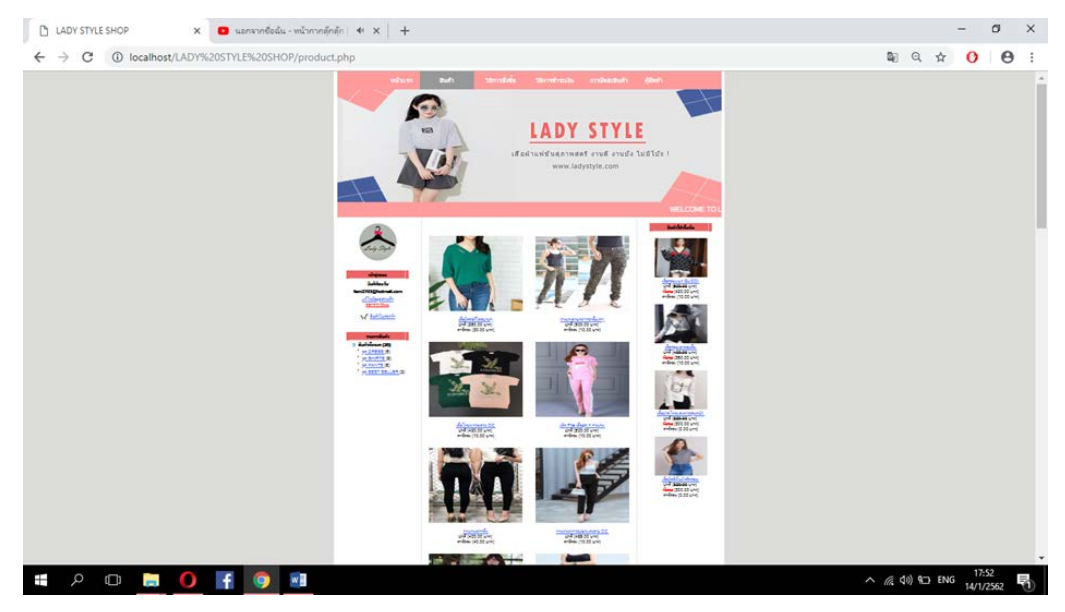

**รูปที่ 4.28** แสดงหน้าจอรูปที่ 2 หน้าหมวดสินก้า

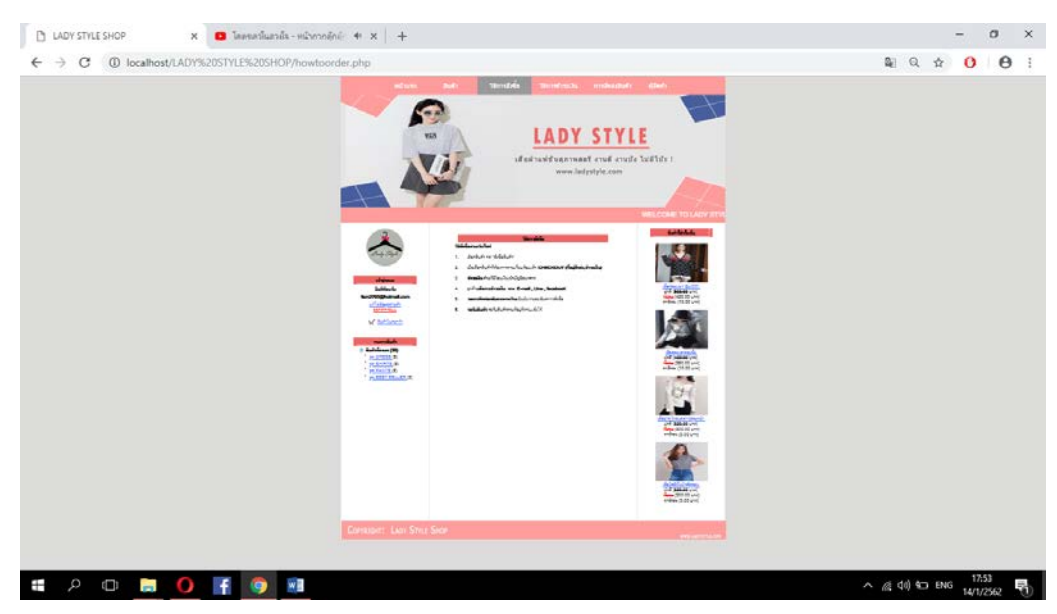

รูปที่ 4.29 แสดงหน้างอรูปที่ 3 วิธีการสั่งซื้อ

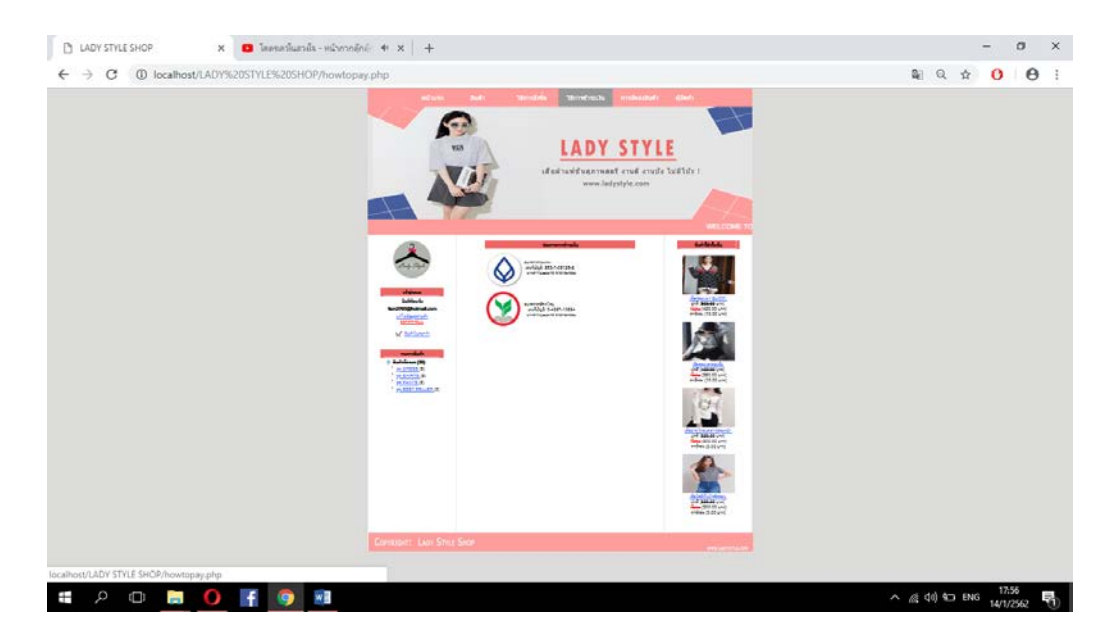

รูปที่ 4.30 แสดงหน้าจอรูปที่ 4 วิธีการชำระเงิน

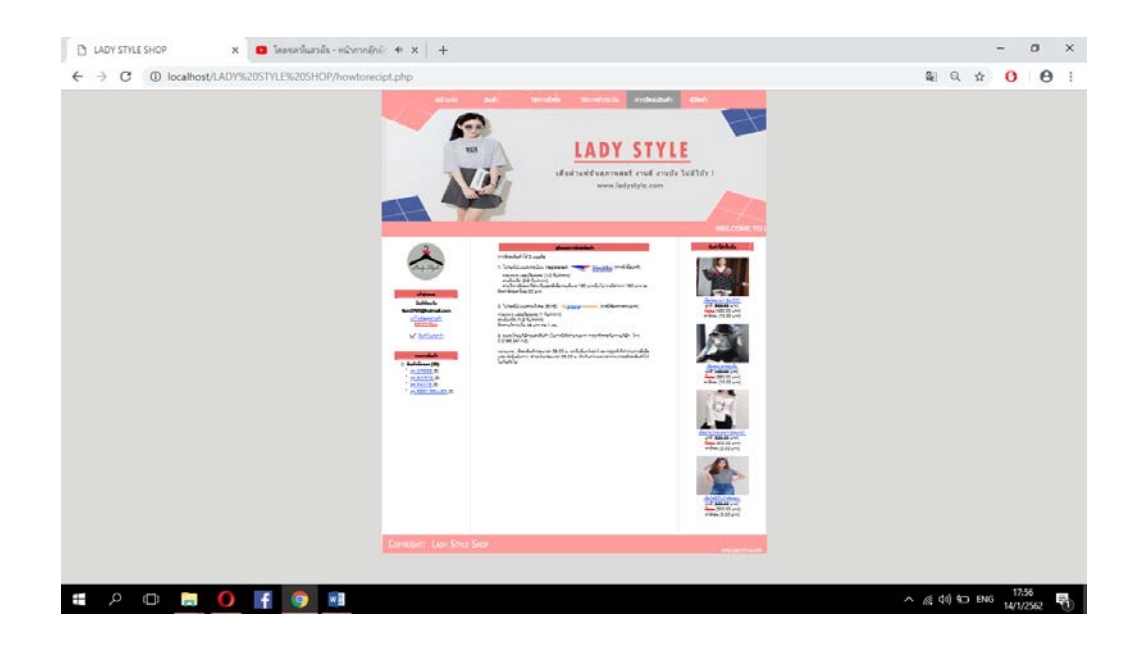

ร**ูปที่ 4.31** แสดงหน้าจอรูปที่ 5 วิธีการจัดส่ง

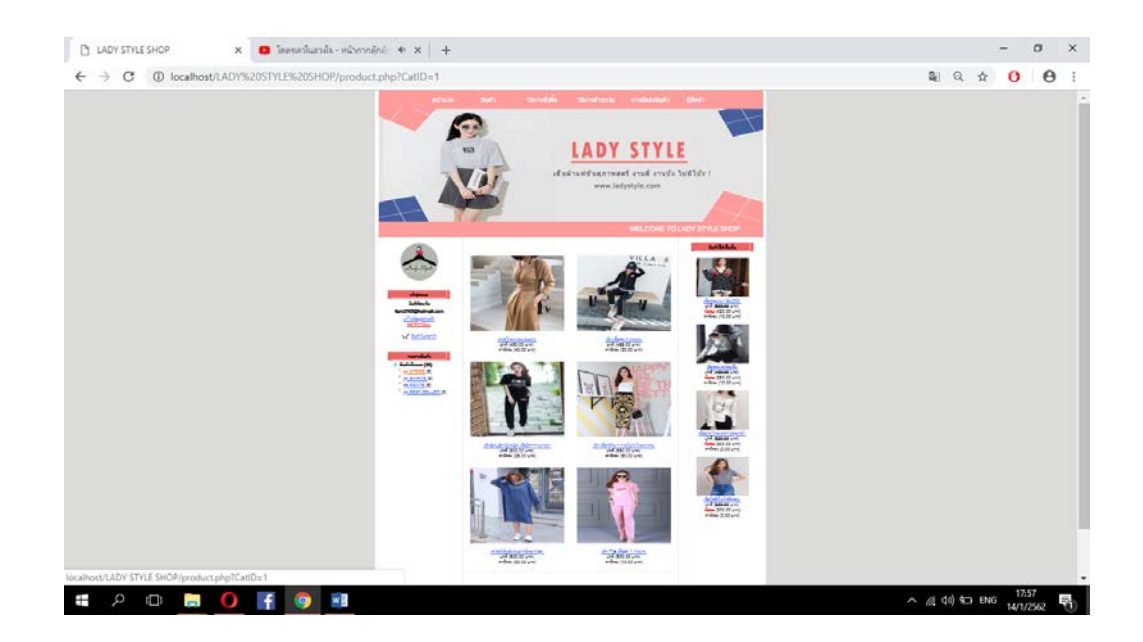

ร**ูปที่ 4.32** แสดงหน้าจอรูปที่ 6 สินค้าชุคเครส (Dress)

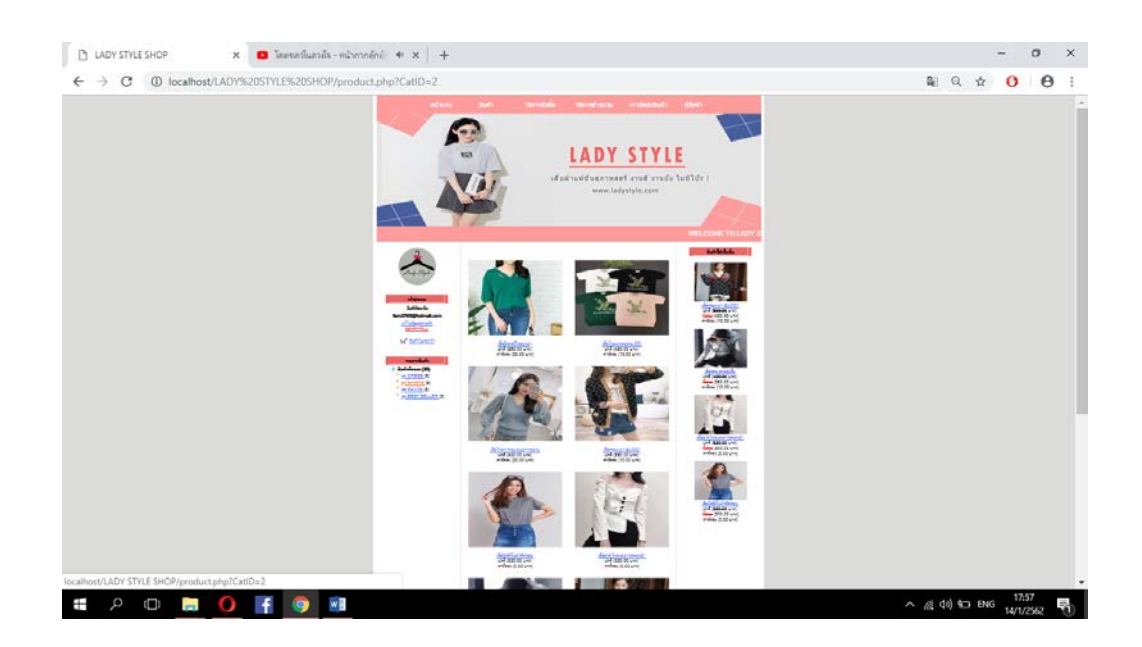

ร**ูปที่ 4.33** แสดงหน้าจอรูปที่ 7 สินค้าเสื้อแฟชั่น (Shirts)

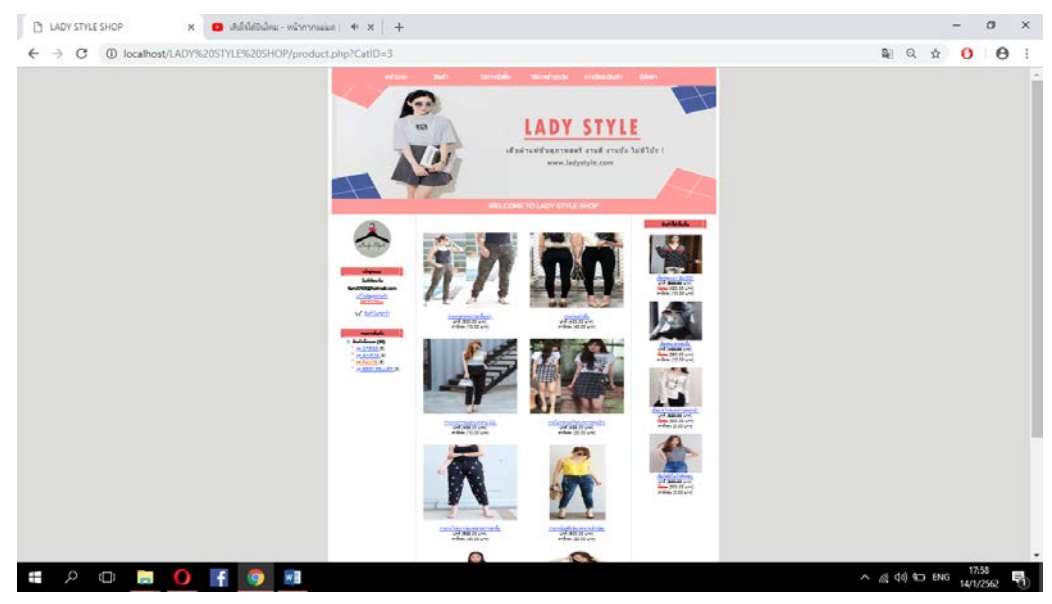

ร**ูปที่ 4.34** แสดงหน้าจอรูปที่ 7 สินค้ากางเกง (Pants)

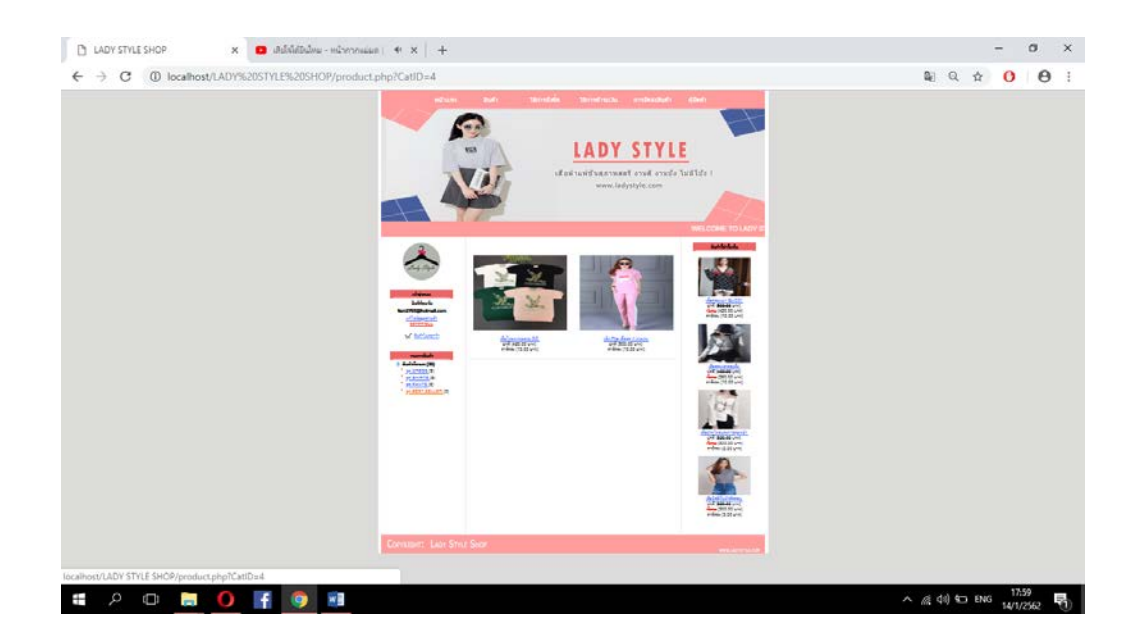

ร**ูปที่ 4.35** แสดงหน้าจอรูปที่ 8 สินค้าขายดี (Best seller)

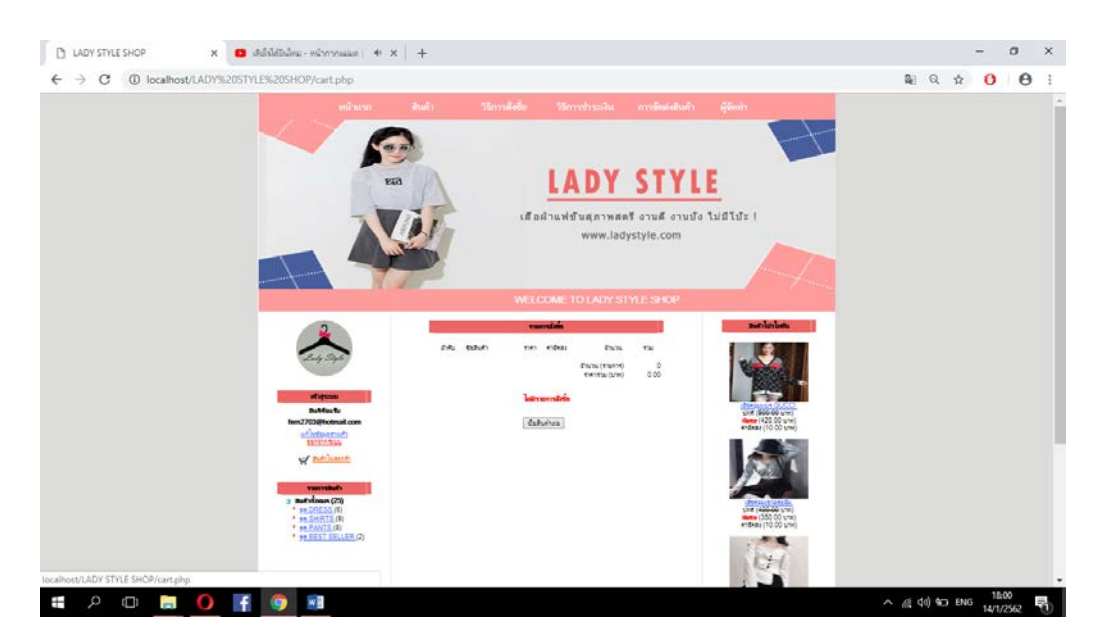

รูปที่ 4.36 แสดงหน้าจอรูปที่ 9 หน้าตระกร้าสินค้า

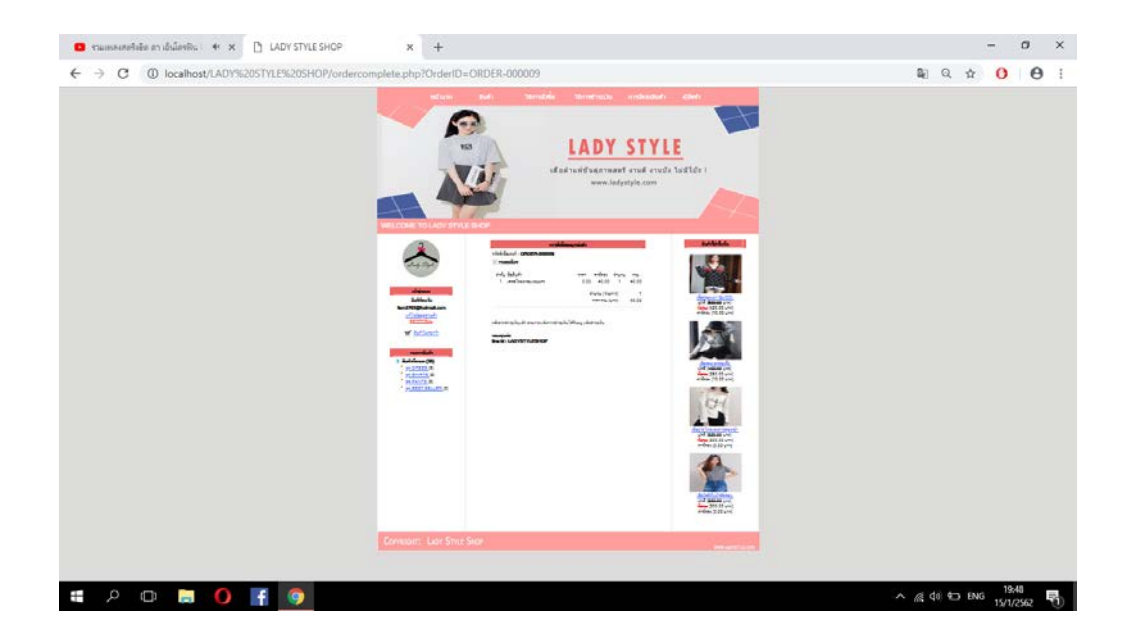

รูปที่ 4.37 แสดงหน้าจอรูปที่ 10 หน้าใบเสร็จชำระเงิน

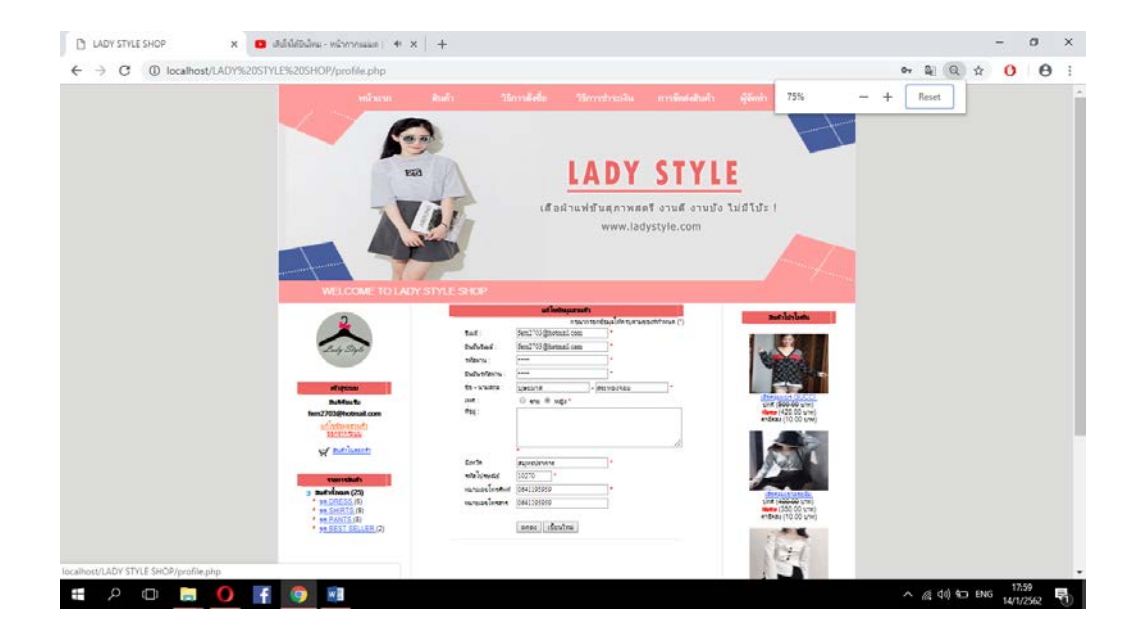

รูปที่ 4.38 แสดงหน้าจอรูปที่ 11 หน้าสมัครสมาชิก

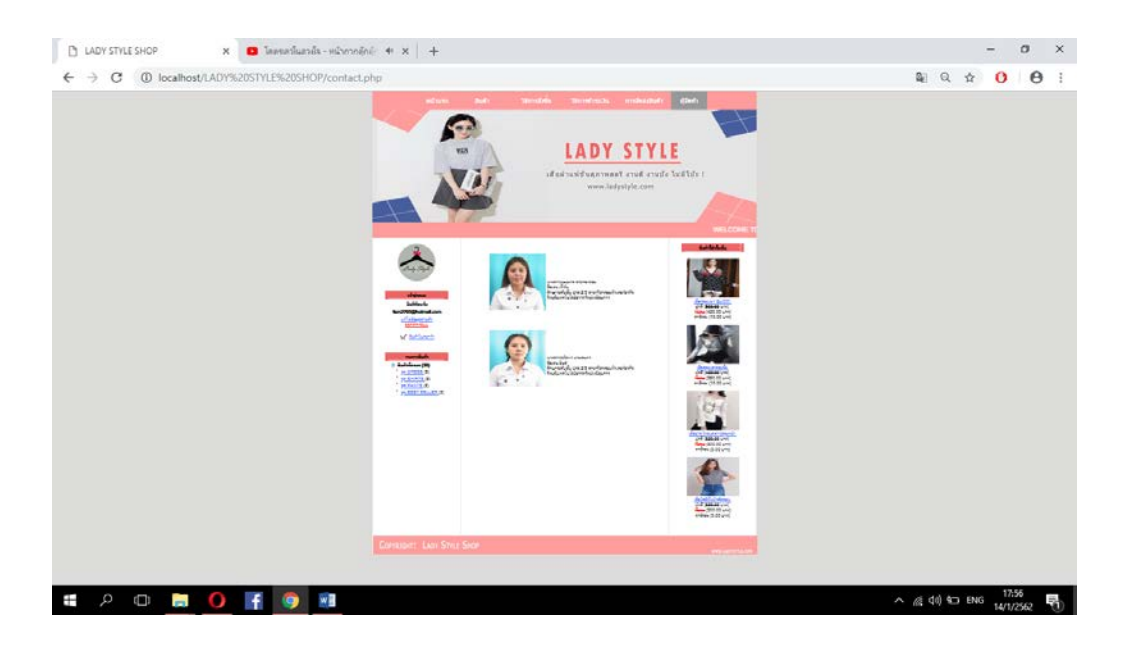

ร**ูปที่ 4.39** แสดงหน้าจอรูปที่ 12 หน้าผู้จัดทำ

# บทที่ 5

## สรุปผลการทำโครงการ

### 5.1 สรุปผลโครงการ

- 1. ได้เว็บไซต์ที่ผู้ศึกษานั้นมีความรู้ความเข้าใจและรู้จักคอมพิวเตอร์มากขึ้น
- ใด้เว็บไซต์ที่ผู้ใช้สามารถทราบถึงการใช้งานและการบำรุงรักษาคอมพิวเตอร์ได้อย่าง ถูกต้อง
- 3. ได้เว็บไซต์ที่ผู้สนใจได้ทดสอบความรู้และความเข้าใจของตนเองได้
- 4. ได้เว็บไซต์ที่ผู้ใช้สามารถนำความรู้ที่ได้ไปประยุกต์ใช้ในชีวิตประจำวัน
- 5. ได้เว็บไซต์ที่ผู้ใช้นั้นสามารถเผยแพร่ความรู้เกี่ยวกับการใช้งานของคอมพิวเตอร์ รวมถึง การดูแลรักษาคอมพิวเตอร์ได้อย่างถูกต้อง

| ที่ | ชื่อไฟล์       | ขนาดของไฟล์ | หมายเหตุ                     |
|-----|----------------|-------------|------------------------------|
| 1   | Index.php      | 3 KB        | หน้าแรกของเว็บไซต์           |
| 2   | Home.php       | 7 KB        | หน้าหลักของเว็บไซต์          |
| 3   | Register       | 9 KB        | หน้าสมัครสมาชิก              |
| 4   | Login_check    | 8 KB        | หน้าถือกอิน                  |
| 5   | HF4            | 7 KB        | หน้าประวัติผู้จัดทำ          |
| 6   | Register_check | 9 KB        | หน้าตรวจสอบการเป็นสมาชิก     |
| 7   | PD0            | 7 KB        | รายการสินค้าแนะนำ            |
| 8   | PD1            | 7 KB        | รายการสินค้าอาหารเพื่อสุขภาพ |
| 9   | PD2            | 7 KB        | รายการสินค้าน้ำผักผลไม้      |
| 10  | PD3            | 7 KB        | รายการสินค้าขนมเพื่อสุขภาพ   |
| 11  | HF1            | 7 KB        | วิธีสั่งซื้อสินค้า           |
| 12  | HF2            | 8 KB        | วิธีชำระเงิน                 |
| 13  | HF3            | 7 KB        | งัคส่งสินค้า                 |

#### 5.1.1 สรุปขนาดของโปรแกรม

ตารางที่ 5.1 แสดงขนาดของโปรแกรม

| ที | ชื่อไฟล์   | ขนาดของไฟล์ | หมายเหตุ        |
|----|------------|-------------|-----------------|
| 14 | Promotion  | 8 KB        | โปรโมชั่นสินค้า |
| 15 | About      | 7 KB        | เกี่ยวกับร้าน   |
| 16 | importance | 7 KB        | สาระน่ารู้      |

## ตารางที่ 5.1 แสดงขนาดของโปรแกรม (ต่อ)

### 5.1.2 สรุปข้อผิดพลาดที่มีต่อการออกแบบระบบงาน

- สัญลักษณ์ Logo ไม่ตรงกับที่รูปแบบตอนแรก มีการเปลี่ยนแปลงรูปทรงเพื่อให้สวยงาม มากขึ้น
- 2. โครงสร้างโปรแกรมบางส่วนมีขนาดไม่เหมาะสมและดูไม่เข้ากับเนื้อหา
- 3. เกิดความขัดแย้งทางความคิดเห็นในรูปแบบของโปรแกรมจากเดิม
- 4. เพื่อหลังของโปรแกรมเรียบเกินไป ทำให้ดูไม่น่าสนใจ จึงต้องเพิ่มเติมลวคลายใหม่

## 5.1.3 สรุปข้อผิดพลาดที่มีในโปรแกรม

- 1. ไม่รู้จักวิธีการติดตั้งเซิฟเวอร์
- 2. โค้ดที่เขียนผิดพลาดและ Run ไม่ได้
- 3. Run โปรแกรมในโน๊ตบุ๊คไม่ได้
- 4. เชื่อมฐานข้อมูลสำเร็จ แต่ไม่สามารถเรียกใช้งานได้
- ไม่รู้จักวิธีการกรอกข้อมูลในฐานข้อมูล
- ตั้งชื่อฐานข้อมูลซ้ำกับบุคคลอื่นจึงต้องทำการเปลี่ยนชื่อฐานข้อมูลใหม่
- 7. ตัวโปรแกรมกับตัวบราวเซอร์ภาพไม่ตรงกัน

#### 5.2 ปัญหาและอุปสรรค์ในการดำเนินงาน

- 1. คอมพิวเตอร์มีอาการชำรุค หน้าจอค้าง ต้องเปลี่ยนมาใช้ Note Book ในการทำงานแทน
- 2. โปรแกรม Adobe Photoshop ค้าง ไม่สามารถตกแต่งรูปภาพได้ ต้องซื้อแผ่นมาลงใหม่
- 3. สมาชิกในกลุ่มมีเวลาในการทำงานไม่ตรงกัน
- 4. โค้ดปัญหาไม่สามารถ Run ได้ โค้ดทับซ้อนกันเปิดไม่ติด
- 5. การติดต่อสื่อสารระหว่างกลุ่มไม่ต่อเนื่องทำให้งานล่าช้าและผิดแผนที่วางไว้
- 6. แบ่งเวลางานไม่ดี ทำให้โปรแกรมเสร็จช้าและไม่สมบูรณ์เท่าที่ควร

## 5.3 สรุปการดำเนินงานจริง

|                                            |          | มิถุนา | เยน 61      | l        | 1          | กรกฎา      | าคม 6      | 1 |   | สิงหา      | คม 61 |   |               | กันยา    | ยน 61 |         |                            |
|--------------------------------------------|----------|--------|-------------|----------|------------|------------|------------|---|---|------------|-------|---|---------------|----------|-------|---------|----------------------------|
| รายการ                                     | 1        | 2      | 3           | 4        | 1          | 2          | 3          | 4 | 1 | 2          | 3     | 4 | 1             | 2        | 3     | 4       | ระยะเวลา                   |
| เสนอหัวข้อ<br>โครงการ รอบที่<br>1 (บทที่1) |          |        | <b>+ )</b>  |          |            |            |            |   |   |            |       |   |               |          |       |         | 22-25<br>มิถุนายน 61       |
| ประกาศผล<br>หัวข้อโครงการ<br>รอบที่ 1      |          |        |             | <b>↔</b> |            |            |            |   |   |            |       |   |               |          |       |         | 29 มิถุนายน<br>61          |
| เสนอหัวข้อ<br>โครงการ รอบที่<br>2(บทที่1)  |          |        |             | <b>↔</b> |            |            |            |   |   |            |       |   |               |          |       |         | 29-30<br>มิถุนายน 61       |
| ประกาศผล<br>หัวข้อโครงการ<br>รอบที่ 2      |          |        |             |          | ••         |            |            |   |   |            |       |   |               |          |       |         | 6 กรกฎาคม<br>61            |
| ส่งบทที่2                                  |          |        |             |          | <b>4</b> - |            | - +        |   |   |            |       |   |               |          |       |         | 6-20<br>กรกฎาคม 61         |
| ส่งบทที่3                                  |          |        |             |          |            |            | <b>↓</b> - |   |   |            |       |   |               |          |       |         | 20 ก.ค. – 10<br>ส.ค. 61    |
| สอบหัวข้อ<br>โครงการ                       |          |        |             |          |            |            |            |   |   |            |       |   | <b>+</b>      |          |       |         | 5 กันขายน 61               |
| รายการ                                     | Y        | เฤศจิก | าายน (<br>เ | 51       |            | ชันวา<br>เ | คม 61<br>- |   |   | มกรา       | คม 62 |   | กุมภาพันธ์ 62 |          | 2     | หมายเหต |                            |
|                                            | 1        | 2      | 3           | 4        | 1          | 2          | 3          | 4 | 1 | 2          | 3     | 4 | 1             | 2        | 3     | 4       | interior a                 |
| ส่งความคืบหน้า<br>70%                      | <b>+</b> |        |             |          |            |            |            |   |   |            |       |   |               |          |       |         | 2 พฤศจิกายน<br>61          |
| ส่งความคืบหน้า<br>80%                      | <+>      |        |             |          |            |            |            |   |   |            |       |   |               |          |       |         | 4 พฤศจิกายน<br>61          |
| ส่งความคืบหน้า<br>100%                     | ••       |        |             |          |            |            |            |   |   |            |       |   |               |          |       |         | 5 พฤศจิกายน<br>61          |
| สอบโปรแกรม<br>ระดับ ส.2                    |          | ••     | •           |          |            |            |            |   |   |            |       |   |               |          |       |         | 7 พฤศจิกายน<br>61          |
| ส่งบทที่ 4                                 |          |        |             |          |            | -          |            |   |   |            | •     |   |               |          |       |         | 21 ม.ก. 58 –<br>25 ม.ก. 62 |
| ส่งบทที่ 5                                 |          |        |             |          |            |            |            |   |   | <b>4</b> - |       |   |               | <b>*</b> |       |         | 25 ม.ค. 59 –<br>8 ก.พ. 62  |
| ส่งรูปเล่ม ซีดี<br>และค่าเข้าเล่ม          |          |        |             |          |            |            |            |   |   |            |       |   |               |          | - +   |         | 8 - 12 กิ.พ.<br>62         |

ตารางที่ 5.2 สรุปเวลาการคำเนินงานจริง

หมายเหตุ 🛶 เส้นสีดำ คือ ระยะเวลาที่กำหนด

---> เส้นสีแดง คือ ระยะเวลาในการดำเนินงานจริง

## 5.4 สรุปค่าใช้จ่ายในการดำเนินการจริง

| ลำดับ | รายการ                                      | จำนวน       | ราคา (บาท) |
|-------|---------------------------------------------|-------------|------------|
| 1.    | กระดาษDouble A A4                           | 2 ริม       | 240        |
| 2.    | หมึกเครื่อง Printer สีดำ,แดง,น้ำเงิน,เหลือง | 1 ชุด       | 1000       |
| 3.    | ค่าเย็บเล่มเอกสาร                           | 1 เล่ม      | 250        |
| 4.    | ค่าแผ่นโปรแกรม Adobe Photoshops             | 1 แผ่น      | 300        |
| 5.    | ค่าเดินทาง                                  | -           | 230        |
|       |                                             | รวมเป็นเงิน | 2,550      |

**ตารางที่ 5.3** สรุปค่าใช้จ่ายในการคำเนินงานจริง

#### ภาคผนวก

- ใบเสนอขออนุมัติการทำโครงการระบบคอมพิวเตอร์ธุรกิจ (ATC.01)
- ใบอาจารย์ที่ปรึกษาร่วม (ATC.02)
- ใบขอสอบป้องกันโครงการระบบคอมพิวเตอร์ธุรกิจ (ATC.03)
- รายงานความคืบหน้าโครงการระบบคอมพิวเตอร์ธุรกิจ (ATC.04)
- ใบบันทึกการเข้าพบอาจารย์ที่ปรึกษาโครงการ (ATC.05)

#### ประวัติผู้จัดทำ

นางสาวบุษยมาส สระทองจอม เกิดเมื่อวันที่ 13 สิงหาคม 2541 สำเร็จการศึกษาชั้นมัธยมตอนด้นจากโรงเรียนวัดแพรกษา เมื่อปี การศึกษา 2556 จบการศึกษาหลักสูตรประกาศนียบัตรวิชาชีพ (ปวช.)สาขางานคอมพิวเตอร์ธุรกิจ ที่วิทยาลัยเทคโนโลยี อรรถวิทย์พณิชยการ ปีการศึกษา 2559 ปัจจุบันกำลังศึกษาใน ระดับประกาศนียบัตรวิชาชีพชั้นสูง (ปวส.) ที่วิทยาลัย เทคโนโลยีอรรถวิทย์พณิชยการ ปีการศึกษา 2561 ปัจจุบันอาศัย อยู่บ้านเลขที่ 280/24 หมู่ 1 ตำบล แพรกษา อ.เมือง จ.สมุทรปราการ 10280 เบอร์โทรศัพท์ 093-9267-742 E-mail: baifern7420@gmail.com Line ID: baifern7742

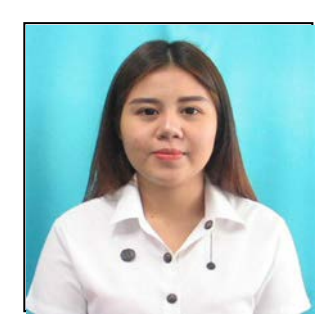

นางสาวธนัชพร นามสมุทร เกิดเมื่อวันที่ 24 สิงหาคม 2541 สำเร็จการศึกษาชั้นมัธยมตอนต้นจากโรงเรียนโรงเรียนป้วยฮั้ว สมุทรปราการ เมื่อปีการศึกษา 2556 จบการศึกษาหลักสูตร ประกาศนียบัตรวิชาชีพ(ปวช.)สาขางานคอมพิวเตอร์ธุรกิจ ที่ วิทยาลัยเทคโนโลยีอรรถวิทย์พณิชยการ ปีการศึกษา 2559 ปัจจุบันกำลังศึกษาในระดับประกาศนียบัตรวิชาชีพชั้นสูง (ปวส.) ที่วิทยาลัยเทคโนโลยีอรรถวิทย์พณิชยการ ปีการศึกษา

ปัจจุบันอาศัย อยู่บ้านเลขที่ 131 หมู่ 6 ต. ท้ายบ้าน อ. เมือง จ. สมุทรปราการ 10280 เบอร์โทรศัพท์ 064-1195-959 E-mail: <u>thanatchaporn35603@gmail.com</u>

Line ID: yean1234

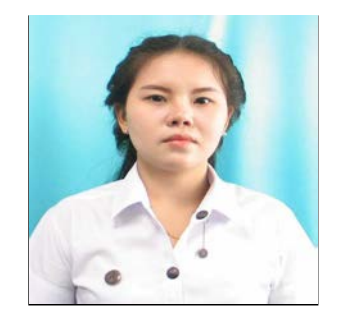

#### บรรณานุกรม

- กิตติสิทธิ์ ใจยิ้ม และอรนภา ผิวไผ่. (2560). **โกรงการขายสินค้าออนไลน์ ประเภทร้านขาย** เสื้อผ้าเด็ก. หลักสูตรประกาศนียบัตรวิชาชีพชั้นสูง สาขาวิชาคอมพิวเตอร์ธุรกิจ, วิทยาลัยเทคโนโลยีอรรถวิทย์พณิชยการ
- ณัฐมล ปัญญา และวราภรณ์ บุญมาทัศ. (2560). **โครงการชายสินค้าออนไลน์ ประเภทอาหาร** ค**ลีนเพื่อสุขภาพ.** หลักสูตรประกาศนียบัตรวิชาชีพชั้นสูง สาขาวิชาคอมพิวเตอร์ ธุรกิจ, วิทยาลัยเทคโนโลยีอรรถวิทย์พณิชยการ
- บ้านจอมยุทธ. (2560). **ทฤษฏิสี.** ค้นหาข้อมูลเมื่อ 25 กันยายน 2561, จาก https:// www. baanjomyut.com/library\_3/color\_theory/01.html

ประเสริฐ คณาวัฒนไชย,รศ.รค. (2557). **การใช้โปรแกรม SQL Server.** ค้นหาข้อมูลเมื่อ 24 กันยายน 2561, จาก http://www.media.lic.chula.ac.th/course/400?curre

- พิเชษฐ์ ขุนใจ. (2556). **สอน PHP ระบบสมาชิกการออกแบบฐานข้อมูล.** ค้นหาข้อมูลเมื่อ 15 กันยายน 2561,จาก https://www.youtube.com/watch?v=uFNa2USmHao
- วันนา บุตรคาษ และวรรณภา สิบศิริ. (2560). **โครงการขายสินค้าออนไลน์ ประเภทเสื้อผ้า** แฟชั่น. หลักสูตรประกาศนียบัตรวิชาชีพชั้นสูง สาขาวิชาคอมพิวเตอร์ธุรกิจ, วิทยาลัยเทคโนโลยีอรรถวิทย์พณิชยการ
- Jaray Hatta. (2557). การใช้โปรแกรม Photoshop CS5. ค้นหาข้อมูลเมื่อ 18 กันยายน 2561, จาก https:// http://teacherjaray.blogspot.com/2014/05/blog-post.html
- Kong Ruksiam. (2559). สอน PHP ระบบตะกร้ำสินค้า. ค้นหาข้อมูลเมื่อ 15 กันยายน 2561, จาก https://www.youtube.com/watch?v=BgmbdrvSdAo
- Kruchutiwan Kruratchaburi . (2560). **ทฤษฏี HTML.** ค้นหาข้อมูลเมื่อ 28 กันยายน 2561, จากhttp:// https://chutiwan.wordpress.com
- Nutthawut Kasamporn. (2557). **PHPLogin&Logout.** ค้นหาข้อมูลเมื่อ 9 กันยายน 2561, จาก https://www.youtube.com/watch?v=7L45xbXYblU

Wichada Sangsri. (2556). **ภาพสินค้ารายละเอียดสินค้าเสื้อผ้า.** ค้นหาข้อมูลเมื่อ 25 กันยายน 2561, จาก http://www.weloveshopping.com/shop/shop.php?shopid=13869

Willowstons